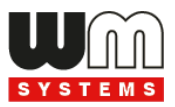

# M2M Easy 2D Security Communicator® 2G, 2G/3G Telepítési útmutató

v9.34 PCB-hez

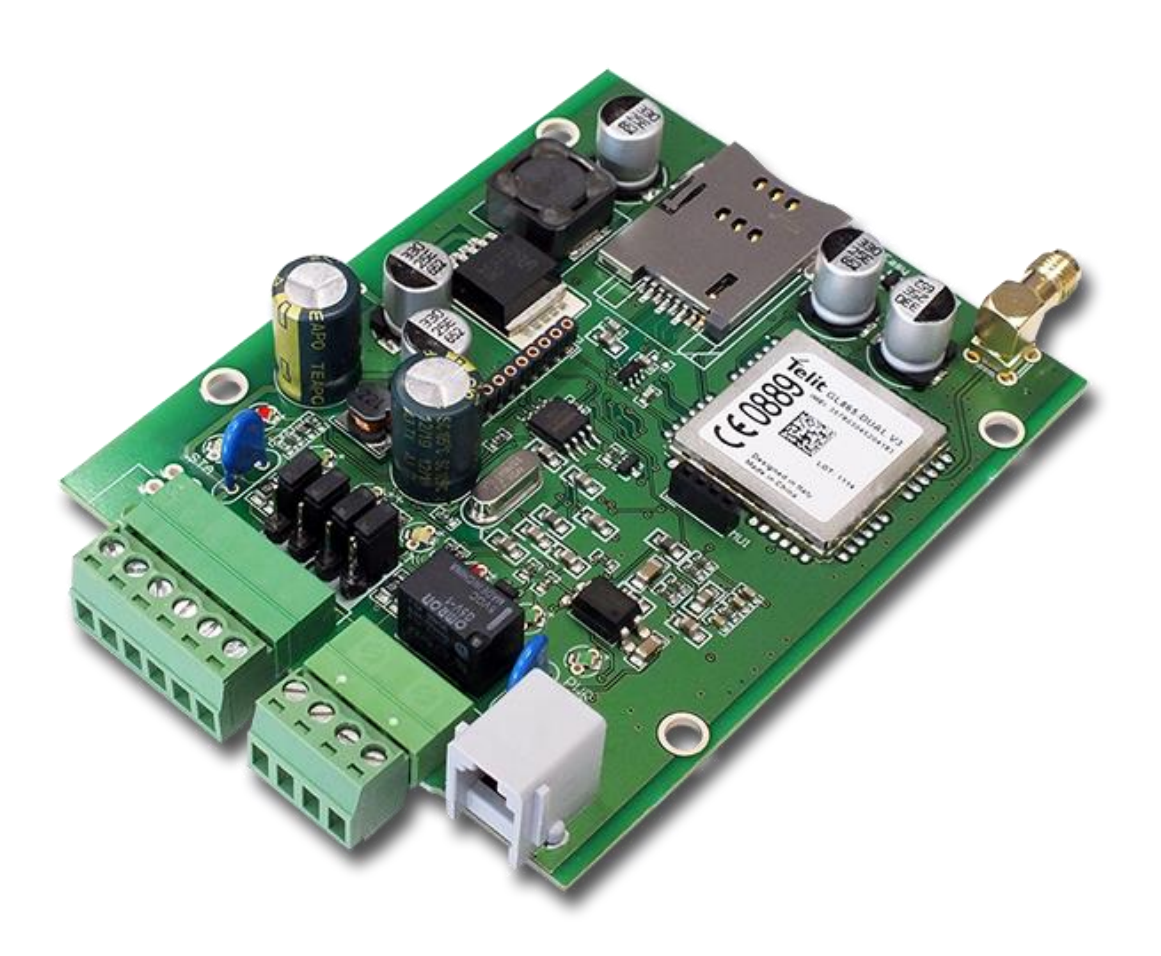

Doc v1.60 2024-01-25

# Dokumentum specifikációk

A telepítési dokumentáció a *WM Rendszerház Kft.* által készített **M2M Easy 2D Security Communicator**<sup>®</sup> v9.34 és újabb PCB, 2G / 3G modulos változataihoz készült.

| Dokumentum kategória:     | Telepítési útmutató                                    |  |  |
|---------------------------|--------------------------------------------------------|--|--|
| Dokumentum téma:          | M2M Easy 2D Security Communicator (v9.34 PCB)          |  |  |
| Készítette:               | Tóth Csaba, Horváth Attila Tamás (WM Rendszerház Kft.) |  |  |
| Lektorálta:               | óth Zoltán, Kim Balázs, Horváth Attila Tamás           |  |  |
| Dokumentum verziószám:    | Doc v1.60                                              |  |  |
| Oldalak száma:            | 83                                                     |  |  |
| Hardver verziószám:       | v9.34                                                  |  |  |
| Firmware verziószám:      | v2.1 R09E05                                            |  |  |
| Bootloader verzió:        | REV 0.95                                               |  |  |
| EasyTerm szoftver verzió: | REV 1.3.5                                              |  |  |
| Dokumentum állapot:       | Végleges                                               |  |  |
| Besorolás:                | Publikus                                               |  |  |
| Készült:                  | 2014. április 28.                                      |  |  |
| Utolsó módosítás dátuma:  | 2024. január 25.                                       |  |  |
| Engedélyezés dátuma:      | 2024. január 25.                                       |  |  |

# Tartalomjegyzék

| 1. PORTOK BEKÖTÉSE                                           | 5  |
|--------------------------------------------------------------|----|
| 1.1 Csatlakozási/bekötési lehetőségek                        |    |
| 1.2 Kábelek bekötése                                         | 6  |
| 1.3 Működésjelző LED-ek                                      |    |
| 1.4 Működési feltételek                                      |    |
|                                                              |    |
| 2. TELEPÍTÉSI LÉPÉSEK                                        |    |
| 2.1 Helyszínre telepítés                                     |    |
| 2.2 A készülék bekapcsolása (sorrendi lépések)               |    |
|                                                              |    |
| 3. KAPCSOLÓDÁS                                               |    |
|                                                              |    |
| 4. AZ EASYTERM KONFIGURÁCIÓS PROGRAM HASZNÁLATA              |    |
| 4.1 Az EasyTerm program ismertetése                          |    |
| 4.2 Kapcsolódás a készülékhez                                |    |
| 4.3 Státuszok és készülék adatok                             |    |
| 4.4 A Terminál ablak és készülék üzenetei                    |    |
| 4.5 Konfiguráció betöltése/lementése                         |    |
| 4.6 A készülék újraindítása                                  |    |
| 4.7 Gyári beállítások visszaállítása                         |    |
| 4.8 Kézi riasztás élesítés                                   |    |
| 4.9 Relé kimenet vezérlés                                    |    |
| 4.10 Zónák kiiktatása (Bypass mód)                           |    |
|                                                              |    |
| 5. AZ EASY2 FELPROGRAMOZÁSA                                  |    |
| 5.1 Távfelügyeleti GSM átjelzási beállítások                 |    |
| 5.2 Enigma IP vevőre, SIMS Cloud-ra bejelzés beállításai     |    |
| 5.3 Mobilhálózati bejelzési beállítások                      |    |
| 5.4 Használat önálló riasztóként (SMS értesítés beállításai) | 50 |
| 5.5 Kimenet vezérlés- és kapunyitás beállításai              |    |
| 5.6 További biztonságtechnikai beállítások                   | 60 |
| 5.7 Firmware frissítés (soros port, TCP port)                |    |

| 6. TOVÁBBI INFORMÁCIÓK A KÉSZÜLÉK MŰKÖDÉSÉRŐL        | 66 |
|------------------------------------------------------|----|
| 6.1 Elsődleges- és másodlagos kommunikációs csatorna | 66 |
| 6.2 Másodlagos csatorna használata                   | 66 |
| 6.3 GSM hanghívás bejelzése                          | 66 |
| 6.4 Események/jelzések fogadása                      | 67 |
| 6.5 Életjelek                                        | 67 |
| 6.6 Hanghívás értesítés (csörgetés)                  | 67 |

| 7. KONFIGURÁLÁS SMS PARANCSOKKAL                      |    |
|-------------------------------------------------------|----|
| 7.1 Autentikációs parancs                             | 69 |
| 7.2 Lekérdezési parancsok                             | 69 |
| 7.3 Paraméterezési parancsok                          |    |
| 7.4 Példák az SMS üzenetekkel történő paraméterezésre |    |
| 7.5 Példák kimenet vezérlésre, SMS üzenetekkel        |    |
| 7.6 Példák kimenet vezérlésre, ráhívással (GSM)       | 75 |
| 8. CONTACT ID KÓDOK                                   | 76 |
| 9. HIBAKEZELÉS                                        | 79 |
| 9.1 Hibára utaló LED villogás                         |    |
| 9.2 Státusz és térerősség hibák jelzése               |    |
| 10. SUPPORT LEHETŐSÉG                                 |    |
| 10.1 Terméktámogatás                                  | 82 |
| 10.2 Garancia feltételek                              |    |
| 11.JOGI NYILATKOZAT                                   |    |

# 1. Fejezet: Portok bekötése

# 1.1 Csatlakozási/bekötési lehetőségek

## Bemeneti, kimeneti csatlakozások

- 1 SIM-kártya tároló (push-insert)
- 2 Antenna csatlakozó (GSM/2G vagy 2G/3G antenna részére modul változattól függően, SMA, 50 Ohm)
- 3 PWR -/+: Táp kábel csatlakozó (8-24VDC, 1A), akkumulátor csatlakozó

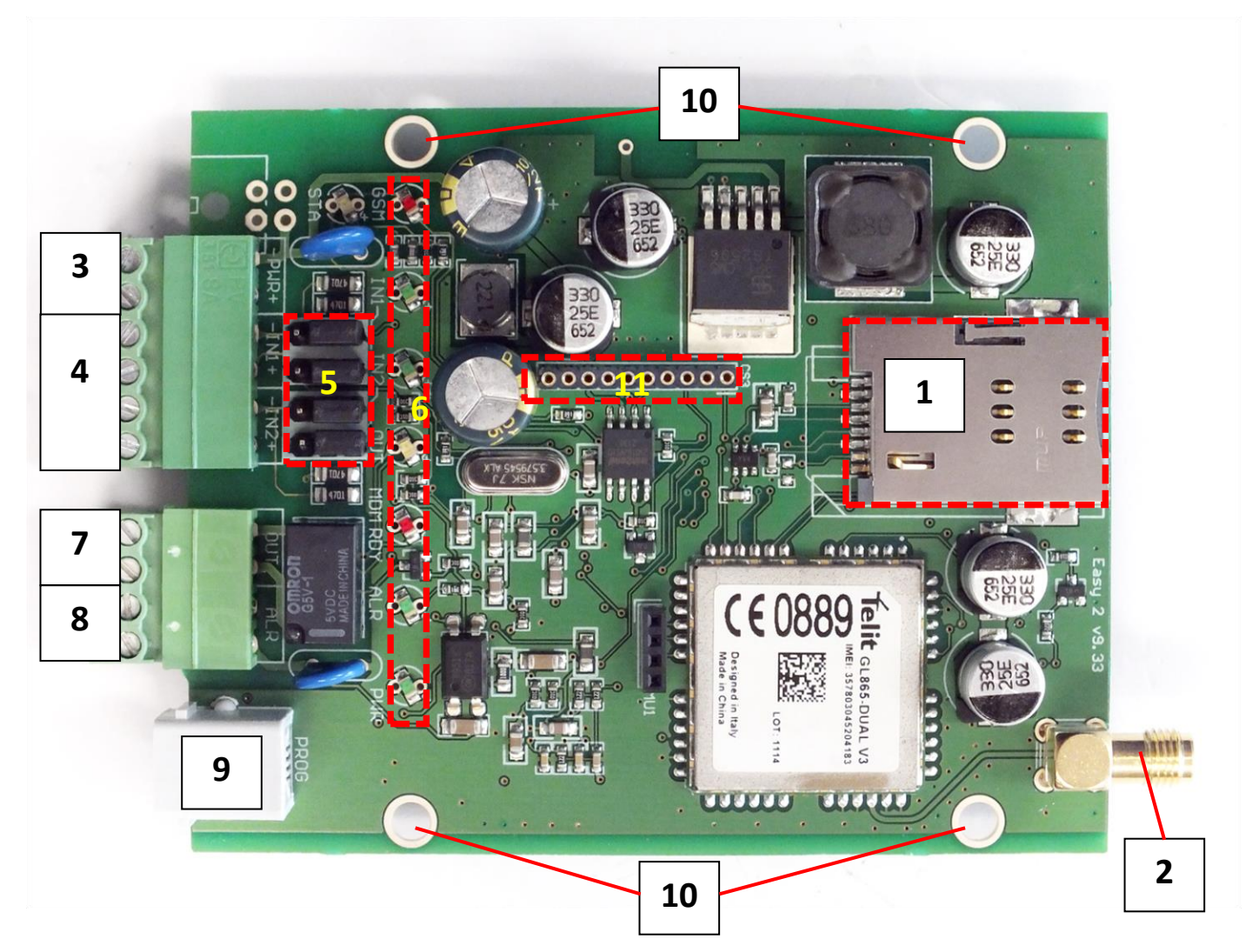

- 4 IN1, IN2 -/+: bemenet csatlakozó (szenzorok, szabotázs részére)
- 5 Jumperek a bemenet értelmezés kiválasztására a bemeneti vonalak (IN1, IN2) mögött találhatók.

#### Kiválasztható üzemmódok:

- galvanikusan leválasztott feszültség bemenetek
- kontaktus bemenet (szakadás detektálás (10kΩ-os EOL ellenállással), rövidzár)

- 6 Státusz LEDek
- 7 OUT: relé kimenet (vezérlésre, kapunyitónak, vagy sziréna részére)
- 8 ALR: Alarm TIP RING bemenet (riasztóközpont vonal csatlakoztatására) szimulált analóg telefonvonal
- 9 PROG: RJ11 csatlakozó (konfiguráláshoz, firmware frissítéshez)
- 10 Furatok felfogatáshoz (riasztó/vagyonvédelmi készülék fémházba)
- 11 Bővítő panel csatlakozó (Easy2 IO bővítő esetén használatos)
- 12 IO-bővítő panel (a 11. sz. csatlakozóval kapcsolódik az Easy 2D alaplapoz)

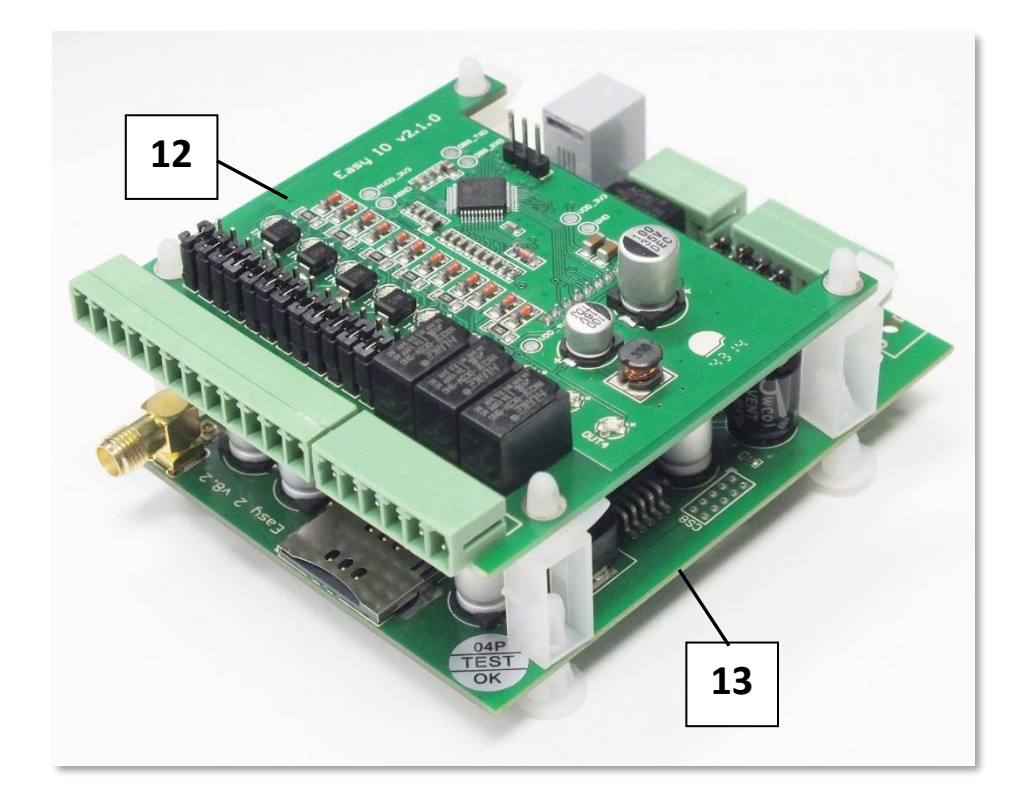

13 – Easy 2D panel (PCB alaplap)

# 1.2 Kábelek bekötése

#### Előkészületek

A készüléken található 4 furat segítségével a kommunikátor riasztókészülék dobozába szerelhető.

Készítsen elő egy csavarhúzót, a mellékelt 2 sorkapcsot, valamint a bekötéshez készítse elő a blankolt érpárokat, színekkel megkülönböztetve (tápcsatlakozó – pl. fekete-piros, bemeneti-kimeneti kábel érpárok fekete-kék, alarm bemenet – pl. fekete-fehér).

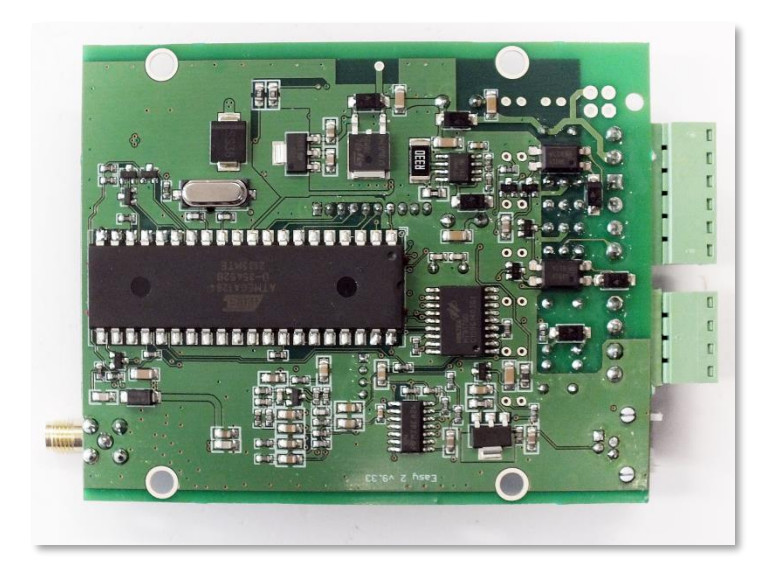

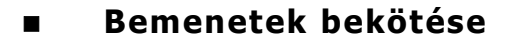

Az *Easy 2D*-nek 2 db bemenete van (**IN1**, **IN2**), melyekre egy-egy érzékelőt köthetünk.

Ezt a bemeneti csatlakozósorral, és ellendarabbal, valamint a blankolt kábel érpár behelyezésével végezzük el, majd a csavarral rögzítsük.

Feszültség bemenetek esetén ügyelni kell a polaritási sorrendre (+/-), a felirat szerint, és a bementi üzemmód jumper állítására.

A készülék képes szakadás érzékelésére is a bemeneteken.

Emellett szabotázs védelmi célra is fel lehet használni a bemeneteket – pl. riasztóközpont dobozfedél nyitás érzékelése (mágnes kapcsoló vezetékeinek a panelre történő bekötésével).

Feszültség bemenet funkcióban 2-24V egyenfeszültséggel aktiválhatók a bemenetek, ellenkező esetben inaktívak (0-1V között).

Ezek működésének módját EasyTerm szoftverrel is be kell állítani.

A bemenetek külön konfigurálhatóak – aszerint, hogy feszültség-, vagy kontaktus bemenetként működjenek. Ezt a sorkapcsok mögötti jumperek rövidre zárásával lehet beállítani - a bemenetek számozásával összhangban.

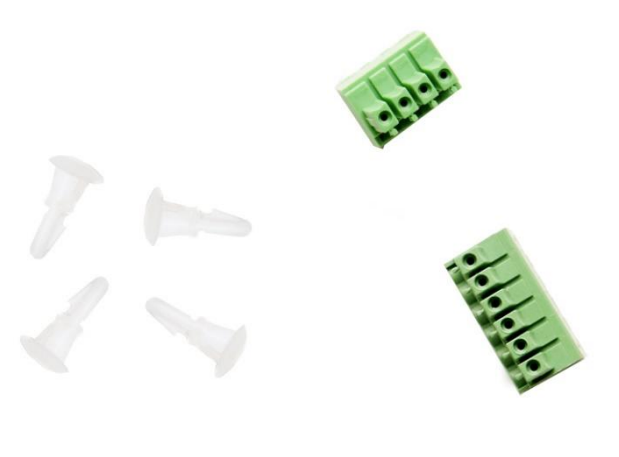

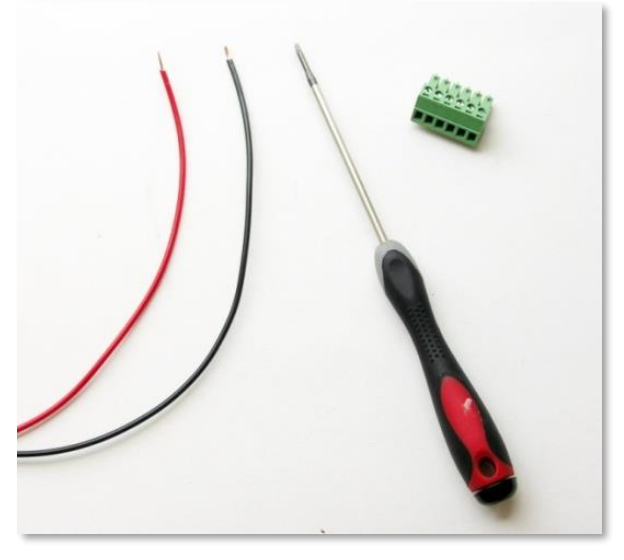

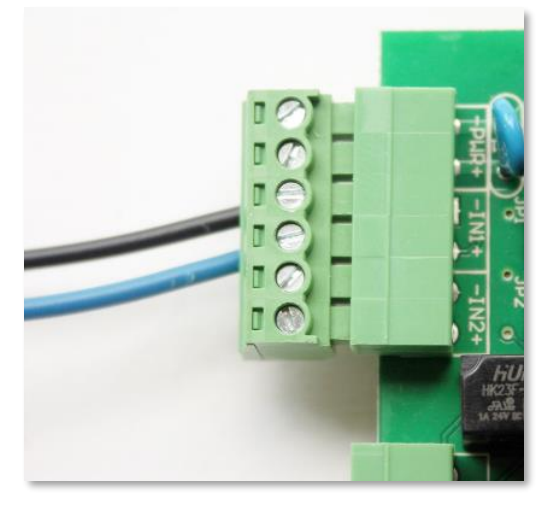

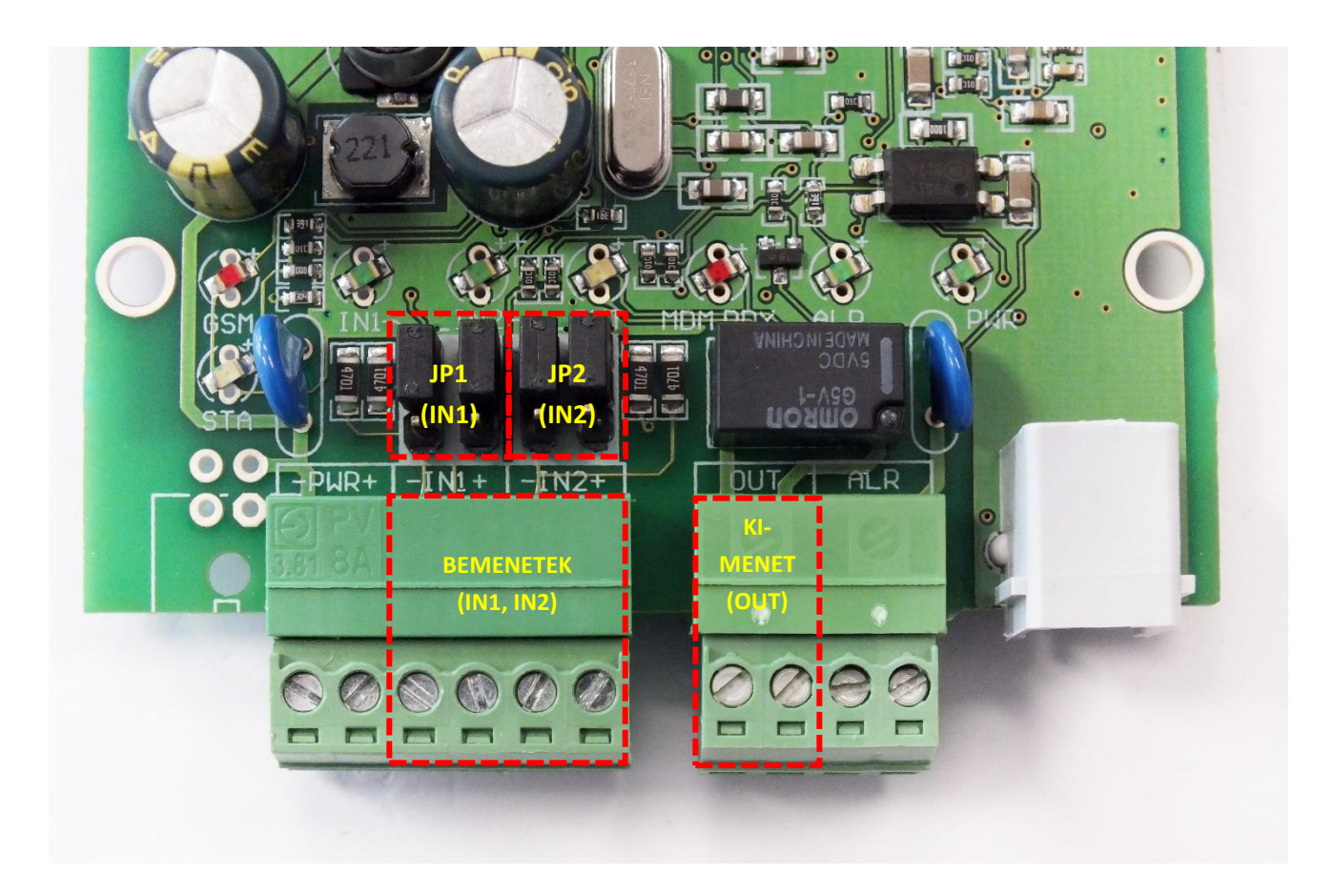

Választható üzemmódok (JP1, JP2 jumperrel):

- Feszültség mód lsd. felső képen
  - o bemenethez tartozó jumper pár a LED-ek felől (felső 2-2 tüskén)
  - o galvanikusan leválasztott, egymástól független bemenetek
  - o bekötésnél ügyelni kell a polaritásra!
- Kontaktus mód (szakadás, vagy rövidzár) *lsd. következő oldali képen* 
  - bemenethez tartozó jumper pár, a csatlakozó felől (alsó 2-2 tüskén)
  - o a kontaktusok testpontja (-) közös
  - o a bekötés polaritás-független

#### Jelszintek:

- Bemeneti magas jelszint: 2-24V
- Bemeneti alacsony jelszint: 0-1V
- Áramerősség aktív állapotban (Easy2S panel bemeneteken): 0,33 mA
- Áramerősség aktív állapotban (Easy2 IO panelen (ha van)): 1-12mA

| JELENTÉSE     | Kontaktus                                                                                                    | Feszültség                                                                                    |
|---------------|----------------------------------------------------------------------------------------------------|-----------------------------------------------------------------------------------------------|
| Nem invertált | <ul> <li>NO (Normal Open)</li> <li>inaktív állapot: kontaktus nyitva</li> <li>aktív állapot: kontaktus zárva</li> </ul>   | <ul> <li>Magas aktív</li> <li>inaktív állapot: 01V</li> <li>aktív állapot: 224V</li> </ul>    |
| Invertált     | <ul> <li>NC (Normal Closed)</li> <li>inaktív állapot: kontaktus zárva</li> <li>aktív állapot: kontaktus nyitva</li> </ul> | <ul> <li>Alacsony aktív</li> <li>inaktív állapot: 224V</li> <li>aktív állapot: 01V</li> </ul> |

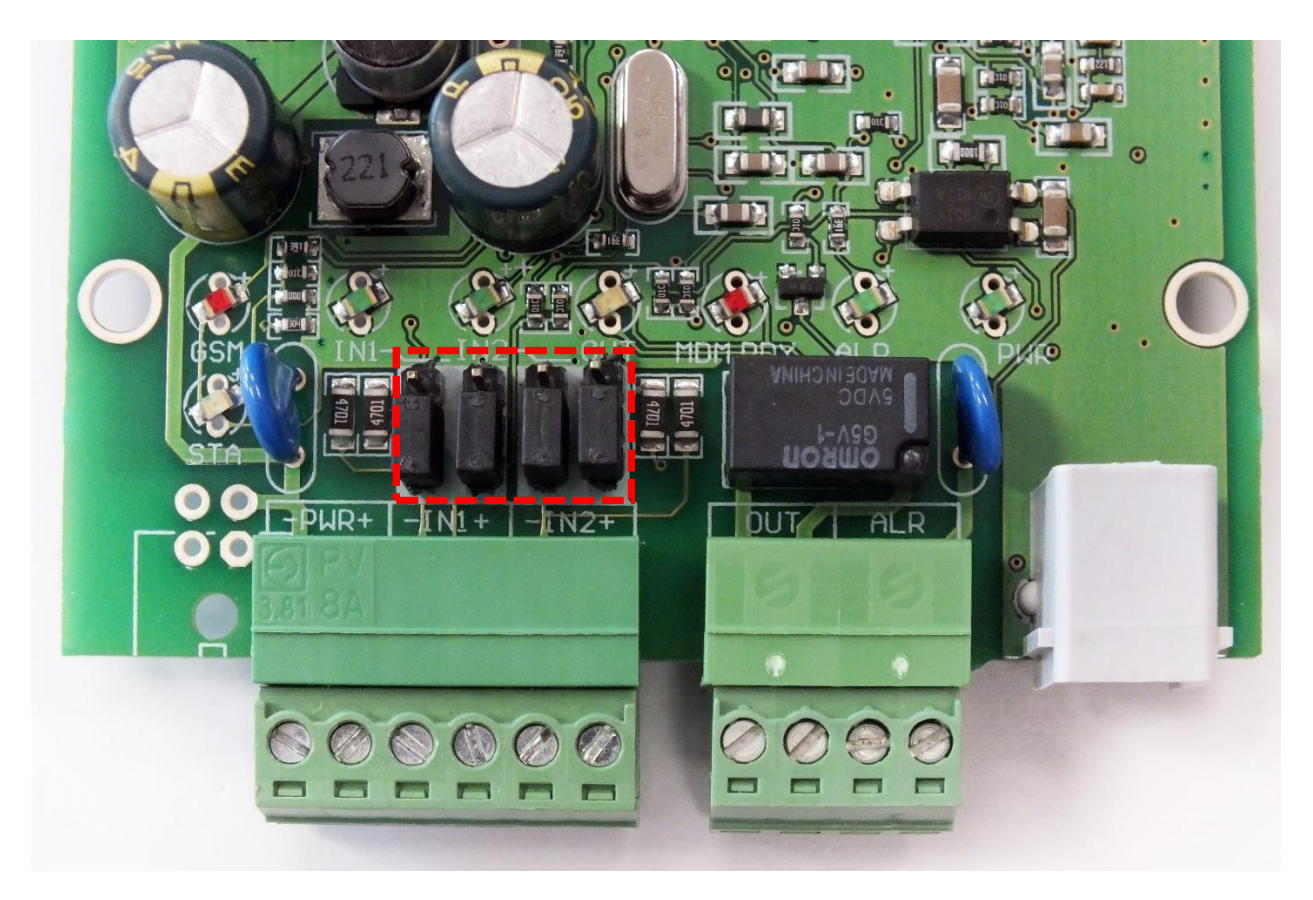

A képen a kontaktus bemenetre jumperelt készülék látható (pl. vagyonvédelmi szenzorokhoz) - a jumperek ebben az esetben a bemenethez közelebbi 2 tüskén, páronként rövidre vannak zárva

A bemenetek aktiválásakor (IN1, IN2) működés közben az **INx** LED-ek jelzik az aktív (zárt) állapotot, a megfelelő színnel/fénnyel. Lásd: *Visszajelző LED-ek* c. fejezet.

*IO-bővítő* panel használata esetén, további 6 bemenet áll rendelkezésre (IN3..IN8), működésük és konfigurálásuk a fentiek szerint történik, a bővítő panelen. Az IO-bővítő bemenetek 2-32V közötti feszültséggel aktiválhatók.

#### Relé kimenet bekötése

A kimenetre (**OUT**), 1db relével kapcsolható eszközt lehet csatlakoztatni, a következő képen látható bekötés szerint: az **OUT** csatlakozóhelynél, a blankolt kábel érpárt bekötjük, a csatlakozó ellendarabra, majd csavarral rögzítjük a kábeleket.

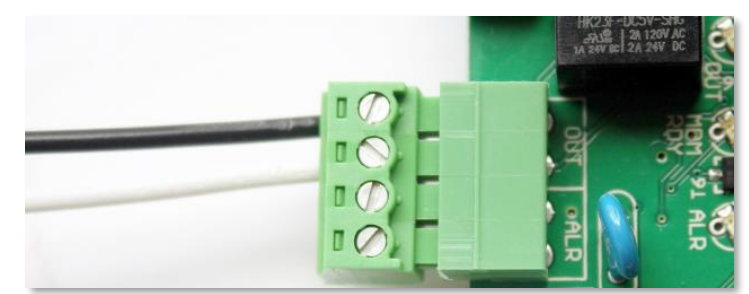

A kimeneten 2A - 120VAC vagy 1A - 24VDC

feszültség kapcsolható. A kimenet aktiválásakor (**OUT**), annak működése során a kimenet felett látható **OUT** LED jelzi az aktív (zárt) állapotot, a megfelelő színnel/fénnyel.

#### FIGYELEM!

A bekötést mindig csak kikapcsolt és áramtalanított állapotban végezzük el! Ellenőrizzük, hogy a kontaktus bemenetekre csatlakoztatott kábelek fém része ne érjen össze!

*IO-bővítő* panel használata esetén, további 3 kimenet áll rendelkezésre (OUT2..OUT4), működésük és konfigurálásuk a fentiek szerint történik.

#### EOL ellenállás bekötése

A vezeték szakadásának detektálásához, a szenzor kontaktusaival párhuzamosan kötött, 10kΩ-os ellenállás alkalmazása szükséges.

#### Riasztóközpont bekötése (ALARM vonal)

Az **ALR** bemenetre a kábel érpárral a riasztóközpontot lehet bekötni. Így a kommunikátor képes annak riasztás (alarm) jelzéseit – CID (Contact ID) formátumban, többféle protokollal – a távfelügyeleti központba juttatni.

A kábel érpárat az **ALR** feliratú csatlakozónál a csatlakozó ellendarabbal, és a blankolt érpárral kössük be és rögzítsük a csavarral.

Működéskor, a riasztóközpont bemeneti vonal felett látható **ALR LED** jelzi az aktív (zárt) állapotot, a megfelelő színnel/fénnyel.

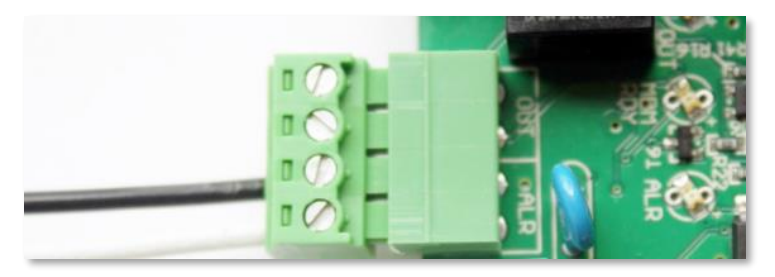

## Az IO-panel telepítése (opcionális)

Az *Easy 2D*<sup>®</sup> firmware kezeli az *IO-bővítő* panelt is (plusz 6 bemenet, és 3 kimenet), melyre nézve további paraméterek érhetőek el az *EasyTerm*<sup>®</sup> konfigurációs szoftverben.

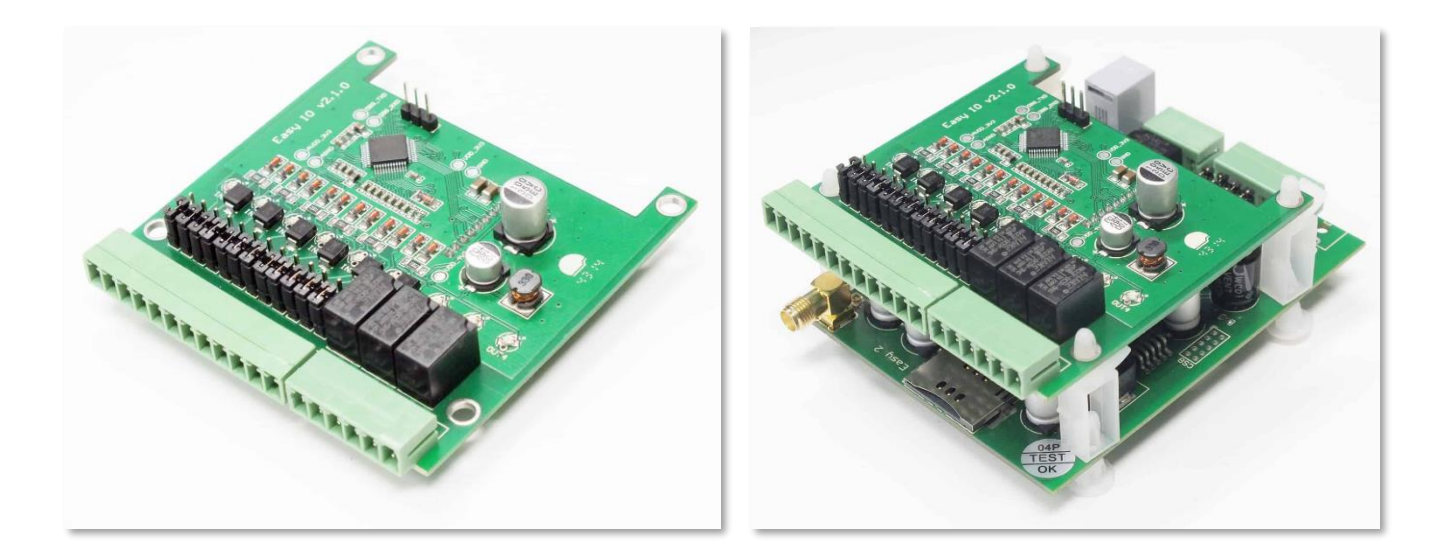

#### Konfigurációs kábel bekötése (RJ11-RS232)

A **PROG** bemenetre kell bekötni az RJ11 csatlakozó végű kábelt, melynek segítségével a készülék egy PC segítségével felprogramozható, a készülék paraméterei beállíthatóak.

Az RJ11-RS232 kábel, DSUB9 csatlakozó végére egy RS232-USB átalakító kábel is szükséges.

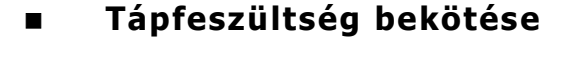

A **PWR** bemenetre kell bekötni a 8-24V tápfeszültséget.

Ez jellemzően 12V a riasztóközponttól, vagy 12V DC adapter vagy 24V DC áramellátás - mellyel az *Easy 2D*<sup>®</sup> áram alá helyezhető, és működése ezzel meg is kezdődik, amit a **PWR** feliratú **LED** fénye jelez.

#### Figyelem!

Ne feledkezzen meg a SIM kártya előzetes behelyezéséről! (2. fejezet)

Ügyeljen a tápfeszültség ráadásánál a polaritásra! Magunk felé tartva a sorkapcsokat a **PWR** csatlakozó jobb oldala a "+", bal oldala a "–" jelölésű.

# 1.3 Működésjelző LED-ek

A visszajelző LED-ek segítik az aktuális működést értelmezni.

| LED                                                                                                    | Funkció       | Jelentése                                                                                                    | LED    | Viselkedés     |
|----------------------------------------------------------------------------------------------------|---------------|----------------------------------------------------------------------------------------------------|--------|----------------|
| STA                                                                                                    | Modem státusz | normál működés esetén a 2G / 3G mobilhálózati<br>kommunikáció állapotát jelzi<br><b>RÉSZLETES leírás, alább a STA LED résznél!</b> | sárga  | villog/világít |
| <b>GSM vételi jelerősség</b> Térerősség kijelzésére szolgál - minél többet villa annál jobb a mobilhálózati térerősség |               | piros                                                                                                    | villog |                |

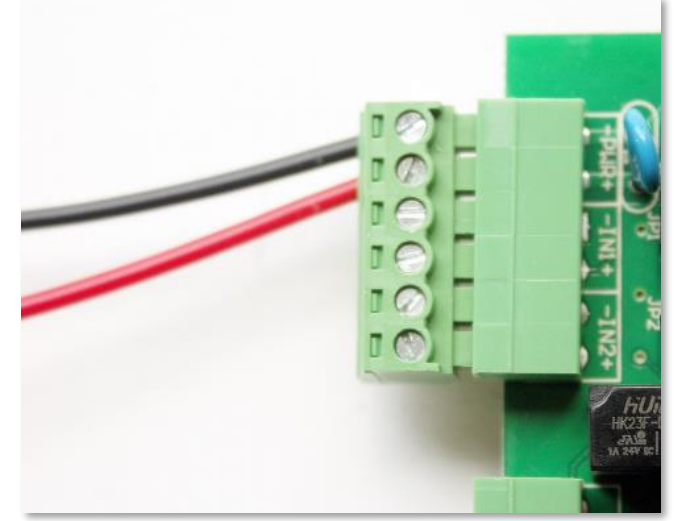

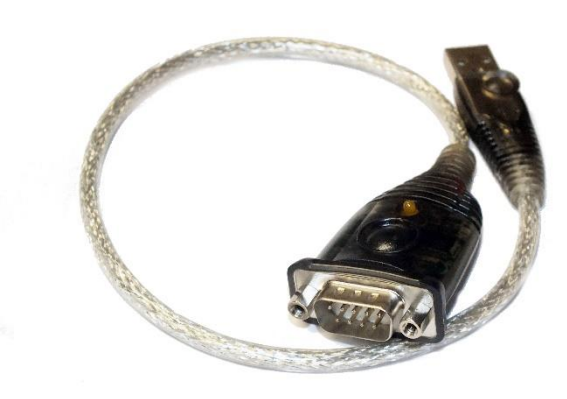

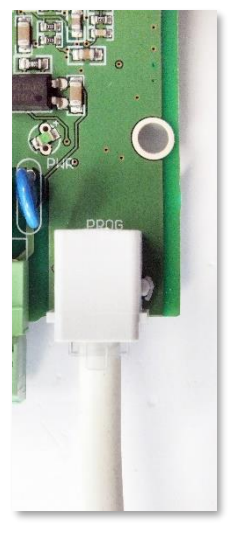

| IN1     | Intersection       1-es bemenet állapotát jelzi (I1INV és IDELAY         Intersection       paraméterek alkalmazva)         világít, ha a bemeneti érpár zárva van (aktív) |                                                                                                    |       | világít |
|---------|----------------------------------------------------------------------------------------------------|----------------------------------------------------------------------------------------------------|-------|---------|
| IN2     | Bemenet #2                                                                                                    | 2-es bemenet állapotát jelzi (I2INV és IDELAY<br>paraméterek alkalmazva)<br>világít, ha a bemeneti érpár zárva van (aktív) | zöld  | világít |
| Ουτ     | Relé kimenet                                                                                                    | Világít: relé behúzva, nem világít: relé nyitva                                                                            | sárga | világít |
| MDM RDY | Modem működés                                                                                                    | Modem státusz kijelzésére. Szakaszosan villog, ha a<br>modem működik és elérhető.                                          | piros | villog  |
| ALR     | Riasztóközpont jelzés                                                                                                    | Riasztó vonal (Tip-Ring) állapota. Világít: kagyló<br>beemelve, nem világít: kagyló lerakva vagy nincs<br>riasztó          | zöld  | villog  |
| PWR     | Működés jelzés                                                                                                    | A processzor tápfeszültség (3,3V) meglétét jelzi                                                                           | zöld  | világít |

## GSM: GSM/mobilhálózat állapot visszajelző - piros

A mobilhálózati kapcsolat kiépítésekor a "GSM" LED bekapcsol és mindaddig világít, vagy villog, amíg a TCP/IP kapcsolat aktív.

A **GSM LED** villogások száma a mobilhálózati térerősséget (RSSI) jelzi, melyet a mobilhálózati bejövő jelszintet érzékeli és jelzi.

Minél többet villan a LED, annál jobb a mobilhálózati térerősség értéke.

Az egyes jelzések között kb. 10 mp telik el. Egy felvillanás igen rövid ideig tart (50 ms), amit kb. fél másodperces szünet követ.

A GSM LED villanások számának megfelelő térerősség értékeket az alábbi táblázat mutatja be:

| RSSI érték<br>(AT+CSQ) | GSM mobilhálózat,<br>vételi térerősség | LED villanások száma<br>(GSM LED) |
|------------------------|----------------------------------------|-----------------------------------|
| 99                     | ismeretlen érték (hiba)                | 0 – Nincs                         |
| 07                     | -113 dBm99 dBm                         | 1 – Gyenge                        |
| 811                    | -9791 dBm                              | 2 — Áltagos                       |
| 1215                   | -8983 dBm                              | 3 – Átlagos                       |
| 1619                   | -8175 dBm                              | 4 – Jó                            |
| 2023                   | -7367 dBm                              | 5 – Jó                            |
| 2427                   | -6559 dBm                              | 6 – Kiváló                        |
| 2831                   | -5751 dBm                              | 7 – Kiváló                        |

#### STA: Státusz/állapot visszajelző - sárga

A STA LED a készülék működésének állapotáról nyújt információt.

A LED-nek három üzemmódja van:

- folyamatosan világít: az utolsó 2G / 3G bejelzés sikerességét jelzi
- 3 mp-es szünetekkel \* villanások száma (a villanások periódus ideje fél másodperc), hibakód (lásd alább)
- kikapcsolva: GSM üzemmód, nincs hiba

#### Hibakódok - A készülék működési hibáinak jelzésére – hiba esetén olvassa el a 9. fejezetet is!

• 0 villanás – GSM üzemmód esetén

#### • 1 villanás - Modul hiba

A modul és az *Easy 2D®* panel közti soros kommunikáció nem működik. 1 perc elteltével automatikusan megpróbálja újraindítani a modult.

#### • 2 villanás - SIM kártya hiba

Lehetséges okai:

- nincs behelyezve SIM kártya
- o SIM kártya érintkezési hiba

Ebbe az állapotba lépve nem folytatja az inicializálást, csak a soros porti parancs fogadás (paraméterezés) működik. 1 perc elteltével az *Easy 2D*<sup>®</sup> automatikusan újraindítja a modult.

#### • 3 villanás - PIN hitelesítési hiba

Lehetséges okai:

- o nem megfelelő PIN kód
- PUK kód (biztonsági kód) megadása szükséges

Ebbe az állapotba lépve nem folytatja az inicializálást, csak a soros porti parancs fogadás (paraméterezés) működik. 5 perc elteltével újraindítja a modult.

#### • 4 villanás - Nem tud bejelentkezni mobilhálózatra

A hibajelzés a hálózati regisztráció alatt, vagy a mobilhálózatról való leszakadáskor azonnal aktiválódik. Ha a hiba 5 percig folyamatosan fennáll, automatikusan újraindítja a modult.

#### 5 villanás - Mobilhálózat engedélyezve (GPRSEN=1), de nem tud a mobilhálózatra csatlakozni (2G vagy 3G hálózaton)

#### Lehetséges okai:

- o rossz APN beállítások
- kártyán nem aktív a mobilhálózati adatszolgáltatás
- o alacsony térerő
- RADIUS szerver nem üzemel
- o szolgáltatói karbantartás

#### • 6 villanás - mobilhálózaton van, van IP címe, de nem tud bejelezni a szerverre

Lehetséges oka: sem az elsődleges, sem a másodlagos szerver nem érhető el

Látható jelensége:

- a TCP/UDP port megnyitás sikertelen (pl. rosszul beállított szerverek),
- adatküldés sikertelen
- adatfogadás timeout vagy nem megfelelő válasz

A jelzés mindaddig fennáll, amíg be nem jelez valamelyik szerverre.

#### IN1, IN2: Bemenet #1, #2 aktív jelzés - zöld

Ha az adott bemenet aktív (kontaktus bemenetnél a két pólus/érpár rövidre van zárva; feszültségbemenetnél a feszültség 5-24 VDC) az adott bemenethez tartozó **INx** LED világít.

#### OUT: Relé kimenet aktív jelzés – sárga

A kimenethez tartozó a visszajelző **OUT LED**, a relé "primer" oldalának az állapotát mutatja. Amennyiben a kimenet aktív, vagyis a relé rövidre zárja a két hozzá tartozó sorkapcsot (érpár zárva), az adott kimenethez tartozó LED világít.

#### MDM RDY: Modem készenlét – piros

A modul működését jelző **MDM LED**, mely induláskor gyorsan villog (kb. mp-enként 2x), majd ha a modem már elérhető és aktívan működik a hálózaton, akkor ritkábban.

Fontosabb jelzések:

- nem világít: a modul kikapcsolt állapotban van
- hosszabb periodikus villogás: 600 ms bekapcsol / 600 ms nem villog: a modul nem regisztrált a hálózatra (lehetséges okok: nincs SIM kártya, PIN hitelesítés hibás, hálózat keresése folyamatban, bejelentkezés folyamatban, stb.)
- rövid periodikus villogás: 75 ms be / 3 mp ki kitöltéssel: normál működés, csatlakozva GSM hálózathoz
- folyamatosan világít: hanghívás folyamatban (pl. GSM bejelzés közben)

#### ALR: Riasztóközpont aktív - zöld

Amikor az *Easy 2D*-re riasztóközpont csatlakozik, akkor az Alarm vonal (Tip-Ring) állapotát jelzi. Világít: ha a kagyló beemelve, nem világít: ha a kagyló lerakva vagy nincs riasztó.

#### PWR: Tápfeszültség aktív - zöld

Jelzi, hogy az *Easy 2D* panel áram alatt van – világít (a készülék működik). Ha nem világít, nincs áramellátása, azaz nem működik.

Amennyiben a fentiektől eltérő működést tapasztal, keresse fel a dokumentáció Hibakezelés c. 9. fejezetét!

# 1.4 Működési feltételek

#### Általános szükségletek

- 8-24V DC tápfeszültség, vagy ezzel megegyező értékű tápegység/adapter (pl. 12V DC 1A), vagy a riasztóközpont 12V/24V DC kimenete bekötve a **PWR** bemenetre.
- Telefonvonal helyettesítésre hanghívási szolgáltatással ellátott, aktivált SIM-kártya
- Vagy TCP/IP alapú (mobilneten) történő bejelzéshez (2G/3G hálózaton) képes SIM-adatkártya (továbbá, igény esetén privát APN szolgáltatás aktiválásával)
- Mobil hálózati lefedettség a telepítés helyén és megfelelő térerősség érték

#### FIGYELEM!

Az egyes szolgáltatóknál az APN szolgáltatás díjazása, valamint a mért egységnyi adatforgalom szerinti díjazásban (tarifa, roaming) eltérések lehetnek – kérjük, érdeklődjön ennek feltételeiről az adott szolgáltatónál).

#### Konfigurálási szükségletek

- RJ11-RS232 adatkábel, és RS232-USB átalakító kábel (PC USB porthoz)
- A készülék a kábelt az RJ11 portra, a számítógépen az USB portra csatlakozátás
- Számítógép, mely Microsoft<sup>®</sup> Windows<sup>®</sup> 7/8/10 változatot futtat és telepítve van rajt a Microsoft<sup>®</sup>
   .Net 4.0 keretrendszer megléte.

(<u>https://www.microsoft.com/hu-hu/download/details.aspx?id=17851</u>)

- *EasyTerm*<sup>®</sup> konfigurációs program (Win7/Win8/Win10 változat) és konfigurációs állomány letöltése a weboldalunkról: <u>https://www.m2mserver.com/m2m-downloads/EasyTerm v1 3 5 EN.zip</u>
- A fenti csomagban.CFG kiterjesztésű konfiguráció minta állomány: pl. EASY2S\_CFG\_HU\_ALAP.cfg
- M2M Easy 2D Security Communicator<sup>®</sup> v2.1 R09 E05 firmware (rendszer szoftver), mely gyárilag telepítve) – fimrware frissítés esetén a vonatkozó firmware (.BIN kiterjesztés) innen tölthető le:
- <u>https://www.m2mserver.com/m2m-downloads/EASY2S\_V21R09E05RC08.bin</u>

# Szoftverfrissítési-, és konfigurálási lehetőségek

|                                        | Helyi program<br>frissítés  | <ul> <li><i>EasyTerm</i> programmal<br/>(RJ11 (soros) porton)</li> </ul>                                        |
|----------------------------------------|-----------------------------|----------------------------------------------------------------------------------------------------|
| Szoftver és                            | Távoli program<br>frissítés | • FTP szerver ( <i>EasyTerm</i> )                                                                               |
| paraméter<br>feltöltési<br>lehetőségek | Helyi konfigurálás          | <ul> <li><i>EasyTerm</i> programmal (Konfigurációs fájl,<br/>paraméter érték állítás)</li> </ul>                |
|                                        | Távoli konfigurálás         | <ul> <li>SMS üzenetekkel (parancsokkal)</li> <li><i>EasyTerm</i> programmal<br/>(TCP IP kapcsolaton)</li> </ul> |

# 2. Fejezet: Telepítési lépések

Az Easy 2D® telepítéséhez az alábbi lépéseket végezze el.

Amennyiben már van telepített eszköze, lapozzon a Telepítési fejezetre, és ellenőrizze a rajta futó firmware verziót (**SWVER** értéke az *EasyTerm* programban). Amennyiben nem **Easy2S V2.1 R09E05RC08**, vagy újabb, akkor HALADÉKTALANUL cserélje le az új firmwar-re!

## 2.1 Helyszínre telepítés

A kommunikátort célszerű védendő helyre - pl. biztonságtechnikai eszköz vagy riasztóközpont dobozába, vagy annak közelébe – elhelyezni és felszerelni. Amennyiben nem kerül dobozba, szükség lehet védett zónában való elhelyezésre.

#### FONTOS!

# Győződjön meg arról, hogy az *Easy 2D*<sup>®</sup> nincs áram alatt, azaz ki van kapcsolva, és a LED-ek nem világítanak, mielőtt folytatná a következő lépéseket!

 Csavarjon rá a 2G/3G/LTE antennát (a modulnak megfelelőt) a képen látható módon, az antenna csatlakozóra (2), ütközésig.

Vezetékes/kábeles antenna esetén helyezze el a mágnestalpas antennát egy fix pozícióba -lehetőség szerint függőleges elhelyezéssel (polarizációval) - és ezt követően csatlakoztassa az antenna kábelét a készülékhez.

- A SIM kártyát csak kikapcsolt állapotban helyezze be, vagy vegye ki.
- 3. A kártya behelyezéséhez csúsztassa a mobilszolgáltató által biztosított 2G/3G kompatibilis - SIM-kártyát a kártya SIM tárolóba (1) úgy, hogy a SIM-kártya chippel ellátott része lefelé, a felirata felfelé nézzen, és a kártya levágott sarka az antenna felé (kép szerint felfelé), a SIM tároló felé (panel belseje felé) nézzen.

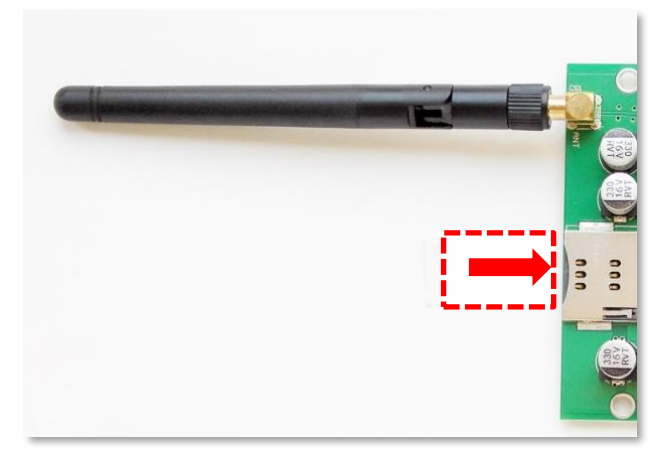

Tolja be ütközésig a kártyát, amíg egy halk kattanást nem hall (ekkor a SIM-kártya rögzítésre kerül). Szükség esetén a SIM újbóli megnyomásával kiveheti a kártyát – **de csak kikapcsolás után!**)

Kösse be a megfigyelni kívánt bemenete(ke)t – pl. szenzorok bekötésével - a bemeneti sorkapocsra (4) (IN1, IN2) - a már ismertetettek szerint.

A szabotázsvédelmi funkció miatt, érdemes a biztonságtechnikai készülékek szabotázsát (pl. riasztóközpont dobozfedelének nyitását, vagy mágneskapcsolót) figyelni, az egyik bemenetre kötve.

 Kösse be a kapcsolandó relékimenetre a külső, kapcsolandó készüléket, és kösse be annak kábelpárját az *Easy 2D<sup>®</sup>* panel sorkapcsára (**OUT**) (7) - a már ismertetettek szerint.

A kimenetre pl. sziréna, kapunyitó elektronika, vagy kulcsos kapcsoló köthető be.

- Ha riasztó-átjelzőként szeretné használni a készüléket (alapértelmezetten így működik a szoftvere), akkor a riasztóközpont kimenetét kösse be a panel alarm (ALR) bemenetre (8).
- A bemenetek mögötti jumperekkel (5) állítsa be, hogy feszültségvagy kontaktus bemenetként értelmezze az adott bemenetet (IN1, IN2).

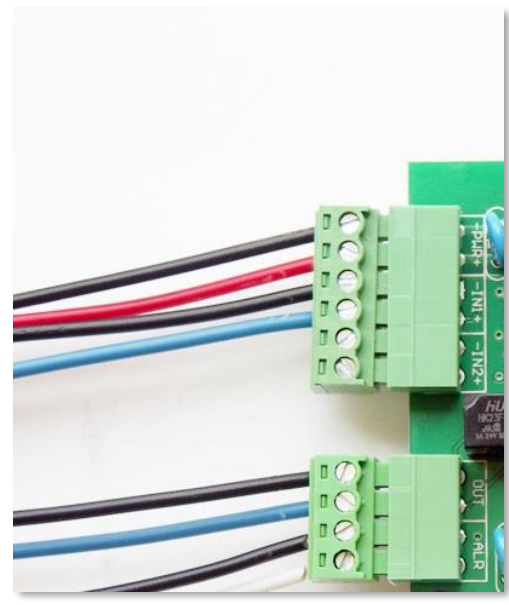

 Csatlakoztasson 12V/24V egyenfeszültséget a készülékre – pl. riasztóközpont által biztosított célú feszültség, vagy ennek hiányában egy 12V DC 1A tápegység segítségével az eszköz feszültség bemenetére (**PWR**) (3).

Ezzel feszültség alá helyezzük a készüléket, mely elindul és a 2.2 fejezet leírás szerint üzemszerűen – riasztásátjelzőként - működni kezd, és LED-jei (6) villognak. (A készülék átkonfigurálható más üzemmódra.)

# 2.2 A készülék bekapcsolása (sorrendi lépések)

Az *Easy 2D*<sup>®</sup> elindítása után, a teljes működéshez (sikeres kommunikáció, stb.) az indítástól számítva kb. 40-50 másodpercre van szükség, amelynek készenléti státuszát a LED-ek jelzik, az alábbi módon.

- A táp ráadásakor kivillan a zöld PWR LED.
- Ha a bemenet(ek)re van valami bekötve, akkor az **IN1, IN2 LED**-ek is folyamatosan **zölden** világítanak.
- Később többször pirosan felvillan a MDM RDY LED is jelezve, hogy a modem elindítás alatt van.
- Majd többször röviden, szakaszosan sárga színnel felvillan (kb. mp-enként 3x, majd a villogás sorozatok közt szünet van) a STA LED is. A készülék elindítja a rendszerprogramot (firmware).
- Nem sokkal később a GSM LED is felvillan többször, pirosan (kb. másodpercenként 3x, majd a villogás sorozatok között szünet van) ez jelzi, hogy a modem megkezdte a hálózati regisztrációt, ami a hálózati regisztráció megkezdését is jelzi.

- A sikeres hálózati regisztrációt követően a STA LED sárga fénnyel jelzi, hogy hálózaton van, és beküldte az első életjelet is.
- Ekkor már paraméterezés szerint működik, és időszakosan adatokat küld a hálózaton.
- A további LED működésről lásd a *LEDek működése* c. táblázatot.

Amennyiben a fentiektől eltérő működést tapasztal, keresse fel a dokumentáció 9. fejezetét (Hibakezelés).

#### FIGYELEM!

Ha már telepítve van a készülék, lapozzon a Telepítési fejezetre, és ellenőrizze az *Easy 2D-*n futó firmware verziót (SWVER értéke az *EasyTerm* programban). Amennyiben nem Easy2S V2.1 R09E05RC08, vagy újabb, akkor haladéktalanul cserélje le az új firmware változatra!

#### Ha le kell kapcsolnia a készüléket:

A készülék áramtalanítása a táp bemeneti kábelének eltávolításával történik (kábelek kihúzása a **PWR** táp bemenetről (3), vagy a kapcsolt áramellátás megszüntetése).

A tápfeszültség elvétele és ráadása – azaz a készülék ismételt bekapcsolása - között várjon 10 másodpercet!

# 3. Fejezet: Számítógépes csatlakozás

Töltse le az alábbi fájlokat a weboldalunkról.

#### > *EasyTerm*<sup>®</sup> konfigurációs program (Win7/Win8/Win10 változat) és konfigurációs (.CFG) állomány:

https://www.m2mserver.com/m2m-downloads/EasyTerm\_v1\_3\_5\_EN.zip

Csomagolja ki a .zip állományt!

#### <u>Tartalma:</u>

- EasyTerm konfigurációs program szoftverfrissítéshez, paraméter beállításokhoz: Terminál- és konfigurátor program, mellyel beállítható, és felprogramozható az *Easy 2D*<sup>®</sup>, és frissíthető a készülék szoftvere (firmware). *Fájl: EasyTerm\_1\_3\_5.exe*
- Konfigurációs állomány előre definiált gyári beállításokkal: Konfigurációs minta fájl. Töltse be az *EasyTerm®* programba, módosítsa az igények szerint a paramétereket, majd töltse fel a készülékre. *Fájl: EASY2S\_CFG\_HU\_ALAP.cfg*

#### > M2M Easy 2D Security Communicator<sup>®</sup> Firmware - Easy 2D v2.1 R09 E05 RC08 változat:

https://www.m2mserver.com/m2m-downloads/EASY2S\_V21R09E05RC08.bin

#### <u>Tartalma:</u>

#### • Az Easy 2D firmware állomány (.BIN)

A készüléket működtető szoftver. Ehhez mindig a weboldalon található legfrissebb változatot töltse le, és telepítse az *EasyTerm*<sup>®</sup> programmal. *Állomány: EASY2S\_V21R09E05RC08.bin* 

Frissítés lépései:

- Csatlakoztassa az *Easy 2D*<sup>®</sup> RJ11 portjára az RJ11-RS232 kábelt, a soros kábel másik végét egy RS232-USB átalakítóval a PC-re.
- 2. Majd helyezze a készüléket áram alá, majd és indítsa el az EasyTerm programot.
- 3. Nagyjából 1 percen belül a készülék csatlakozik a soros (RJ11) porton és kommunikál az *Easy 2D*<sup>®</sup> programmal.

# 4. Az EasyTerm program használata

A készülék feltöltött szoftverrel és gyári konfigurációval kerül kiszállításra.

Alapértelmezés szerint – konfiguráció változtatás nélkül a készülék – GSM átjelzőként működik - azaz a Tip-Ring bemenetre kötött riasztóközpont jelzéseit a GSM hálózaton, Contact ID jelzésként beküldi a központba. Ezenfelül a készülék beállítható mobilhálózati átjelzésre, alternatív útvonallal, valamint önálló riasztóként való működésre (külső riasztóközpont csatlakozása nélkül).

A megfelelő működéshez szükséges paramétereket az *EasyTerm*<sup>®</sup> segédprogrammal lehet beállítani.

A készüléket az alapkonfiguráción felül az alábbi üzemmódokra és feladatokra lehet felprogramozni:

- Távfelügyeleti GSM átjelzőként (alapértelmezetten előre konfigurálva): riasztóközpont a TIP-RING bemenetre kötve, a fogadott CID kódokat továbbküldi a GSM hálózaton és bejelzi a távfelügyeleti központba.
- Mobilhálózati riasztás átjelzőként (Enigma IP vevőre vagy SIMS Cloud<sup>®</sup>-ra történő bejelzés): riasztóközpont a TIP-RING-re kötve, a fogadott CID kódokat továbbküldi a zárt, privát APNt használó mobilhálózaton hálózaton Enigma protokollal, az Enigma készülékre, vagy SIMS Cloud<sup>®</sup> szoftverbe.
- Önálló riasztóként és GSM átjelzőként, SMS értesítéssel (távfelügyeleti bejelzés nélkül): a bemeneteken érzékelők/szabotázs érzékelés, a riasztást / bemeneti jel változást a GSM hálózaton jelzi be az adott telefonszámra SMS üzenetben, vagy hanghívásként/csengetéssel.
- 4. Kimenet vezérlésre, kapunyitásra: a feszültség/kontaktus bemenetekre érzékelők/szabotázs érzékelő van kötve (2 bemenet, IO-bővítéssel max. 8db). A bemeneti vonal rövidzár/szakadás érzékelése lehetséges. A relé kimenet(ek) távolról vezérelhető(k) (az 1.sz. kimeneten kapunyitás, további 3db kimeneten eszközök kapcsolása lehetséges). A publikus mobilhálózatot ebben a módba távoli vezérlésre használja, a GSM hálózatot pedig SMS üzenetekre és ráhívásra. Mobilhálózaton a bejelzés opcionálisan IP címre továbbra is elérhető.

Az *EasyTerm*<sup>®</sup> segédprogram alkalmas még a készülék működésének ellenőrzésére, az aktuális firmware újabb verzióra történő frissítésére, a kimenetek kézi vezérlésére (pl. kapunyitás kimeneten) valamint önálló riasztóként való működés esetén a riasztás élesítésére / riasztási állapot kikapcsolására is.

A paraméterek konfigurálásához, előre definiált konfigurációs fájl található a program letöltött ZIP állományában, amely, mint minimum konfiguráció betölthető a készülékre, majd módosítható és a készülékre küldhető.

Az *Easy 2D*<sup>®</sup>-n elvégzett módosítások egy konfigurációs fájlba le is menthető, PC-re – későbbi vagy csoportos konfigurálási célra.

# 4.1 Az EasyTerm program ismertetése

A program az alábbi nyitó képernyővel indul.

|                                                                                     | - 1           |                          |                       |       |          |                   |           |
|-------------------------------------------------------------------------------------|---------------|--------------------------|-----------------------|-------|----------|-------------------|-----------|
| Serial Port COM16 Close                                                             | H:\DEVICES\W  | M_Termekvonal\M2M_Easy2S | \Szoftver\EASY2S_CFG_ | _HU_A | LAP.cf   | Load file S       | ave file  |
| Password ABCD Change                                                                | Param group A | ll parameters            |                       |       | <u> </u> | Select all D      | eselect 5 |
| Device Information                                                                  | Prg. address  | Name                     | Value                 |       | Selected | File value        |           |
| MFI 359852053637295 Refree 2                                                        | APN           | APN név                  |                       |       | ~        |                   |           |
| CSQ: 17                                                                             | UN            | APN felhasználónév       |                       |       | •        |                   |           |
| CC 8936200003250172672 3G                                                           | PWD           | APN jelszó               |                       |       |          |                   |           |
| IW ID E2T9                                                                          | OPERATOR      | Szolgáltató              |                       |       | •        |                   | -         |
|                                                                                     | DNS1          | DNS 1                    |                       |       | •        |                   |           |
| SW VER 2.1R08C01 PIN STATE                                                          | DNS2          | DNS 2                    |                       |       | •        |                   |           |
| P ADDR 84.224.80.48 GPRS STATE                                                      | PINCODE       | PIN                      |                       |       | •        |                   |           |
|                                                                                     | ROAMING       | Roaming                  | Tiltva                | •     | •        | Tiltva            |           |
| ARM: UN OFF                                                                         | SERVER1       | Szerver #1 IP            |                       |       | •        |                   |           |
| erminal window 🔽 Autolog 🗖 Scroll Lock                                              | PORT1         | Szerver #1 port          | 9999                  |       | •        | 9999              |           |
| ne count: 1                                                                         | SERVER2       | Szerver #2 IP            |                       |       | ~        |                   |           |
| ror code: 0<br>esult: 0                                                             | PORT2         | Szerver #2 port          | 9999                  |       | ~        | 9999              |           |
| atus: 0                                                                             | IPPROTO       | IP Protokol              | UDP                   | •     | ~        | UDP               |           |
| 19.11.15. <b>3</b>                                                                  | SWPROTO       | Kommunikációs formátum   | Enigma (E2)           | -     | ~        | Enigma (E2)       |           |
| :09:09:C4D /30024243444531383136323 /39393034383<br>3353938353230353336333732393500 | AESTYPE       | AES titkosítás           | Tiltva                | •     | ~        | Tiltva            |           |
| 19.11.15. 11:09:09:0K                                                               | AESKEY        | AES kulcs                |                       |       | ~        |                   |           |
| ne count: 1                                                                         | GPRSEN        | Mobil kommunikáció       | Tiltva                | •     | •        | Tiltva            |           |
| ror code: U<br>esult: 1                                                             | SFUNCT        | Kommunikácó iránya       | Szerver1,Szerver2     | -     | ~        | Szerver1,Szerver2 |           |
| atus: 0<br>19.11.15. 11:09:10:STS=5                                                 |               |                          | i                     |       |          |                   |           |

Program ablakok:

- 1 Kapcsolódási beállítások
- 2 Státusz ablak
- 3 Terminál ablak (készülék üzenetek)
- 4 Kezelő (Funkcióválasztó és Konfiguráció betöltés/mentés)
- 5 Paraméterek konfigurálása

# 4.2 Kapcsolódás a készülékhez

#### a.) Soros porti kapcsolódás

A *Kapcsolat* ablakban (1) állíthatja be a soros portot (Serial Port), vagy távoli elérésre vonatkozó adatokat (TCP-IP), resetelheti a jelszót (Reset Password), és monitorozhatja a soros portot a terminállal (Serial Monitoring).

#### Figyelem!

Alapértelmezés szerint a készülék, riasztóközpontra kapcsolt GSM-átjelzőként kerül beállításra! Ha mobilhálózati átjelzőként vagy önálló riasztóként szeretné használni, úgy vegye figyelembe az érvényes *Cím*et, *Port* számot a kapcsolódáskor, és állítsa be a további szükséges paramétereket is. Ha az eszköz látható a soros porton, a *Kapcsolat ablakban* (1), a *Serial Port* mezőnél felkínálja a lehetséges portot.

Írja be a jelszót a **Password** mezőhöz. (Alapértelmezés szerint a jelszó "ABCD", és automatikusan kitöltésre kerül). Ha nem változtatta meg, hagyja úgy – vagy írja be az érvényes jelszót, majd nyomja meg az **Open** gombot az *Easy2* csatlakozáshoz. Ekkor **a Terminál ablakban** (3) megjelennek a port nyitásra vonatkozó információk, majd hamarosan az eszköz-, modem- és SIM azonosítók is kitöltésre kerülnek a **Státusz ablakban** (2).

| <mark>nûn</mark> Easy | /Term   | 1.3.5     |            |         |                   |  |
|-----------------------|---------|-----------|------------|---------|-------------------|--|
| Seria                 | al Port | ) торыр ) | Reset page | word    | Serial Monitoring |  |
| Seria                 | al Port | COM16     | neser pas  | - 1 DIO | Open              |  |
| Pas                   | sword   | ABCD      |            | -       | Change            |  |
|                       |         | 1, 1969   |            |         | onango            |  |

# Figyelem! Ha nem látja a COM port számot, vagy a soros porti kapcsolódás nem megfelelő, csatlakoztassa újra a készüléket a számítógépre

#### b.) Kapcsolódás TCP IP kapcsolaton (távolról)

A *Kapcsolódás* (1) ablakon belül, a **TCP-IP** fül alatt, a mobilhálózati TCP kapcsolat beállításához tartozó IPbeállításokat tartalmazza (**Device IP**) – a SIM-kártyának megfelelő címre nézve. Ugyanitt a GDSP SIM beállítás is megadható – a *Device IP*  $\rightarrow$  **GDSP IP** értékre állításával.

Írja be a *Device IP* vagy *GDSP IP* mezőhöz az eszközben lévő SIM kártya IP címét (tudakozódjon a szolgáltatótól, vagy a SIM kártyát biztosító cégnél).

Írja be a *Port számot* is az IP-címtől jobbra eső üres mezőhöz, amin az eszköz kommunikálni fog (ezt fixen **9998** értéken kell hagyni).

| <mark>On</mark> EasyTerm 1. | 3.5                  |                   |
|-----------------------------|----------------------|-------------------|
|                             |                      |                   |
| Serial Port T               | CP-IP Reset password | Serial Monitoring |
|                             |                      |                   |
| Device IP                   | 91 . 104 . 134 . 6   | 9998              |
| GPPS Login                  | 27295                | Connect           |
| GENS LOGIN                  | 37233                | Connect           |

A *GPRS Login* mezőhöz az eszköz IMEI számának **utolsó** 5 karakterét kell beírni (ezt a bal oldali IMEI oszlopban ki tudja olvasni, vagy onnan bemásolni).

#### Figyelem!

Csak akkor tud kapcsolódni mobilhálózaton (2G vagy 3G hálózaton), ha az eszközre a konfigurációnál, **GPRS Settings** alatti, **GPRSEN** paraméter engedélyezve van!

| Configuration Access list Firmware update Bypass |                                                                                          |                |   |        |  |  |  |
|--------------------------------------------------|------------------------------------------------------------------------------------------|----------------|---|--------|--|--|--|
| D:\DEVICES\WM                                    | D:\DEVICES\WM_Temekvonal\M2M_Easy\M2M_Easy_2_Security_Communicator\S Load file Save file |                |   |        |  |  |  |
| Param group                                      | Param group GPRS Settings Select all Deselect All                                        |                |   |        |  |  |  |
| Prg. address Name Value Selected File value      |                                                                                          |                |   |        |  |  |  |
| GPRSEN                                           | GPRS kommunikáció                                                                        | Engedélyezve 💌 | • | Tiltva |  |  |  |

Nyomja meg a **Connect** gombot a mobilhálózati csatlakozáshoz. (Csak akkor tudja megnyomni itt a **Connect** gombot, ha a soros porti kapcsolat nem aktív – tehát **Close** állapotú.)

(A bejelentkezéshez szükséges IMEI számot, és IP címet az **INFDEV** vagy **DEVSTAT** SMS parancsokkal kérdezheti le – ha nem írta fel azokat korábban.)

#### Tipp!

Ha soros porton csatlakozni tud, előtte érdemes a **Serial Port** fülön, az **a.) pont** szerint röviden csatlakozni, ekkor a készülékről kiolvassa az IMEI, IP adatokat, majd bontani a kapcsolatot a **Close**-al és a **TCP-IP** fülön csatlakozni – az immár automatikusan kitöltött *Device IP* és *GPRS Login* adatokkal.

#### A kapcsolódást követően...

A programindítást követően – rövid ideig - szürke térerősség és státusz piktogramokkal indul el. Ezzel is jelzi, hogy még nincs elérhető státusz és térerősség érték.

A készülék a beállításoknak megfelelő gyakorisággal továbbítja az életjel- és térerősség értékeket. Így idővel a *PIN/GSM STATE/GPRS STATE (státuszok)* és térerősség (*CSQ*) értékek beérkeznek, amit rövidesen, a frissülő grafikon színekkel és értékekkel jelez, valamint az éppen használt mobilhálózati kapcsolat is kijelzésre kerül (pl. 3G).

A GSM hálózatra, vagy a mobilhálózatra történő csatlakozáskor az *Easy 2D*<sup>®</sup> ellenőrzi a beadott PIN kódot, és jelzi, hogy a hozzá megadott jelszó – ha volt - elfogadásra került-e, vagy sem. (PIN

| Device Inf                   | Device Information  |               |  |  |  |  |  |
|------------------------------|---------------------|---------------|--|--|--|--|--|
| IMEI                         | 359852053637295     | Refresh       |  |  |  |  |  |
| ICC                          | 8936200003250172672 | CSQ: 17<br>3G |  |  |  |  |  |
| HW ID                        | E2T9                |               |  |  |  |  |  |
| SW VER                       | 2.1R08C01           | PIN STATE     |  |  |  |  |  |
|                              | 5 204 107 5         | GSM STATE     |  |  |  |  |  |
| IF ADDR                      | 5.204.197.5         | GPRS STATE    |  |  |  |  |  |
| Status connected ARM: ON OFF |                     |               |  |  |  |  |  |

hiba esetén a készülék újraindítja a modult.) Hiba esetén olvassa el a 9. fejezetet!

**Figyelem!** TCP csatlakozás esetén a program 15 perc inaktivitás után automatikusan bontja a készülékkel a kapcsolatot.

# 4.3 Státuszok és készülék adatok

Az *Státusz* ablakban (2) megjelennek az eszköz azonosítására vonatkozó információk, mint IMEI (GSM modem azonosító), ICC (SIM kártya azonosító), HW ID (a készülék egyedi hardver azonosítója), SW VER (firmware verzió), IP ADDR. (modem IP címe a hálózaton).

Az ablak jobb szélen a CSQ (térérősség érték és grafikus állapota), alatt további három státusz látható:

- PIN STATE SIM PIN állapot (szürke, ha nincs adat; zöld amennyiben a PIN kódot elfogadta az eszköz)
- GSM STATE GSM kapcsolódás állapota (szürke, ha nincs adat; sárga kapcsolódás alatt; zöld amennyiben a hálózathoz csatlakozott az eszköz; piros ha el lett utasítva a kapcsolat)
- GPRS STATE Mobilhálózati (pl. GPRS vagy 3G, kapcsolódás állapota (szürke, ha nincs adat; sárga kapcsolódás alatt; zöld amennyiben a hálózathoz csatlakozott az eszköz; piros ha el lett utasítva a kapcsolat))

A **GSM state** (GSM hálózat státusza) vagy a **GPRS state** (mobilhálózat státusza) egyértelműen jelzi, hogy az eszköz milyen protokollon kapcsolódik jelenleg a hálózatra.

Ezenfelül a készülék állapotát (**Status**) is itt láthatja. A **Refresh** gombbal bármikor frissítheti az életjel értékeket.

# Ha a **Status** mezőnél "*connected*" felirat jelenik meg, azt jelzi, hogy az eszközhöz **csatlakozás sikeresen megtörtént**.

A "*disconnected*" pedig azt jelzi, ha az eszköz **lecsatlakoztatásra került, nem elérhető** (ilyenkor nyomja meg az **Open** gombot az újra csatlakozáshoz, vagy ha úgy sem sikerül kapcsolódni, akkor távolítsa el és csatlakoztassa újra az RJ11 programozó kábelt és az eszközt. Esetleg indítsa újra azt, csatlakoztassa le- és vissza a kábelt, és nyomjon ismét a gombra.) – ha a kábel csatlakozva van, akkor pedig nyomjon a **Connect** gombra.

Ilyen esetben – ha nem csatlakozik a készülék - a **Terminál ablakban** (3) a Login Failed üzenet jelenik meg (amit pl. rosszul beadott jelszó okoz), akkor adja meg a helyes soros porti jelszót (**Password**), vagy a **TCP-IP** kapcsolathoz szükséges jelszót (**GPRS Login**) és próbálja újra a csatlakozást.

Amennyiben már nincs szükség az *EasyTerm*-re vagy bontani kívánja a kapcsolatot, a *Kapcsolódás ablakban* (1), a **Close** gombbal zárhatja a soros kapcsolatot (TCP/IP kapcsolat esetén a **Disconnect** gombbal).

#### Jelszó reset:

A **Reset password** fülön a *Password* mezőhöz írja be (vagy másolja be) az IMEI azonosító **középső** 5 karakterét, majd nyomjon a **Reset** gombra.

Ekkor a készülék jelszava visszaáll az alapértelmezett - *ABCD* - jelszóra.

# Serial Port TCP-IP Reset password Serial Monitoring Password 37295 Reset

#### Soros porti üzenetek monitorozása:

A bal felső ablak **Serial Monitoring** fülnél, a felkínált soros portra az **Open** gombbal kapcsolódva az eszközhöz megfigyelő (teszt) módban tud kapcsolódni, ekkor csak a képernyő bal sáv aktív, a térerő adatokkal és a terminál ablak üzenetekkel. Ez lehetőséget biztosít, a készülék működésének ellenőrzésére, anélkül hogy bármiféle konfigurációsvagy állapot változást idézne elő rajta. További részletek a *4.4 pontban*.

#### nin EasyTerm 1.3.5 Serial Port TCP-IP Reset password Serial Monitoring Serial Port COM16 Close Password ABCD Change Device Information 359852053637295 Refresh IMEI 8936200003250172672 ICC. HW ID E2T9 SW VER 2.1R08C01 PIN STATE GSM STATE IP ADDR 84.224.3.234 GPRS STATE Status connected ARM: ON OFF Autolog 🗌 Scroll Lock Terminal window 2019.11.05. 12:10:14:Length: 15 ٠ Line count: 2 Error code: 0 Result: 1 Status: 0 2019.11.05. 12:10:14:GPRS status: 1 2019.11.05. 12:10:15:AT+COPS? 2019.11.05. 12:10:15:+COPS: 0,0,"Telenor HU",2 2019.11.05. 12:10:15:OK 2019.11.05. 12:10:15:Length: 29 Line count: 2 Error code: 0 Result: 1 Status: 0 2019.11.05. 12:10:15:AT#SGACT=1,1 ٠ **M**2 m Save log

Ha már nincs szüksége a monitorozásra, nyomja meg a **Close** gombot, majd léptesse az ablakot a **Serial Port** fülre, ha teljes értékűen szeretne kapcsolódni az eszközhöz – a már ismertetettek szerint.

## 4.4 Terminál ablak és a készülék üzenetei

A Terminál ablakban (3) folyamatosan érkeznek a kommunikációjára vonatkozó adatok, értékek.

Itt láthatóak a modem kommunikációs üzenetei is, a kiadott modem AT-parancsok (*feketével*) és modem válaszok, a program saját üzenetei (*kékkel*) és hibaüzenetek is (pirossal). Így nyomon követheti, hogy éppen mit csinál az *Easy 2D*.

Szükség esetén, a **Save log** gombbal el tudja menteni a *Terminál* ablak teljes szöveges tartalmát, egy szövegfájlba, az elérési út és fájlnév megadása után, és a **Save** gomb megnyomásával.

Az **Autolog** funkció alapból be van kapcsolva, a programindító könyvtárba írja a log állományt. Ha nem szükséges, kikapcsolhatja ezt a funkciót.

| Terminal window                                                                                                    | Autolog                                                                                                    | C Scroll Lock |
|----------------------------------------------------------------------------------------------------|----------------------------------------------------------------------------------------------------|---------------|
| 2017.01.10. 16:31:55<br>2017.01.10. 16:31:55<br>2017.01.10. 16:31:55<br>2017.01.10. 16:31:58<br>2017.01.10. 16:31:59<br>2017.01.10. 16:31:59<br>2017.01.10. 16:31:59<br>2017.01.10. 16:31:59<br>2017.01.10. 16:31:59<br>2017.01.10. 16:31:59<br>2017.01.10. 16:31:59<br>2017.01.10. 16:32:00<br>2017.01.10. 16:32:00<br>2017.01.10. 16:32:00 | :+CREG: 1,2<br>:OK<br>: config timeout:EXITCF<br>:VBATT=11.979V<br>:+CREG: 1<br>:BG2 runlevel: 1 -> 2<br>:AT+CREG?<br>:+CREG: 1,1<br>:OK<br>:AT+CGREG?<br>:+CGREG: 1,0<br>:OK<br>:AT+CSQ<br>:+CSQ: 11,99<br>:OK | G             |
| <b>M2</b> 11                                                                                                    |                                                                                                    | Save log      |

Az üzenetek listája alapból görgetésre kerül, és a lista a végén az utoljára végrehajtott lépések látszanak. Ha túl gyors a görgetés (pl. indításkor, betöltéskor, újraindításnál), és szeretné ellenőrizni a korábbi üzeneteket, kapcsolja be a **Scroll lock**-ot, mely megállítja a görgetést. Lapozzon vissza, vagy húzza fel a csúszkát. (Az új üzenetek továbbra is a lista végére kerülnek, de a program nem görgeti a lista végére a fókuszt).

Amennyiben már nem kell olvasni a korábbi üzeneteket, engedélyezze ismét a Scroll lock funkciót.

# 4.5 Konfiguráció betöltése/mentése

A *Fájlkezelő* ablakban (4) konfigurációs fájlt tud megnyitni (**Configuration** fülön), és lementeni (**Save file**).
 A megnyitáshoz tallózza ki a konfigurációs fájlt a **Browse** gombbal ("HU" jelölésű .CFG állomány az *EasyTerm* letöltött
 ZIP csomagban). Mire a program betölti a fájlban tárolt paramétereket (**Param group**: *All parameters*), értékekkel.

A **Param. group** melletti legördíthető listából szűrhető, melyik paraméter csoportot jelenítse meg. így a program csak a választott csoporthoz tartozó paramétereket listázza – amiket módosíthat is.

Az eszköz konfigurációja gyári beállítás szerint alapértelmezettre van állítva (sok mező értéke üres – pl. az APN mező üres,

| Configuration | Access list   Firmware update   Bypass   Impulse        |
|---------------|---------------------------------------------------------|
| H:\DEVICES\   | WM_Temekvonal\M2M_Easy2S\Szoftver\EASY2S_CFG_HU_ALAP.cf |
| Param group   | All parameters                                          |
|               | All parameters                                          |
| Prg. address  | Hálózati beállítások                                    |
| APN           | Rommunikacios beali itasok<br>Bemenetek beáll ításai    |
| UN            | Kimenetek beállításai<br>Bemeneti események beállításai |
| PWD           | Értes ítési beállítások                                 |
| OPERATOR      | Other                                                   |

GPRS kikapcsolva, stb.), ezért a készülék nem fog tudni kapcsolódni további beállítások nélkül!

A megfelelő működés érdekében az első alkalommal feltétlenül nyissa meg az *EasyTerm*-hez mellékelt konfigurációs állományt ("HU" jelölésű .CFG), és módosítsa az APN és GPRSEN paraméterek értékeket a SIM-kártyának megfelelően, és küldje el a konfigurációs fájl MINDEN paraméterét az eszközre a Write config gombbal!

A további beállításokat csak a paraméterek feltöltését- és a készülék újraindulását követően végezzen. A listában *Prg. Address* oszlop a paraméter nevet mutatja, melynek leírását a *Name* oszlopban láthatja. A *Value* oszlopban a paraméter értéke látszik. A *File value* a betöltött konfigurációs fájlban lévő (alapértelmezett) értéket mutatja a listában (5).

Ha módosít az alapértelmezett értéken (*Value* oszlop), a program automatikusan **félkövér** kiemeléssel jelzi azt. Ha rákattint egy paraméter mezőre, alatta (vagy ha alul nincs hely: felette) megjelenik a rá vonatkozó súgó tartalma, mely segíti a beállítást. (Ha megint rákattint, eltűnik az ablak).

| Prg. address                                     | Name               | Value   | Selected | File value |  |
|--------------------------------------------------|--------------------|---------|----------|------------|--|
| APN                                              | APN név            | net     | •        |            |  |
| UN                                               | APN felhasználónév |         |          |            |  |
| PWD                                              | APN jelszó         |         |          |            |  |
| DNS1                                             | DNS 1              |         |          |            |  |
| DNS2                                             | DNS 2              | 2.2.2.2 |          |            |  |
| Domain Name Service szerver IP címe (opcionális) |                    |         |          |            |  |

| Configuration Access list Firmware update Bypass Impulse |                          |                          |          |            |              |  |  |
|----------------------------------------------------------|--------------------------|--------------------------|----------|------------|--------------|--|--|
| H:\DEVICES\WM                                            | _Termekvonal\M2M_Easy2S\ | Szoftver\EASY2S_CFG_HU_A | LAP.cf   | Load file  | Save file    |  |  |
| Param group All p                                        | parameters               |                          | •        | Select all | Deselect All |  |  |
| Prg. address                                             | Name                     | Value                    | Selected | File value | <b>_</b>     |  |  |
| APN                                                      | APN név                  |                          |          |            |              |  |  |
| UN                                                       | APN felhasználónév       |                          |          |            |              |  |  |
| PWD                                                      | APN jelszó               |                          |          |            |              |  |  |
| OPERATOR                                                 | Szolgáltató              |                          |          |            |              |  |  |
| DNS1                                                     | DNS 1                    |                          |          |            |              |  |  |
| DNS2                                                     | DNS 2                    |                          |          |            |              |  |  |
| PINCODE                                                  | PIN                      |                          |          |            |              |  |  |

A **Select all** gombbal kiválaszthatja a képernyőn látható összes paramétert kijelölésre a **Deselect All** gombbal pedig törli a kijelölésüket. Ez a kijelölés segíti majd később a kiválasztott paraméterek eszközre küldésében/kiolvasásában.

#### Figyelem!

Ha módosított egy paramétert, a készülék addig nem tud a változásról, amíg el nem küldi a módosított paraméter értéket a készülékre! Ennek érdekében a változott mező sorában látható négyzetet - a *Selected* oszlopban - pipálja be. (Alul az *Only selected* opció jelzi, hogy csak a kiválasztott paraméter(ek) kerülnek-e elküldésre – ha pedig ki van véve a pipa, akkor a képernyőn látható, megnyitott paraméterek kerülnek elküldésre.)

Majd a paraméter(ek) készülékre való küldéshez kattintson a képernyő alján lévő Write config gombra! Erre a kiválasztott értéke(ke)t elküldi a program a készülékre – majd a folyamat végén újraindítja.

Ha a **Select All**-t kiválasztja– azaz MINDEN kipipálásra kerül - és a **Write config** -ra kattint, akkor a képernyőn látható összes paramétert felküldi a program az eszközre. (A többi paraméter csoportban lévő paraméterek nem kerülnek elküldésre.)

Ha nem szeretne minden paramétert elküldeni – alapértelmezés szerint így történik – akkor nyomja meg a **Deselect all**-t, és pipálja be csak azokat a paramétereket az egyes *paraméter csoportokban*, amit szeretne beküldeni, majd utána nyomja meg a Write config gombot. Ekkor csak a kiválasztottakat küldi a program a készülékre.

| Write config | Read config | Only selected | Restart device | Factory reset |
|--------------|-------------|---------------|----------------|---------------|

A program az alsó folyamatindikátorral és a *Terminál ablakban (3)* is jelzi a paraméter küldés előrehaladását. A paraméterek részletes ismertetésével az 5. fejezet foglalkozik.

# 4.6 A készülék újraindítása

Ha az *Easy 2D-t* újra szeretné indítani, kattintson a képernyő alján, a jobb oldalon lévő **Restart device** gombra.

Ekkor a készülék kiadja a **RESET** parancsot – amit a **Terminál ablakban** (3) is láthat - és a térerősség és státusz értékek is kiszürkülnek, és megjelenik a **Restart device** üzenet.

A készülék újraindul, majd a folyamat végén újra-kapcsolódik a használt porton. Amint elérhetővé válik, frissülnek a státusz, térerősség értékek - a LED állapotok ismét színesre váltanak.

# 4.7 Gyári beállítás visszaállítása

Ha a készülék konfigurációját szeretné törölni (nullázni), kattintson a képernyő alján, a jobb szélen lévő **Factory reset** gombra, majd **Igen** válasszal erősítse meg kérését.

Ekkor az eszköz kb. fél perc múlva újraindul, melyet a terminál ablakban az **ERASECONF** majd **^SHUTDOWN** üzenet is jelez, illetve a státusz- és térerősség értékek is kiszürkülnek.

# *Fontos!* A készülék már gyári konfigurációval, egyéni beállítások nélkül indul újra!

Ezért nyissa meg konfigurációs fájlt és küldje el a készülékre a már ismertetettek szerint, majd végezze el a kívánt paraméterek beállítását az 5. fejezet alapján.

# 4.8 Kézi riasztás élesítés

A készülék riasztási állapota az *EasyTerm* szoftverből kézi irányítással is vezérelhető.

#### Egy-gombos riasztás élesítés és riasztás vezérlés:

Önálló riasztó módban az **ARM** felirat melletti **ON/OFF** gombokkal tudja kézileg kapcsolni a készülék riasztási állapotát!

| Device Inf   | Device Information  |                 |  |  |  |  |  |  |
|--------------|---------------------|-----------------|--|--|--|--|--|--|
| IMEI         | 359852053637295     | Refresh         |  |  |  |  |  |  |
| ICC          | 8936200003250172672 | CSQ: 9<br>3G    |  |  |  |  |  |  |
| HW ID        | E2T9                |                 |  |  |  |  |  |  |
| SW VER       | 2.1R08C01           | PIN STATE       |  |  |  |  |  |  |
| IP ADDR      | 84.224.15.100       | GSM STATE       |  |  |  |  |  |  |
| Status co    | nnected             | ARM: ON OFF     |  |  |  |  |  |  |
| Terminal wir | ndow 🔽 Auto         | log Scroll Lock |  |  |  |  |  |  |

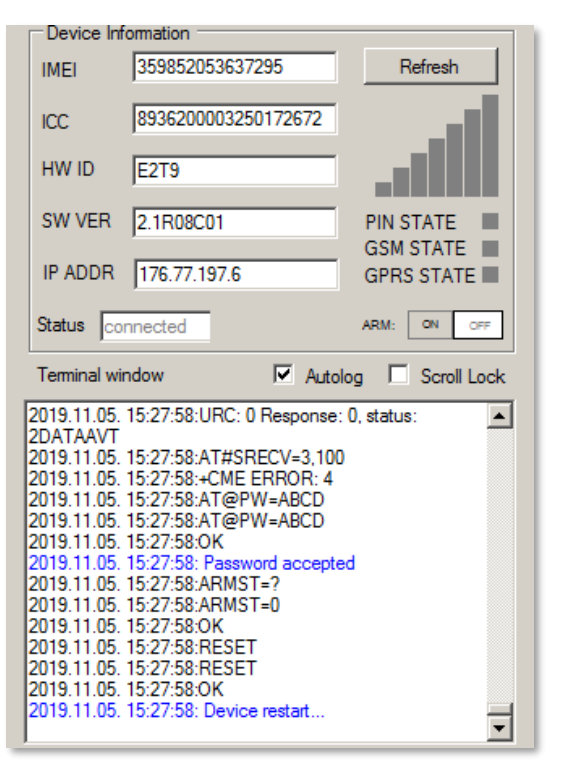

| Confirm fa | actory reset                                               | $\times$ |
|------------|------------------------------------------------------------|----------|
| ?          | Are you sure you want to erase all configuration settings? |          |
|            | [] Nem                                                     |          |

Az önálló riasztási mód (távfelügyeleti bejelzés nélkül) előfeltétele, hogy az **OUTMODE** paraméter értéke **Riasztó** legyen.

| Configuration Access list Firmware update Bypass Impulse                               |                                                             |       |          |            |  |  |  |
|----------------------------------------------------------------------------------------|-------------------------------------------------------------|-------|----------|------------|--|--|--|
| H:\DEVICES\WM_Temekvonal\M2M_Easy2S\Szoftver\EASY2S_CFG_HU_ALAP.cf Load file Save file |                                                             |       |          |            |  |  |  |
| Param group Kim                                                                        | Param group Kimenetek beállításai 💌 Select all Deselect All |       |          |            |  |  |  |
| Prg. address                                                                           | Name                                                        | Value | Selected | File value |  |  |  |
| OUTHDEL Kimenet visszaállás (mp) 0 🗖 0                                                 |                                                             |       |          |            |  |  |  |
| OUTMODE Kimenet típusa Riasztó 🔽 🗌 Alapértelmezett                                     |                                                             |       |          |            |  |  |  |

A státuszoknál (**Status**) láthatja, hogy **BE** vagy **KI** van-e kapcsolva a riasztási állapot (azaz élesítve van-e a készülék riasztási állapota).

Ezekkel az ARM felirat melletti gombokkal tudja élesíteni (ON),

hatástalanítani (OFF) a riasztási módot.

|        |           | <br> |    |     |  |
|--------|-----------|------|----|-----|--|
| Status | connected | ARM: | ON | OFF |  |
|        | ,         |      | _  |     |  |

#### Fontos! A kézi vezérlésen felül, ezen funkciókat távolról, SMS üzenetekkel, ráhívással is vezérelheti.

## 4.9 Relé kimenet vezérlés

A készülék kimenetei az *EasyTerm* szoftverből kézi irányítással is vezérelhető. Az 1. számú kimenet (**OUT** jelölés a panelen) kapunyitásra is használható – kapunyitó módba kapcsolás esetén - ha a kimenet (**OUTMODE**) *Kapu-ra* van állítva. (Az IO-bővítőn lévő kimenetek nem használhatók kapunyitásra.)

| Configuration Access list Firmware update Bypass Impulse |                                                                                        |                |        |          |                 |  |  |  |
|----------------------------------------------------------|----------------------------------------------------------------------------------------|----------------|--------|----------|-----------------|--|--|--|
| H:\DE\                                                   | H:\DEVICES\WM_Temekvonal\M2M_Easy2S\Szoftver\EASY2S_CFG_HU_ALAP.cf Load file Save file |                |        |          |                 |  |  |  |
| Param g                                                  | Param group Kimenetek beállításai Select all Deselect All                              |                |        |          |                 |  |  |  |
| Prg. ad                                                  | ddress                                                                                 | Name           | Value  | Selected | File value      |  |  |  |
| OUTH                                                     | OUTHDEL Kimenet visszaállás (mp) 0 🗖 0                                                 |                |        |          |                 |  |  |  |
| OUTM                                                     | IODE                                                                                   | Kimenet típusa | Kapu 🗾 |          | Alapértelmezett |  |  |  |
|                                                          |                                                                                        |                |        |          |                 |  |  |  |

Ilyenkor a kapunyitás állapotát az **OUT** feliratnál látja és tudja vezérelni az **ON/OFF** vezérlő gombokkal (BE/KI), mely egyúttal az állapotot is jelzi.

Status connected DUT: ON OFF

Ezenfelül a kimeneti/kapunyitási beállítások mellett az

készülékre hívószámára hívással a kontaktlistába (**Access list**) felvett Ügyfelek nyitni és zárni tudják a kapunyitót. A kapunyitásról (kapunyitó/sorompó kimenet vezérléséről) továbbiakat a Kapunyitás részben talál.

Fontos! A kézi vezérlésen felül, ezen funkciókat távolról, SMS üzenetekkel, ráhívással is vezérelheti.

# 4.10 Zónák kiiktatása (Bypass mód)

A képernyő jobb felső, legszélső **Bypass** ablakot megnyitva, a listát legördítve válassza ki az **Easy2 inputs** paraméter csoportot a listából.

Ennek hatására a program kiolvassa a zónákra és az érzékelt bemenetek számának megfelelő – a bemenetekre érvényes - beállított paramétereket a készülékről.

A paraméterek beolvasását folyamat indikátor jelzi a lista kiválasztás után.

A kiolvasás végeztével megtekintheti a bemeneti státuszokat (*State* (állapot)), valamint a bemenetekre érvényesített beállításokat (mint *Type* (típus),  $H \rightarrow L$  és  $L \rightarrow H$  (lefutó/felfutó él), *Arm type* (riasztás típusa), *EOL*, és a zónák élesített/kiiktatott állapotát (**IxBypass**)).

Ezenfelül, az összes bemenetre érvényes zónát kiiktathatja (a **Bypass ON** gomb megnyomásával), vagy engedélyezheti (**Bypass OFF** gomb) – azaz bekapcsolhatja a riasztást a bemenetekre.

| asy2 inputs    |                   |          | ▼ Refresh    |
|----------------|-------------------|----------|--------------|
| All input: Byp | ass on Bypass off |          |              |
| 1. Input       |                   | 2. Input |              |
| State          | Inactive          | State    | Inactive     |
| Туре           | Normal Close      | Туре     | Normal Close |
| H -> L         | Enabled           | H -> L   | Enabled      |
| L -> H         | Enabled           | L -> H   | Enabled      |
| Arm type       | Disamable         | Arm type | Disarmable   |
| EOL            | Enabled           | EOL      | Enabled      |
| 11Bypass       | OFF ON            | 12Bypass | OFF ON       |

Kiiktatott zóna esetén a zóna események nem kerülnek riasztásra sem visszajelzésre, a készülék csupán általános eseményként továbbítja azokat. (Ez pl. SMS értesítésnél lehet hasznos funkció).

A bemenetekre egyenként is megadhatja ezt a zóna kiiktatást, az **I1Bypass** az 1-es sz. bemenetet, az **I2Bypass** a 2-es sz. bemenetet jelenti. A mellette lévő **ON** kapcsoló kiiktatja, az **OFF** bekapcsolja az adott zónába riasztási állapotát. (A zóna kiiktatás és engedélyezés SMS-ből is lehetséges, a későbbiekben ismertetett SMS parancsok szerint.)

IO-bővítő panel esetén a további bemenetekre (3-8. sz.) ugyanígy megadható az egyes bemenetekre a zóna bypass, az **IO board inputs** legördíthető paraméter csoport kiválasztásával és listázásával, aminek hatására megjelennek a további bemenetek.

# 5. A készülék felprogramozása

A készüléket a 4. fejezet elején ismertetett üzemmódokra és feladatokra lehet felprogramozni – melyek röviden:

- Távfelügyeleti GSM átjelzőként (alapértelmezetten előre konfigurálva)
- Mobilhálózati átjelzőként (távfelügyeleti szoftverbe, Enigma IP vevőre bejelzés vagy SIMS Cloud<sup>®</sup>-ba történő bejelzés)
- Önálló riasztóként működve, mobilhálózati átjelzéssel (távfelügyeleti bejelzés nélkül)
- Önálló riasztóként működve, SMS értesítéssel
- Bemenet felügyeletre, kimenet vezérlésre / kapunyitásra

#### Első lépések a felprogramozási előtt!

- 5. Töltse be a gyári minta konfigurációs .CFG állományt (az EasyTerm csomagban található *EASY2S\_CFG\_HU\_ALAP.cfg fájl*) és tallózza ki a **Browse** gombbal.
- 6. Majd küldje el a megnyitott konfigurációt az *Easy 2D*<sup>®</sup> készülékre a Write config gombbal.
- 7. Várja meg, amíg az alapértelmezett konfiguráció feltöltés megtörténik, majd az eszköz újraindul.
- Ezt követően végezze el a további beállításokat a kiválasztott működési módnak megfelelően, az alábbi pontok valamelyik szerin – az alábbi fejezetek alapján.

# 5.1 Távfelügyeleti GSM átjelzési beállítások

A készülék alapértelmezés szerint Távfelügyelei GSM-átjelző üzemmódra van felprogramozva. A beállításokat azonban érdemes ellenőrizni, szükség szerint módosítani.

#### GSM átjelző beállítások elvégzése:

Ha még nem tette volna meg, töltse be a gyári konfigurációs minta .CFG állományt a **Browse** gombbal.

Válassza ki a **Param Group-**nál a **Kommunikációs beállítások** paraméter csoportot. Erre a program betölti az ide vonatkozó paramétereket.

Ellenőrizze, hogy a GPRSEN értéke Tiltva legyen, azaz a készülék GSM átjelzőként kell, hogy működjön.

A SYS1 értékének a távfelügyeleti központ hívószámát írja be.

Az ACCOUNT (Ügyfélazonosító) értékét átállíthatja, amennyiben saját kódot akar bejelezni.

Az **LFGSMFREQ** életjel-küldés gyakorisága GSM-en 60 mp-re van állítva, nézze meg hogy ez megfelel-e. Ha módosította a fenti értékek valamelyikét, akkor a program **félkövér kiemeléssel** jelöli azt.

| Configuration Access list Firmware update Bypass Impulse                               |                             |                   |          |                   |
|----------------------------------------------------------------------------------------|-----------------------------|-------------------|----------|-------------------|
| H:\DEVICES\WM_Temekvonal\M2M_Easy2S\Szoftver\EASY2S_CFG_HU_ALAP.cf Load file Save file |                             |                   |          |                   |
| Param group Kommunikációs beállítások Select all Deselect All                          |                             |                   |          |                   |
| Prg. address                                                                           | Name                        | Value             | Selected | File value        |
| SERVER1                                                                                | Szerver #1 IP               |                   |          |                   |
| PORT1                                                                                  | Szerver #1 port             | 9999              |          | 9999              |
| SERVER2                                                                                | Szerver #2 IP               |                   |          |                   |
| PORT2                                                                                  | Szerver #2 port             | 9999              |          | 9999              |
| IPPROTO                                                                                | IP Protokol                 | UDP 💌             |          | UDP               |
| SWPROTO                                                                                | Kommunikációs formátum      | Enigma (E2)       |          | Enigma (E2)       |
| AESTYPE                                                                                | AES titkosítás              | Tiltva 💌          |          | Tiltva            |
| AESKEY                                                                                 | AES kulcs                   |                   |          |                   |
| GPRSEN                                                                                 | Mobil kommunikáció          | Tiltva 💌          |          | Tiltva            |
| SFUNCT                                                                                 | Kommunikácó iránya          | Szerver1,Szerver2 |          | Szerver1,Szerver2 |
| BACKUP                                                                                 | GSM átjelzés, ha nincs adat | Tiltva 💌          |          | Tiltva            |
| SYS1                                                                                   | Vevőegység hívószáma        |                   |          |                   |
| ACCOUNT                                                                                | Ügyfélazonosító             | BCDE              |          | BCDE              |
| LFFREQ                                                                                 | Életjel küldés (mp)         | 300               |          | 300               |
| LFGSMFREQ                                                                              | GSM életjel küldés (perc)   | 60                |          | 60                |
| LFPRES                                                                                 | Látható GPRS életjel        | Engedélyezve      |          | Engedélyezve      |
| LFUNIT                                                                                 | Életjel beküldési egység    | Másodperc 🗨       |          | Másodperc         |

A képernyőn látható kiválasztott paraméterek (*Selected* oszlop) - vagy az összes paraméter - eszközre küldéséhez, nyomja meg a képernyő alján a Write config gombot.

A készülék a paraméter küldés végén újraindul és már az új beállításokkal megy tovább.

Ezt követően nyissa meg a *Param Group* legördíthető listánál az **Other** paraméter csoportot. Erre a program betölti az ide vonatkozó paramétereket.

Ellenőrizze a **DTMFTIME** értéknél hogy megfelelő-e a 120mp szünet a TIP-RING Contact ID jelzések közti szünetként.

Az **OBJ\_ID** paraméter *engedélyez*ésével kérhető, hogy az Easy2 felülírja-e a riasztótól a TIP-RING-en érkező esemény ügyfélszámát a sajátjával (**ACCOUNT** paraméter), és így tovább küldésre kerüljön-e a diszpécserközpontba.

Amennyiben szüksége a SIM-hez tartozó **PINCODE** beadása, akkor nyissa meg a **Param Group** legördíthető listánál a **Hálózati beállítások** csoportot és módosítsa az értéket.

| Configuration Access list Firmware update Bypass Impulse                                |                                |                |          |              |  |
|-----------------------------------------------------------------------------------------|--------------------------------|----------------|----------|--------------|--|
| H:\DEVICES\WM_Termekvonal\M2M_Easy2S\Szoftver\EASY2S_CFG_HU_ALAP.cf Load file Save file |                                |                |          |              |  |
| Param group Other Select all Deselect All                                               |                                |                |          |              |  |
| Prg. address 🗠                                                                          | Name                           | Value          | Selected | File value   |  |
| ARMSMS                                                                                  | SMS küldés távoli zárás/nyi    | Tiltva 💌       | •        | Tiltva       |  |
| ARMON                                                                                   | Zárás visszajelzés - SMS sz    |                | •        |              |  |
| ARMOFF                                                                                  | Nyitás visszajelzés - SMS sz   |                | •        |              |  |
| ARMFAIL                                                                                 | Sikertelen zárás - SMS szöv    |                | •        |              |  |
| ARMBLOCK                                                                                | Zárás tiltás ha a zóna nyitott | Tiltva 💌       | •        | Tiltva       |  |
| DTMFTIME                                                                                | DTMF szünet                    | 120            | •        | 120          |  |
| CIDUNCACK                                                                               | Autom. CID ACK a riasztóna     | Tiltva 💌       | •        | Tiltva       |  |
| REBOOTDAY                                                                               | Napi 1x újraindulás            | Tiltva 🗾       | •        | Engedélyezve |  |
| OBJ_ID                                                                                  | Riasztó ügyfélsz. cseréje az   | Tiltva 💌       | •        | Tiltva       |  |
| DOALLDIAL                                                                               | Össz. hívósz. megcsörgetése    | Tiltva 💌       | •        | Tiltva       |  |
| CALLBARTIME1                                                                            | Események közti híváskésl      | 300            | <b>v</b> | 300          |  |
| CALLBARTIME2                                                                            | Hívások közti idő (mp)         | 300            | •        | 300          |  |
| CALLTOKENS                                                                              | Hívások száma                  | 2              | •        | 2            |  |
| STARTUPCID                                                                              | Indulás státusz beküldése      | Engedélyezve 💌 | ◄        | Engedélyezve |  |

A program félkövér szöveg kiemeléssel jelöli a módosított paramétereket. A képernyőn látható kiválasztott paraméterek (*Selected* oszlop) - vagy az összes paraméter - eszközre küldéséhez nyomja meg a képernyő alján a Write config gombot. Ekkor a készülék újraindul és már az új beállításokkal megy tovább, nemsokára beküldi az első életjelet is.

| Configuration Access list Firmware update Bypass Impulse                               |                    |          |          |            |  |  |
|----------------------------------------------------------------------------------------|--------------------|----------|----------|------------|--|--|
| H:\DEVICES\WM_Temekvonal\M2M_Easy2S\Szoftver\EASY2S_CFG_HU_ALAP.cf Load file Save file |                    |          |          |            |  |  |
| Param group Hálózati beállítások 🔽 Select all Deselect Al                              |                    |          |          |            |  |  |
| Prg. address 🛛 🛆                                                                       | Name               | Value    | Selected | File value |  |  |
| APN                                                                                    | APN név            |          |          |            |  |  |
| UN                                                                                     | APN felhasználónév |          |          |            |  |  |
| PWD                                                                                    | APN jelszó         |          |          |            |  |  |
| OPERATOR                                                                               | Szolgáltató        |          |          |            |  |  |
| DNS1                                                                                   | DNS 1              |          |          |            |  |  |
| DNS2                                                                                   | DNS 2              |          |          |            |  |  |
| PINCODE                                                                                | PIN                | 1234     |          |            |  |  |
| ROAMING                                                                                | Roaming            | Tiltva 💌 |          | Tiltva     |  |  |

Szükség esetén mentse el a konfigurációt a számítógépére a felső **Save file** gombbal. Kérjük, tekintse át az 5.6 fejezetet is.

# 5.2 Enigma IP vevőre / SIMS Cloud<sup>®</sup> szoftverbe bejelzés beállításai

A távfelügyeleti központ IP címére, mobilhálózaton történő átjelzéséhez az alábbi beállításokat érdemes ellenőrizni, szükség szerint módosítani.

Ezenfelül a készülék hasonló módon képes a SIMS Cloud felügyeleti szoftverbe bejelezni.

#### Mobilhálózati átjelzési beállítások

Ha még nem tette volna meg, töltse be a gyári konfigurációs minta .CFG állományt a **Browse** gombbal. A beállításokhoz válassza ki a *Param Group*-nál a **Kommunikációs beállítások** csoportot. Erre a program betölti az ide vonatkozó paramétereket.

Állítsa át a GPRSEN értékét *Engedélyezve* állapotra, hogy a készülék GPRS átjelzőként működjön.

Az **SFUNCT** paraméternél megadhatja, hogy az elsődlegesként-, vagy a másodlagosként megadott szerver IP cím legyen a bejelzési sorrend szempontból az első. (Elsődleges bejelzés esetén két próbálkozás után átáll a másodlagos szerverre).

A **BACKUP** paraméternél adható meg, hogy mobilhálózati kiesés esetén legyen-e GSM hang bejelzés a központba. Ez esetben a GSM-releváns paramétereket is be kell állítani: pl. **SYS1**. *(Ezt csak mobilhálózati átjelző módban szabad használni – GSM átjelző módban nem!)* 

| Configuration Access list Firmware update Bypass Impulse                               |                           |                   |          |                   |  |
|----------------------------------------------------------------------------------------|---------------------------|-------------------|----------|-------------------|--|
| H:\DEVICES\WM_Temekvonal\M2M_Easy2S\Szoftver\EASY2S_CFG_HU_ALAP.cf Load file Save file |                           |                   |          |                   |  |
| Param group Kommunikációs beállítások 💽 Select all Deselect All                        |                           |                   |          |                   |  |
| Prg. address                                                                           | Name                      | Value             | Selected | File value        |  |
| SERVER1                                                                                | Szerver #1 IP             |                   |          |                   |  |
| PORT1                                                                                  | Szerver #1 port           | 9999              |          | 9999              |  |
| SERVER2                                                                                | Szerver #2 IP             |                   |          |                   |  |
| PORT2                                                                                  | Szerver #2 port           | 9999              |          | 9999              |  |
| IPPROTO                                                                                | IP Protokol               | UDP 💌             |          | UDP               |  |
| SWPROTO                                                                                | Kommunikációs formátum    | Enigma (E2)       |          | Enigma (E2)       |  |
| AESTYPE                                                                                | AES titkosítás            | Tiltva 💌          |          | Tiltva            |  |
| AESKEY                                                                                 | AES kulcs                 |                   |          |                   |  |
| GPRSEN                                                                                 | Mobil kommunikáció        | Engedélyezve 💌    |          | Tiltva            |  |
| SFUNCT                                                                                 | Kommunikácó iránya        | Szerver1,Szerver2 |          | Szerver1,Szerver2 |  |
| BACKUP                                                                                 | GSM átjelzés, ha nincs    | Engedélyezve 💌    |          | Tiltva            |  |
| SYS1                                                                                   | Vevőegység hívószáma      | 36201234567       |          |                   |  |
| ACCOUNT                                                                                | Ügyfélazonosító           | BCDE              |          | BCDE              |  |
| LFFREQ                                                                                 | Életjel küldés (mp)       | 300               |          | 300               |  |
| LFGSMFREQ                                                                              | GSM életjel küldés (perc) | 60                |          | 60                |  |
| LFPRES                                                                                 | Látható GPRS életjel      | Engedélyezve 💌    |          | Engedélyezve      |  |
| LFUNIT                                                                                 | Életjel beküldési egység  | Másodperc 💌       |          | Másodperc         |  |

Az ACCOUNT (Ügyfél azonosító) értékét átállíthatja, amennyiben saját kódot akar bejelezni (ha nincs kitöltve a *BCDE* kód kerül átjelzésre).

Az **LFGSMFREQ** életjel-küldés gyakorisága (GSM hálózaton) 60 mp-re van állítva, nézze meg hogy ez megfelel-e. Ha az értéket 0-ra állítja, nem lesz életjelküldés GSM-en.

Ha Az **LFFREQ** életjel-küldés gyakorisága (GPRS hálózaton) 300 mp-re van állítva, nézze meg hogy ez megfelel-e. Ha az értéket 0-ra állítja, nem lesz életjelküldés GPRS-en.

Az LFUNIT értéknél pedig a fenti LFFREQ mértékegysége adható meg (mp, vagy perc).

Az **LFPRES** értéknél mérlegelje a következőket: *Tiltás*ával rejtett életjelet (P603) lehet küldeni a távfelügyelet/IP-vevő részére (ha az támogatja ezt). Ha *engedélyez*i, az életjel GPRS-en kerül elküldésre.

Ha módosította a fenti értékek valamelyikét, akkor a program félkövér szöveg kiemeléssel jelöli azt. A képernyőn látható kiválasztott paraméterek (*Selected* oszlop) - vagy az összes paraméter - eszközre küldéséhez nyomja meg a képernyő alján a Write config gombot.

A program az alsó folyamat indikátorral és a **Terminál ablakban** (3) is jelzi a paraméter eszközre küldésének előrehaladását. A végén újraindul és az új beállításokkal fut tovább.

#### Mobilhálózati- és APN beállítások

Ezt követően az *APN beállításokhoz* nyissa meg a *Param Group*-nál a **Hálózati beállítások** paraméter csoportot. Erre a program betölti az ide vonatkozó paramétereket.

| Configuration Access list Firmware update Bypass Impulse                               |                    |          |          |            |  |  |
|----------------------------------------------------------------------------------------|--------------------|----------|----------|------------|--|--|
| H:\DEVICES\WM_Temekvonal\M2M_Easy2S\Szoftver\EASY2S_CFG_HU_ALAP.cf Load file Save file |                    |          |          |            |  |  |
| Param group Hálózati beállítások 💌 Select all Deselect All                             |                    |          |          |            |  |  |
| Prg. address                                                                           | Name               | Value    | Selected | File value |  |  |
| APN                                                                                    | APN név            | net      |          |            |  |  |
| UN                                                                                     | APN felhasználónév |          |          |            |  |  |
| PWD                                                                                    | APN jelszó         |          |          |            |  |  |
| OPERATOR                                                                               | Szolgáltató        |          |          |            |  |  |
| DNS1                                                                                   | DNS 1              |          |          |            |  |  |
| DNS2                                                                                   | DNS 2              |          |          |            |  |  |
| PINCODE                                                                                | PIN                |          |          |            |  |  |
| ROAMING                                                                                | Roaming            | Tiltva 💌 |          | Tiltva     |  |  |

Az APN mezőnél mindenképp meg kell adnia a SIM-kártyához tartozó GPRS adatcsomag APN nevét. Ha ehhez szükséges felhasználói név és jelszó is – pl. chap authentikáció esetén - akkor az UN és PWD mezőket is töltse ki a mobil szolgáltatótól kapott adatok alapján.
A **ROAMING** funkcióval *Engedélyez*heti a mobilhálózati roaming működését, melynek működéséhez szükséges a szolgáltatás mobil operátori oldali engedélyezése is. Amennyiben használja, adott országban és szolgáltatónál érvényes előtagok beírása szükséges a hívószámok elé (pl.: +36 belföldi használat esetében, vagy 0036 előhívó használata külföldi szolgáltatók vagy roaming esetében). Külföldi használat (roaming) esetén a mobilszolgáltatónál érdeklődjön az előhívók megadásával kapcsolatban.

Ugyanitt az **OPERATOR** paraméternél a *MCC (Mobile Country Code* – országhívó kód) és az *MNC (Mobile Network Code* – mobilhálózati kód) értékű számokat kell megadni: pl. hazai *Vodafone* hálózatra az érték: "21670". További infó: <u>https://mcc-mnc-list.com/list</u>

Ez akkor hasznos, ha nem akarja, hogy a készülék más hálózatot használjon roaming eseten - vagy például országhatár közelében csak a megadott (hazai) hálózatot használjon.

Ha DNS, DDNS szervert is meg akar adni (DNS1, DNS2) – a köv. formátumban adja meg: pl. wmsupport.dyndns.org

Ezt követően nyissa meg a *Param Group*-nál a **Kommunikációs beállítások** csoportot. Erre a program betölti az ide vonatkozó paramétereket.

| Configuration Acce                                                                     | Configuration Access list Firmware update Bypass Impulse |                   |          |                   |  |  |
|----------------------------------------------------------------------------------------|----------------------------------------------------------|-------------------|----------|-------------------|--|--|
| H:\DEVICES\WM_Temekvonal\M2M_Easy2S\Szoftver\EASY2S_CFG_HU_ALAP.cf Load file Save file |                                                          |                   |          |                   |  |  |
| Param group Kommunikációs beállítások Select all Deselect All                          |                                                          |                   |          |                   |  |  |
| Prg. address                                                                           | Name                                                     | Value             | Selected | File value        |  |  |
| SERVER1                                                                                | Szerver #1 IP                                            | 10.10.10.10       |          |                   |  |  |
| PORT1                                                                                  | Szerver #1 port                                          | 9999              |          | 9999              |  |  |
| SERVER2                                                                                | Szerver #2 IP                                            |                   |          |                   |  |  |
| PORT2                                                                                  | Szerver #2 port                                          | 9999              |          | 9999              |  |  |
| IPPROTO                                                                                | IP Protokol                                              | UDP 💌             |          | UDP               |  |  |
| SWPROTO                                                                                | Kommunikációs formátum                                   | Enigma (E2) 💌     |          | Enigma (E2)       |  |  |
| AESTYPE                                                                                | AES titkosítás                                           | Tiltva 💌          |          | Tiltva            |  |  |
| AESKEY                                                                                 | AES kulcs                                                |                   |          |                   |  |  |
| GPRSEN                                                                                 | Mobil kommunikáció                                       | Engedélyezve 🔻    |          | Tiltva            |  |  |
| SFUNCT                                                                                 | Kommunikácó iránya                                       | Szerver1,Szerver2 |          | Szerver1,Szerver2 |  |  |
| BACKUP                                                                                 | GSM átjelzés, ha nincs                                   | Engedélyezve 🔻    |          | Tiltva            |  |  |
| SYS1                                                                                   | Vevőegység hívószáma                                     | 36201234567       |          |                   |  |  |
| ACCOUNT                                                                                | Ügyfélazonosító                                          | BCDE              |          | BCDE              |  |  |
| LFFREQ                                                                                 | Életjel küldés (mp)                                      | 300               |          | 300               |  |  |
| LFGSMFREQ                                                                              | GSM életjel küldés (perc)                                | 60                |          | 60                |  |  |
| LFPRES                                                                                 | Látható GPRS életjel                                     | Engedélyezve 💌    |          | Engedélyezve      |  |  |
| LFUNIT                                                                                 | Életjel beküldési egység                                 | Másodperc 💌       |          | Másodperc         |  |  |

A **SERVER1** mezőnél adja meg az IP-vevő, vagy távfelügyeleti szoftver, vagy a *SIMS Cloud*<sup>®</sup> szerver IP címét, a **PORT1** mezőnél pedig a szerver port számát – Távfelügyeleti szerver vagy *SIMS Cloud*<sup>®</sup> portszámának megfelelően.

Az **IPPROTO** protokoll formátum paramétert **UDP**-re állítsa, a **SWPROTO** kommunikációs formátuma pedig ez esetben **Enigma (E2)** kell, hogy legyen – ami a standard Contact ID protokollt jelenti.

A készülék működik az Enigma II<sup>®</sup>, Enigma IP2 Receiver<sup>®</sup> IP-vevőkkel és távfelügyeleti szoftverekkel működik (Alarmsys<sup>®</sup> és SIMS Cloud<sup>®</sup>) amelyek ismerik a protokollt.

Az M2M formátum pedig a módosított Contact ID protokollt jelenti.

Ha módosította a fenti értékek valamelyikét, akkor a program félkövér szöveg kiemeléssel jelöli azt. A képernyőn látható kiválasztott paraméterek (*Selected* oszlop) - vagy az összes paraméter - eszközre küldéséhez nyomja meg a képernyő alján a **Write config** gombot. Ennek hatására a készülék újraindul és már az új beállításokkal megy tovább.

#### Bemenetek Contact ID beállításai

A *bemeneti események átjelzési beállításaihoz* nyissa meg a **Param Group**-nál a **Bemeneti események beállításai**t. Mire a program betölti az ide vonatkozó paramétereket.

| Configuration Access list Firmware update Bypass Impulse |                                                                    |                           |          |            |           |  |  |
|----------------------------------------------------------|--------------------------------------------------------------------|---------------------------|----------|------------|-----------|--|--|
| H:\DEVICES\WM                                            | _Termekvonal\M2M_Easy2S\S                                          | zoftver\EASY2S_CFG_HU_ALA | P.cf Lo  | ad file    | Save file |  |  |
| Param group Ben                                          | Param group Bemeneti események beállításai Select all Deselect All |                           |          |            |           |  |  |
| Prg. address                                             | Name                                                               | Value                     | Selected | File value |           |  |  |
| IOGPRS                                                   | Bemenetek állapotjele                                              | Engedélyezve              |          | Tiltva     |           |  |  |
| <b>I1EVENT</b>                                           | Bemenet #1 CID esemény                                             | 110                       |          | 110        |           |  |  |
| I1PART                                                   | Bemenet #1 CID partició                                            | 01                        |          | 01         |           |  |  |
| 11ZONE                                                   | Bemenet #1 CID zóna                                                | 001                       |          | 001        |           |  |  |
| I2EVENT                                                  | Bemenet #2 CID esemény                                             | 300                       |          | 300        |           |  |  |
| I2PART                                                   | Bemenet #2 CID partició                                            | 02                        |          | 02         |           |  |  |
| 12ZONE                                                   | Bemenet #2 CID zóna                                                | 002                       |          | 002        |           |  |  |
| ISABEVENT                                                | Szabotázs CID kód                                                  | 331                       |          | 331        |           |  |  |

A készülék a bemeneteken érzékelt eseményeket egy idősoros tárolóba rakja, ahol 32 eseményt tud átmenetileg tárolni. Ezeket a mobilhálózaton továbbküldi a megadott címre, majd a visszaérkező válaszüzenet alapján törli a listából az eseményeket. Ha tele van a tároló, az utána beérkező esemény elvész.

A készülék a beérkezett eseményeket megpróbálja beküldeni mobilhálózat-alapú kapcsolaton. Ha ez meghiúsulna (pl. IP-vevő kiesése vagy hálózati hiba miatt), akkor késleltetés után újra megpróbálja.

A bemeneti események-, és állapotváltozások bejelzéséhez *Engedélyez*ze az **IOGPRS** paramétert! Enélkül nem fog SMS-t küldeni a készülék!

Nyomja meg a képernyő alján a Write config gombot. Ennek hatására a készülék újraindul és már az új beállításokkal megy tovább.

Szükség esetén mentse el a konfigurációt a számítógépére a felső Save file gombbal.

## Beállítások vagyonvédelmi szenzorokra:

A **PIR** (mozgás detektáló) szenzor és az **ajtónyitás érzékelő** is kontaktus módba kell bekötve lennie (a szenzor *NC* és *C* lábait az *Easy 2D*<sup>®</sup> bemeneti - / + pólusokra kell kötni és a +12V, GND-t a készülékről megtáplálni). Fontos még, hogy az **I1INV** vagy **I2INV** paraméternél a *Normal Closed (NC)* módot kell beállítani!

A bemenetek élesíthetők is, így az **I1ARM** és **I2ARM** paraméterhez a *Riasztható* állapot esetében klasszikusan nyílászárókra szokásos beállítani, ez esetben élesíthető a bemenet. Ilyenkor csak az élesített állapotban kerülnek érzékelésre és bejelzésre a bementi változások.

A *24 órás* mód választása olyan szenzorok vagy alkalmazás esetén célszerű, ha az ügyfél minden bemeneti állapot változásról tudni szeretne – függetlenül attól, hogy a riasztási állapot aktív-e. Így az élesítés nélküli – 24 órás - módban minden bemenetváltozás érzékelésre- és bejelzésre kerül. Ez hasznos továbbá védett zónák esetében (pl. éjszakai üzemmódnál a bejárat védelme).

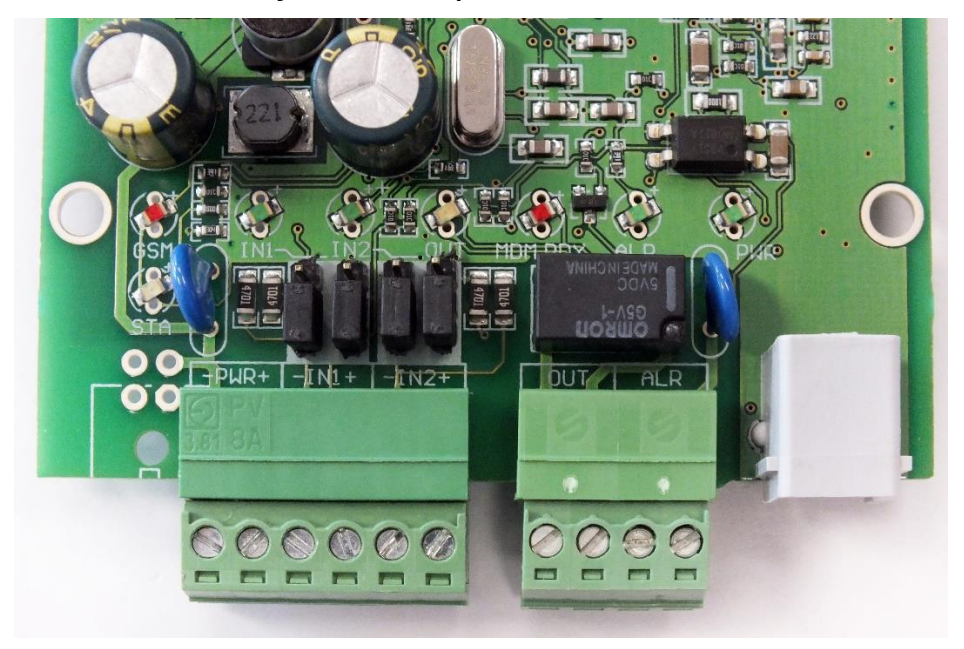

A képen a kontaktus bemenetként jumperelt bemenetek - vagyonvédelmi szenzorokhoz – láthatók (A jumperek a bemenetekhez közelebbi tüskéket zárják rövidre)

| Configuration Access list Firmware update Bypass Impulse |                                                                                           |                   |          |                   |  |  |  |
|----------------------------------------------------------|-------------------------------------------------------------------------------------------|-------------------|----------|-------------------|--|--|--|
| H:\DEVICES\WM                                            | H:\DEVICES\WM_Termekvonal\M2M_Easy2S\Szoftver\CSABI-2input-last-2.cfg Load file Save file |                   |          |                   |  |  |  |
| Param group                                              | Param group Bemenetek beállításai Select all Deselect All                                 |                   |          |                   |  |  |  |
| Prg. address                                             | Name                                                                                      | Value             | Selected | File value        |  |  |  |
| IDELAY                                                   | Bemenet késleltetés (x20ms                                                                | 25                | V        | 25                |  |  |  |
| 11INV                                                    | Bemenet #1 alapállapota                                                                   | Normal Close (NC) | •        | Normal Close (NC) |  |  |  |
| I2INV                                                    | Bemenet #2 alapállapota                                                                   | Normal Close (NC) | •        | Normal Close (NC) |  |  |  |
| I1LHEN                                                   | Bemenet #1 változás (A->M)                                                                | Engedélyezve 💌    | •        | Engedélyezve      |  |  |  |
| I2LHEN                                                   | Bemenet #2 változás (A->M)                                                                | Engedélyezve 💌    | •        | Engedélyezve      |  |  |  |
| 11HLEN                                                   | Bemenet #1 változás (M->A)                                                                | Engedélyezve 💌    | •        | Engedélyezve      |  |  |  |
| 12HLEN                                                   | Bemenet #2 változás (M->A)                                                                | Engedélyezve 💌    | •        | Engedélyezve      |  |  |  |
| I1ARM                                                    | Bemenet #1 típusa                                                                         | 24 órás 💌 💌       | •        | 24 órás           |  |  |  |
| I2ARM                                                    | Bemenet #2 típusa                                                                         | 24 órás 💌         |          | 24 órás           |  |  |  |
| I1EOL                                                    | Bemenet #1 szabotázs érzé                                                                 | Engedélyezve 💌    | V        | Engedélyezve      |  |  |  |
| I2EOL                                                    | Bemenet #2 szabotázs érzé                                                                 | Engedélyezve 💌    |          | Engedélyezve      |  |  |  |

Szabotázs esemény érzékelésre (szenzorok szabotázsvédelme) az **IxEOL** paraméterrel lehet az adott bemenetre nézve, EOL (*end of line*) ellenállást lehet bekonfigurálni szakadás érzékeléshez (szabotázs detektálás funkció). Ez minden esetben riasztást generál, ha *Engedélyezve* van a funkció!

A szenzor szabotázs- vagy tamper bekötése esetén a szenzor *T2*-pontját az *Easy 2D*<sup>®</sup> bemenet "-" pólusára, a szenzor *T1 pólusát* az *NC*-re kötve, a *C*-t pedig a készülék bemeneti "+" pólusra kell kötni.

## 5.3 Mobilhálózati bejelzés beállításai

Ebben a módozatban az *Easy 2D*<sup>®</sup> a távfelügyeleti központ IP címére-, vagy a távfelügyeleti szoftverbe, SIMS Cloud-ra jelez be a mobilhálózaton. Az alábbi beállításokat érdemes ellenőrizni, szükség szerint módosítani. Ha még nem tette volna, töltse be a gyári minta konfigurációs .CFG állományt a **Browse** gombbal.

#### Mobihálózati bejelzési beállítások

A beállításokhoz válassza ki a **Param group**-nál a **Kommunikációs beállítások** csoportot, mire a program betölti az ide vonatkozó paramétereket.

Állítsa át a GPRSEN értékét *Engedélyezve* állapotra, hogy a készülék mobilhálózati átjelzőként működjön.

Az **SFUNCT** paraméternél megadhatja, hogy az elsődlegesként-, vagy a másodlagosként megadott szerver IP cím legyen a bejelzési sorrend szempontból az első. A **BACKUP** paraméternél adható meg, hogy mobilhálózati kiesés esetén legyen-e GSM hang bejelzés a központba. Ez esetben a GSM-releváns paramétereket is be kell állítani: pl. **SYS1**. *(Ezt csak Mobilhálózati átjelző módban szabad használni!)* 

| Configuration Acce                                                                      | Configuration Access list Firmware update Bypass Impulse |                   |          |                   |  |  |  |
|-----------------------------------------------------------------------------------------|----------------------------------------------------------|-------------------|----------|-------------------|--|--|--|
| H:\DEVICES\WM Termekvonal\M2M Easy2S\Szoftver\EASY2S CFG HU ALAP.cf Load file Save file |                                                          |                   |          |                   |  |  |  |
| Param group Kon                                                                         | Paran amun Kommunikációs beállítások                     |                   |          |                   |  |  |  |
| r aran group i                                                                          | 1                                                        |                   |          |                   |  |  |  |
| Prg. address                                                                            | Name                                                     | Value             | Selected | File value        |  |  |  |
| SERVER1                                                                                 | Szerver #1 IP                                            |                   |          |                   |  |  |  |
| PORT1                                                                                   | Szerver #1 port                                          | 9999              |          | 9999              |  |  |  |
| SERVER2                                                                                 | Szerver #2 IP                                            |                   |          |                   |  |  |  |
| PORT2                                                                                   | Szerver #2 port                                          | 9999              |          | 9999              |  |  |  |
| IPPROTO                                                                                 | IP Protokol                                              | UDP 💌             |          | UDP               |  |  |  |
| SWPROTO                                                                                 | Kommunikációs formátum                                   | Enigma (E2)       |          | Enigma (E2)       |  |  |  |
| AESTYPE                                                                                 | AES titkosítás                                           | Tiltva 💌          |          | Tiltva            |  |  |  |
| AESKEY                                                                                  | AES kulcs                                                |                   |          |                   |  |  |  |
| GPRSEN                                                                                  | Mobil kommunikáció                                       | Engedélyezve 💌    |          | Tiltva            |  |  |  |
| SFUNCT                                                                                  | Kommunikácó iránya                                       | Szerver1,Szerver2 |          | Szerver1,Szerver2 |  |  |  |
| BACKUP                                                                                  | GSM átjelzés, ha nincs                                   | Engedélyezve 💌    |          | Tiltva            |  |  |  |
| SYS1                                                                                    | Vevőegység hívószáma                                     | 06201234567       |          |                   |  |  |  |
| ACCOUNT                                                                                 | Ügyfélazonosító                                          | BCDE              |          | BCDE              |  |  |  |
| LFFREQ                                                                                  | Életjel küldés (mp)                                      | 300               |          | 300               |  |  |  |
| LFGSMFREQ                                                                               | GSM életjel küldés (perc)                                | 60                |          | 60                |  |  |  |
| LFPRES                                                                                  | Látható GPRS életjel                                     | Engedélyezve      |          | Engedélyezve      |  |  |  |
| LFUNIT                                                                                  | Életjel beküldési egység                                 | Másodperc 💌       |          | Másodperc         |  |  |  |

Az ACCOUNT (Ügyfél azonosító) értékét átállíthatja, amennyiben saját kódot akar bejelezni (ha nincs kitöltve a BCDE kerül átjelzésre).

Az **LFGSMFREQ** életjel-küldés gyakorisága (GSM hálózaton) 60 mp-re van állítva, nézze meg hogy ez megfelel-e. Ha az értéket 0-ra állítja, nem lesz életjelküldés GSM-en.

Ha Az **LFFREQ** életjel-küldés gyakorisága (GPRS hálózaton) 300 mp-re van állítva, nézze meg hogy ez megfelel-e. Ha az értéket 0-ra állítja, nem lesz életjelküldés GPRS-en.

Az LFUNIT értéknél pedig a fenti LFFREQ mértékegysége adható meg (mp, vagy perc).

Az **LFPRES** értéknél mérlegelje a következőket: *Tiltás*ával rejtett életjelet (P603) lehet küldeni a távfelügyelet/IP-vevő részére (ha az támogatja ezt). Ha *engedélyez*i, az életjel GPRS-en kerül elküldésre.

A paraméterek eszközre küldéséhez nyomja meg a képernyő alján a Write config gombot.

A program az alsó folyamat indikátorral és a **Terminál ablakban** (3) is jelzi a paraméter eszközre küldésének előrehaladását. A végén újraindul és az új beállításokkal fut tovább.

### Mobilhálózati szolgáltatás- és APN beállítások

Ezt követően az *APN beállításokhoz* nyissa meg a *Param group*-nál a GPRS Service paraméter csoportot. Erre a program betölti az ide vonatkozó paramétereket.

| Configuration Access list Firmware update Bypass Impulse   |                                                                                        |          |          |            |  |  |  |
|------------------------------------------------------------|----------------------------------------------------------------------------------------|----------|----------|------------|--|--|--|
| H:\DEVICES\WM                                              | H:\DEVICES\WM_Temekvonal\M2M_Easy2S\Szoftver\EASY2S_CFG_HU_ALAP.cf Load file Save file |          |          |            |  |  |  |
| Param group Hálózati beállítások 💽 Select all Deselect All |                                                                                        |          |          |            |  |  |  |
| Prg. address                                               | Name                                                                                   | Value    | Selected | File value |  |  |  |
| APN                                                        | APN név                                                                                | net      |          |            |  |  |  |
| UN                                                         | APN felhasználónév                                                                     |          |          |            |  |  |  |
| PWD                                                        | APN jelszó                                                                             |          |          |            |  |  |  |
| OPERATOR                                                   | Szolgáltató                                                                            |          |          |            |  |  |  |
| DNS1                                                       | DNS 1                                                                                  |          |          |            |  |  |  |
| DNS2                                                       | DNS 2                                                                                  |          |          |            |  |  |  |
| PINCODE                                                    | PIN                                                                                    |          |          |            |  |  |  |
| ROAMING                                                    | Roaming                                                                                | Tiltva 💌 |          | Tiltva     |  |  |  |

Az APN mezőnél mindenképp meg kell adnia a SIM-kártyához tartozó APN nevét. Ha ehhez szükséges felhasználói név és jelszó is, akkor az UN és PWD mezőket is töltse ki a mobil szolgáltatótól kapott adatok alapján.

Ha DNS, DDNS szervert is meg akar adni (DNS1, DNS2) – a köv. formátumban adja meg: pl. wmsupport.dyndns.org

Ezt követően nyissa meg a *Param group*-nál a **Kommunikációs beállítások** csoportot, mire a program betölti az ide vonatkozó paramétereket.

A **SERVER1** mezőnél adja meg a távfelügyeleti szerver elsődleges IP címét, a **SERVER2**-höz a másodlagosat is – ha szeretne ilyet szeretne beállítani.

Ha szükséges a **PORT1** és **PORT2** megadása is, akkor a port számoknak megfelelően módosítsa azokat.

Az **IPPROTO** protokoll formátum paramétert **TCP**-re állítsa, a **SWPROTO** kommunikációs formátuma pedig **Enigma (E2)** legyen – ami a standard Contact ID protokollt jelenti.

| Configuration Access list Firmware update Bypass Impulse                               |                                                                 |                   |          |                   |  |  |  |
|----------------------------------------------------------------------------------------|-----------------------------------------------------------------|-------------------|----------|-------------------|--|--|--|
| H:\DEVICES\WM_Temekvonal\M2M_Easy2S\Szoftver\EASY2S_CFG_HU_ALAP.cf Load file Save file |                                                                 |                   |          |                   |  |  |  |
| Param group Kon                                                                        | Param group Kommunikációs beállítások 🔽 Select all Deselect All |                   |          |                   |  |  |  |
| Prg. address                                                                           | Name                                                            | Value             | Selected | File value        |  |  |  |
| SERVER1                                                                                | Szerver #1 IP                                                   | 10.10.10.10       |          |                   |  |  |  |
| PORT1                                                                                  | Szerver #1 port                                                 | 9999              |          | 9999              |  |  |  |
| SERVER2                                                                                | Szerver #2 IP                                                   | 20.20.20.20       |          |                   |  |  |  |
| PORT2                                                                                  | Szerver #2 port                                                 | 9999              |          | 9999              |  |  |  |
| IPPROTO                                                                                | IP Protokol                                                     | тср 💌             |          | UDP               |  |  |  |
| SWPROTO                                                                                | Kommunikációs formátum                                          | Enigma (E2)       |          | Enigma (E2)       |  |  |  |
| AESTYPE                                                                                | AES titkosítás                                                  | Tiltva 💌          |          | Tiltva            |  |  |  |
| AESKEY                                                                                 | AES kulcs                                                       |                   |          |                   |  |  |  |
| GPRSEN                                                                                 | Mobil kommunikáció                                              | Engedélyezve 🔹    |          | Tiltva            |  |  |  |
| SFUNCT                                                                                 | Kommunikácó iránya                                              | Szerver1,Szerver2 |          | Szerver1,Szerver2 |  |  |  |
| BACKUP                                                                                 | GSM átjelzés, ha nincs                                          | Engedélyezve 🔹    |          | Tiltva            |  |  |  |
| SYS1                                                                                   | Vevőegység hívószáma                                            | 06201234567       |          |                   |  |  |  |
| ACCOUNT                                                                                | Ügyfélazonosító                                                 | BCDE              |          | BCDE              |  |  |  |
| LFFREQ                                                                                 | Életjel küldés (mp)                                             | 300               |          | 300               |  |  |  |
| LFGSMFREQ                                                                              | GSM életjel küldés (perc)                                       | 60                |          | 60                |  |  |  |
| LFPRES                                                                                 | Látható GPRS életjel                                            | Engedélyezve 💌    |          | Engedélyezve      |  |  |  |
| LFUNIT                                                                                 | Életjel beküldési egység                                        | Másodperc 🖉       |          | Másodperc         |  |  |  |

Ha módosította a fenti értékek valamelyikét, akkor a program félkövér szöveg kiemeléssel jelöli azt. A képernyőn látható kiválasztott paraméterek (*Selected* oszlop) - vagy az összes paraméter - eszközre küldéséhez nyomja meg a képernyő alján a **Write config** gombot. Ennek hatására a készülék újraindul és már az új beállításokkal megy tovább.

#### Bemenetek Contact ID beállításai

A *bemeneti események átjelzési beállításaihoz* nyissa meg a **Param group**-nál a **Bemeneti események beállításai**t, mire a program betölti az ide vonatkozó paramétereket.

A bementek eseményeinek, állapotváltozásainak bejelzéséhez tehát *Engedélyez*ze az **IOGPRS** paramétert. Enélkül az állapotváltozások nem kerülnek bejelzésre!

Ha szabotázs kapcsoló állapot figyelésére, vagy más érzékelő részére szükséges a CID esemény kódjának megadása (**IXEVENT**), vagy a partíció száma (**IXPART**), zóna beállítás (**IXZONE**) az itt lévő paramétereknél tudja beállítani (**X** mindig a bemenet számának megfelelő szám a paraméter névben.

| Configuration Access list Firmware update Bypass Impulse           |                                                                                         |                |          |            |  |  |  |  |
|--------------------------------------------------------------------|-----------------------------------------------------------------------------------------|----------------|----------|------------|--|--|--|--|
| H:\DEVICES\WM                                                      | H:\DEVICES\WM_Termekvonal\M2M_Easy2S\Szoftver\EASY2S_CFG_HU_ALAP.cf Load file Save file |                |          |            |  |  |  |  |
| Param group Bemeneti események beállításai Select all Deselect All |                                                                                         |                |          |            |  |  |  |  |
| Prg. address                                                       | Name                                                                                    | Value          | Selected | File value |  |  |  |  |
| IOGPRS                                                             | Bemenetek állapotjele                                                                   | Engedélyezve 💌 |          | Tiltva     |  |  |  |  |
| I1EVENT                                                            | Bemenet #1 CID esemény                                                                  | 110            |          | 110        |  |  |  |  |
| I1PART                                                             | Bemenet #1 CID partició                                                                 | 01             |          | 01         |  |  |  |  |
| I1ZONE                                                             | Bemenet #1 CID zóna                                                                     | 001            |          | 001        |  |  |  |  |
| I2EVENT                                                            | Bemenet #2 CID esemény                                                                  | 300            |          | 300        |  |  |  |  |
| I2PART                                                             | Bemenet #2 CID partició                                                                 | 02             |          | 02         |  |  |  |  |
| 12ZONE                                                             | Bemenet #2 CID zóna                                                                     | 002            |          | 002        |  |  |  |  |
| ISABEVENT                                                          | Szabotázs CID kód                                                                       | 331            |          | 331        |  |  |  |  |

A paraméterek eszközre küldéséhez nyomja meg a képernyő alján a Write config gombot. Ennek hatására a készülék újraindul és már az új beállításokkal megy tovább.

#### Bemeneti beállítások

A *bemenetek működési beállításaihoz* nyissa meg a *Param group*-nál az **Input Settings** csoportot. Erre a program betölti az ide vonatkozó paramétereket.

| Configuration Acc                                         | Configuration Access list Firmware update Bypass Impulse                               |                  |   |          |                 |    |  |  |
|-----------------------------------------------------------|----------------------------------------------------------------------------------------|------------------|---|----------|-----------------|----|--|--|
| H:\DEVICES\WM                                             | H:\DEVICES\WM_Temekvonal\M2M_Easy2S\Szoftver\EASY2S_CFG_HU_ALAP.cf Load file Save file |                  |   |          |                 |    |  |  |
| Param group Bemenetek beállításai Select all Deselect All |                                                                                        |                  |   |          |                 |    |  |  |
| Prg. address                                              | Name                                                                                   | Value            |   | Selected | File value      |    |  |  |
| IDELAY                                                    | Bemenet késleltetés <mark>(x20</mark> ms                                               | 25               |   | ~        | 25              |    |  |  |
| 11INV                                                     | Bemenet #1 alapállapota                                                                | Normal Open (NO) | - | •        | Normal Open (NC | )) |  |  |
| I2INV                                                     | Bemenet #2 alapállapota                                                                | Normal Open (NO) | - | ~        | Normal Open (NC | )) |  |  |
| 11LHEN                                                    | Bemenet #1 változás (A->M)                                                             | Engedélyezve     | • | ~        | Engedélyezve    |    |  |  |
| I2LHEN                                                    | Bemenet #2 változás (A->M)                                                             | Engedélyezve     | - | ~        | Engedélyezve    |    |  |  |
| 11HLEN                                                    | Bemenet #1 változás (M->A)                                                             | Engedélyezve     | - | ~        | Engedélyezve    |    |  |  |
| 12HLEN                                                    | Bemenet #2 változás (M->A)                                                             | Engedélyezve     | - | ~        | Engedélyezve    |    |  |  |
| 11ARM                                                     | Bemenet #1 típusa                                                                      | 24 órás          | - | ~        | 24 órás         |    |  |  |
| I2ARM                                                     | Bemenet #2 típusa                                                                      | 24 órás          | - | ~        | 24 órás         |    |  |  |
| 11EOL                                                     | Bemenet #1 szabotázs érzé                                                              | Tiltva           | - | ~        | Tiltva          |    |  |  |
| 12EOL                                                     | Bemenet #2 szabotázs érzé                                                              | Tiltva           | • | V        | Tiltva          |    |  |  |

A készülék bemenetein a felfutó (L $\rightarrow$ H) és lefutó (H $\rightarrow$ L) él hatására képes Contact ID üzeneteket generálni és azokat bejelezni. (A bemenetek számát 'x'-el jelöltük).

Az időablak hossza az **IDELAY** paraméterrel állítható, 20 ms-os lépésekben, mely alap állapotban a bemenetekre *engedélyezett* a felfutó- és lefutó élre, invertálás nélkül, 500 ms-os időablakkal (a késleltetés értéke 25 \* 20ms).

A bemenet változás érzékelését (fel- illetve lefutó élek) az **IxLHEN** és **IxHLEN** paraméterek adják meg az egyes bemenetekre értelmezve, ami feszültség bemenet esetében és szakadás érzékelés estén lényeges. Engedélyezze ezeket. (Kontaktus bemenetnél nincs hatással.)

A bemenetek alap állapota **IXINV**-el adható meg. Válassza a **Nyitott** (**NO**) értéket, ami a *Normal Open*, fordított működésnél – pl. mozgás érzékelő esetén, ajtónyítás érzékelő - válassza a **Zárt** (**NC**) értéket – mivel fordítva van az értelmezése (*Normal Close*).

A bemenetek figyelése egy időablakos szűrésen esik át (a bemenetnek adott ideig egy állapotban kell maradnia, hogy érzékelhető legyen). Azt hogy meddig, ezt az **IDELAY** paraméterrel adhatjuk meg ahhoz, hogy az állapotváltozás érvényre jusson, a beadott érték \*20 msec-es lépésekben. (Alap állapotban a bemenetekre *engedélyezett* 25msec tehát 500 msec-s (fél másodperces) késleltetésnek felel meg.

Az **IXARM** paraméternél adható meg, hogy az adott számú bemenet csak élesítési (*Armed*) állapotban küldjön be jelzést (**Élesítve**) vagy minden állapotváltozás érzékelés esetben – azaz *Disarmed* állapotban is (**24 órás**). Az első a klasszikusan a nyílászárókra szokásos beállítani, ez utóbbit pedig védett zónák esetében használatos, pl. éjszakai üzemmódnál a bejárat védelme, vagy olyan esetben, ha az ügyfél minden változásról tudni szeretne.

Az **IxEOL** paraméterrel az adott bemenetre nézve, *end of line* ellenállást lehet bekonfigurálni szakadás érzékeléshez (szabotázs detektálás funkció). Minden esetben riasztást generál.

A paraméterek eszközre küldéséhez nyomja meg a képernyő alján a Write config gombot. Ennek hatására a készülék újraindul és már az új beállításokkal megy tovább.

#### <u>Üzenetküldési beállítások</u>

A *riasztási üzenetküldés beállításaihoz* nyissa meg a **Param group**-nál az **Notification Parameters** csoportot. Erre a program betölti az ide vonatkozó paramétereket.

**TELx** – legalább egy telefonszámot állítson be az értesítésre (pl. TEL1 – SMS küldésre). A telefonszámot ebben a formátumban szabad csak beadni: +36201234567 (előjel, országhívó, szolgáltató és a szám).

Az **IxS** paraméterrel megadható, hogy a bemeneti állapot változás esetén mely telefonszámokra küldjön SMS értesítést az eszköz. A kombinációk közül kiválaszthatja a megfelelőt.

Az **IXV** hasonlóan működik, de csengetésre értelmezve. Megadható, hogy a mely beállított telefonszámokra hajtson végre csörgetést bemeneti jelváltozás esetén.

**IVSMS** – Sikertelen hívás esetén az SMS küldési funkció bekapcsolható (ha nincs csörgetés, akkor be kell kapcsolni az SMS küldés miatt).

Az **IXON** paraméter, a bemenethez rendelt állapothoz rendelt SMS szöveg, állapotváltozás (vagy alacsony $\rightarrow$ magas érték változás) esetén, az **IXOFF** pedig a bemenethez rendelt állapothoz rendelt SMS szöveg, állapotváltozás megszűnése (pl. alacsony $\rightarrow$ magasra változás) - azaz visszaállás - esetén.

| Configuration Acce                                                                      | onfiguration Access list Firmware update Bypass Impulse |                |          |            |  |  |  |
|-----------------------------------------------------------------------------------------|---------------------------------------------------------|----------------|----------|------------|--|--|--|
| H:\DEVICES\WM_Termekvonal\M2M_Easy2S\Szoftver\EASY2S_CFG_HU_ALAP.cf Load file Save file |                                                         |                |          |            |  |  |  |
| Param oroup Érte                                                                        |                                                         |                |          |            |  |  |  |
|                                                                                         | 1                                                       | 1              |          |            |  |  |  |
| Prg. address                                                                            | Name                                                    | Value          | Selected | File value |  |  |  |
| TEL1                                                                                    | Telefonszám #1                                          | 36201234567    |          |            |  |  |  |
| TEL2                                                                                    | Telefonszám #2                                          |                |          |            |  |  |  |
| TEL3                                                                                    | Telefonszám #3                                          |                |          |            |  |  |  |
| TEL4                                                                                    | Telefonszám #4                                          |                |          |            |  |  |  |
| 115                                                                                     | Bemenet #1 SMS telef                                    | 1-1            |          | 0 -        |  |  |  |
| 12S                                                                                     | Bemenet #2 SMS telefonsz                                | 0-             |          | 0-         |  |  |  |
| I1V                                                                                     | Bemenet #1 megcsörgetési                                | 0-             |          | 0-         |  |  |  |
| I2V                                                                                     | Bemenet #2 megcsörgetési                                | 0-             |          | 0-         |  |  |  |
| IVSMS                                                                                   | Sikertelen hívás esetén SMS                             | Tiltva 🔹       |          | Tiltva     |  |  |  |
| 110N                                                                                    | Bemenet #1 - akt ív - S                                 | HIBA           |          |            |  |  |  |
| 110FF                                                                                   | Bemenet #1 - inakt ív - SMS                             |                |          |            |  |  |  |
| I2ON                                                                                    | Bemenet #2 - aktiv - SMS s                              |                |          |            |  |  |  |
| I2OFF                                                                                   | Bemenet #2 - inakt ív - SMS                             |                |          |            |  |  |  |
| SMSFWD                                                                                  | SMS továbbítás a Tel                                    | Engedélyezve 🔹 |          | Tiltva     |  |  |  |
| ISABON                                                                                  | Szabotázs esemény                                       | SZABOTAZS.BE   |          |            |  |  |  |
| ISABOFF                                                                                 | Szabotázs visszaállás                                   | SZABOTAZS.KI   |          |            |  |  |  |

**SMSFWD** – Csak a riasztó üzenetek továbbítása SMS-ként az 1. sz. telefonszámra (nem kapja meg a szolgáltatói és parancs SMS-eket).

**ISABEVENT** – Szabotázs, szakadás esetén megadható a CID kód. A szabotázs, szakadás esetére az SMS üzenet adható meg az **ISABON** paraméterrel. A visszaállási üzenet pedig az **ISABOFF** paraméter beállításával. A paraméterek eszközre küldéséhez nyomja meg a képernyő alján a Write config gombot. Ennek hatására a készülék újraindul és már az új beállításokkal megy tovább.

#### Kimeneti beállítások, sziréna beállítása

A *sziréna beállításaihoz* nyissa meg a *Param group*-nál az **Kimenetek beállításai** csoportot, mire a program betölti az ide vonatkozó paramétereket.

Az élesíthető kimenet beállításához – ha szeretne távolról SMS-ből, vagy ráhívással élesíteni - adja meg az OUTMODE-nál a kimenet típushoz a **Riasztó-**t.

Ha a szirénát be szeretné kapcsolni majd a **SIRENOUT** paraméternél rendelje hozzá az adott bemenetről érkező riasztáshoz – pl. **OUT1** az jelentése: az 1-es kimeneten riasztás esetén a sziréna megszólal.

A SIRENDEL a kimenet visszaállási időt adja meg (ennyi idő múlva hallgat el a sziréna).

A riasztó élesítés, és visszaállítás esetén a "vakkantás" hangot a **SIRENBARK** paraméternél engedélyezheti.

| Configuration Access list Firmware update Bypass Impulse    |                                                                                        |           |          |                      |  |  |  |
|-------------------------------------------------------------|----------------------------------------------------------------------------------------|-----------|----------|----------------------|--|--|--|
| H:\DEVICES\WM                                               | H:\DEVICES\WM_Temekvonal\M2M_Easy2S\Szoftver\EASY2S_CFG_HU_ALAP.cf Load file Save file |           |          |                      |  |  |  |
| Param group Kimenetek beállításai 💽 Select all Deselect All |                                                                                        |           |          |                      |  |  |  |
| Prg. address                                                | Name                                                                                   | Value     | Selected | File value           |  |  |  |
| OUTHDEL                                                     | Kimenet visszaállás (mp)                                                               | 0         |          | 0                    |  |  |  |
| OUTMODE                                                     | Kimenet típusa                                                                         | Riasztó 🗾 |          | Alapértelmezett      |  |  |  |
| GATESMS                                                     | SMS értesítés Kapu üzemm                                                               | Tiltva 💌  |          | Tiltva               |  |  |  |
| GATEON                                                      | Kapu BE - SMS szöveg                                                                   |           |          |                      |  |  |  |
| GATEOFF                                                     | Kapu KI - SMS szöveg                                                                   |           |          |                      |  |  |  |
| SIRENOUT                                                    | Kimenet aktiválása ria                                                                 | OUT1 💌    |          | Nincs - OUT1 kapcsol |  |  |  |
| SIRENBARK                                                   | Hangjelzés zárás/nyitáskor (                                                           | Tiltva 💌  |          | Tiltva               |  |  |  |
| SIRENDEL                                                    | Kimenet visszaállási idő (mp)                                                          | 30 mp 💌   |          | 30 mp                |  |  |  |

Szükség esetén mentse el a konfigurációt a számítógépére a felső **Save file** gombbal. Kérjük, tekintse át az 5.6 fejezetet is.

IO-bővítés révén elérhető további 3 kimenet (2-4. sz.) beállításait az External IO csoportnál részletezzük.

A kimeneteknek két üzemmódja van: mono-stabil és bi-stabil. Az üzemmódot az **OUTHDELx** paraméter értéke határozza meg. Megadott ideig tartja bekapcsolva a kimenetet, ezt követően kikapcsolja. Ha ennek az értéke:

- 0 vagy nincs megadva: bistabil üzemmód
- 1-86400 (mp-ben értelmezve): monostabil üzemmód.

<u>Monostabil üzemmódban</u> a kimenet mindaddig nyugalmi állapotban van (a relé kontaktusai nyitva vannak), amíg trigger esemény nem történik. Trigger hatására a kimeneti relé zár, majd a megadott késleltetés után automatikusan visszaáll a nyugalmi helyzetbe.

A késleltetés időtartama alatt történő trigger hatására az időzítés újraindul (lásd: újraindítható monostabil multivibrátor).

A paraméter '0' érték megadása esetén a kimenet normál üzemmódban működik, tehát nem kapcsol vissza.

<u>Bistabil üzemmódban</u> nincs késleltetés, a nyitott és zárt állapotból is csak megfelelő trigger hatására vált át a relé.

A trigger esemény mindkét esetben lehet parancs (**OUTON**, **OUTOFF**) vagy megcsörgetés (pl. kapunyitás funkció).

Ha módosította a fenti értékek valamelyikét, akkor a program félkövér szöveg kiemeléssel jelöli azt. A képernyőn látható kiválasztott paraméterek (*Selected* oszlop) - vagy az összes paraméter - eszközre küldéséhez nyomja meg a képernyő alján a Write config gombot. Ennek hatására a készülék újraindul és már az új beállításokkal megy tovább.

#### IO-bővítő beállításai (3-8. sz. bemenet, 2-4. sz. kimenet)

Az IO-bővítő beállításaihoz nyissa meg a **Param group-**nál az ide kapcsolódó csoportot.

Az "**I**" **betűvel** kezdődő – már ismertetett - paraméterek a 3-8. sz. bemenetekre nézve állíthatók be az igények függvényében. Az "**O**" **betűvel** kezdődők a 2-4. sz. kimenetek. Az '**x**' jelölés mindig az adott bemenet/kimenet sorszáma.

| Prg. address | Name                       | Value          | Selected | File value   |
|--------------|----------------------------|----------------|----------|--------------|
| I3INV        | Bemenet #3 alapáilapota    | Nyitott (NO)   | <b>N</b> | Nyitott (NO) |
| I4INV        | Bemenet #4 alapállapota    | Nyitott (NO)   | <b>v</b> | Nyitott (NO) |
| ISINV        | Bemenet #5 alapállapota    | Nyitott (NO)   | 2        | Nyitott (NO) |
| I6INV        | Bemenet #6 alapállapota    | Nyitott (NO)   | 2        | Nyitott (NO) |
| 7INV         | Bemenet #7 alapállapota    | Nyitott (NO)   |          | Nyitott (NO) |
| 8INV         | Bemenet #8 alapállapota    | Nyitott (NO)   | 2        | Nyitott (NO) |
| 3LHEN        | Bemenet #3 változás (A->M) | Engedélyezve 💌 | 2        | Engedélyezve |
| AL HEN       | Remenet #4 változás (A->M) | Fooedélyezye   |          | Fogedélyezye |

Ha módosította a fenti értékek valamelyikét, akkor a program félkövér szöveg kiemeléssel jelöli azt. A képernyőn látható kiválasztott paraméterek (*Selected* oszlop) - vagy az összes paraméter - eszközre küldéséhez nyomja meg a képernyő alján a Write config gombot. Ennek hatására a készülék újraindul és már az új beállításokkal megy tovább.

## 5.4 Használat önálló riasztóként (SMS értesítés beállításai)

Ebben a módozatban a készülék önálló riasztóként működik, a bemenetekre érzékelők/szenzorok csatlakoznak, a készülék a jelzéseket / riasztási eseményeket telefonszámra SMS-ben üzenetként elküldi, vagy ha úgy állítja be, a GSM hálózaton csörgetést is használ (felhívja a beállított telefonszámot riasztás/állapot változás esetén).

Ha még nem tette volna, töltse be a gyári konfigurációs .CFG állományt a **Browse** gombbal. Nyissa meg a **Param group**-nál a **Bemenetek beállításai** részt. Az alábbi beállításokat érdemes ellenőrizni, szükség szerint módosítani.

Itt az **IXARM** paraméternél adható meg, hogy az adott számú bemenet csak élesítési (*Armed*) állapotban küldjön be jelzést (**Élesíthető**) vagy minden állapotváltozás normál állapotváltozás érzékelés esetében – azaz *Disarmed* állapotban - is (**24 órás**).

Ha szenzor szabotázs eseményekről (pl. kábel elvágása) is szeretne értesülni, állítsa át az **I1EOL** paramétert az 1-es bemenetre vagy az **I2EOL** paramétert a 2-es bemenethez, *Engedélyezve* állapotra.

| Configuration Access list Firmware update Bypass Impulse |                                                                                        |                  |          |                  |  |  |  |  |
|----------------------------------------------------------|----------------------------------------------------------------------------------------|------------------|----------|------------------|--|--|--|--|
| H:\DEVICES\WM                                            | H:\DEVICES\WM_Temekvonal\M2M_Easy2S\Szoftver\EASY2S_CFG_HU_ALAP.cf Load file Save file |                  |          |                  |  |  |  |  |
| Param group Ben                                          | Param group Bemenetek beállításai  Select all Deselect All                             |                  |          |                  |  |  |  |  |
| Prg. address                                             | Name                                                                                   | Value            | Selected | File value       |  |  |  |  |
| IDELAY                                                   | Bemenet késleltetés (x20ms                                                             | 25               |          | 25               |  |  |  |  |
| 11INV                                                    | Bemenet #1 alapállapota                                                                | Normal Open (NO) |          | Normal Open (NO) |  |  |  |  |
| I2INV                                                    | Bemenet #2 alapállapota                                                                | Normal Open (NO) |          | Normal Open (NO) |  |  |  |  |
| I1LHEN                                                   | Bemenet #1 változás (A->M)                                                             | Engedélyezve 💌   |          | Engedélyezve     |  |  |  |  |
| I2LHEN                                                   | Bemenet #2 változás (A->M)                                                             | Engedélyezve     |          | Engedélyezve     |  |  |  |  |
| 11HLEN                                                   | Bemenet #1 változás (M->A)                                                             | Engedélyezve     |          | Engedélyezve     |  |  |  |  |
| I2HLEN                                                   | Bemenet #2 változás (M->A)                                                             | Engedélyezve     |          | Engedélyezve     |  |  |  |  |
| 11ARM                                                    | Bemenet #1 típusa                                                                      | Élesíthető 🔹     |          | 24 órás          |  |  |  |  |
| I2ARM                                                    | Bemenet #2 típusa                                                                      | Élesíthető 🔹     |          | 24 órás          |  |  |  |  |
| 11EOL                                                    | Bemenet #1 szabotázs                                                                   | Engedélyezve 💌   |          | Tiltva           |  |  |  |  |
| I2EOL                                                    | Bemenet #2 szabotázs                                                                   | Engedélyezve     |          | Tiltva           |  |  |  |  |

A paraméterek eszközre küldéséhez nyomja meg a képernyő alján a Write config gombot.

Az *önálló riasztó nyitás/zárás beállításaihoz* nyissa meg az **Other** csoportot. Erre a program betölti az ide vonatkozó paramétereket is.

Itt engedélyezheti az **ARMSMS** paramétert, ha szeretne értesítést kapni a riasztási állapot élesítésről/hatástalanításról.

Az ARMON és ARMOFF paramétereknél az élesítési/hatástalanítási SMS üzenet szövege adható meg.

Az **ARMFAIL** pedig a sikertelen zárás/élesítés SMS szövegét jelöli.

Az **ARMBLOCK**-ok engedélyezze, ha csak zárt állapotú zónák (és zárt állapotot jelző szenzorok) esetében engedi a zárást – biztonságilag indokolt.

Ha nyitott zóna van az ARM kiadásakor, akkor az **ARMFAIL** üzenet megy ki a hozzárendelt nyitott zóna- és partíció számával.

A **DOALLDIAL** paraméternél tudja engedélyezni, hogy a bemeneti esemény jelzésekor felhívja-e a megadott telefonszámokat (a **CALLBARTIME1**, valamint a **CALLBARTIME2**, és **CALLTOKENS** paraméterek szerinti beállításokkal).

| onfiguration Access list Firmware update Bypass Impulse                                 |                              |                 |   |          |              |  |
|-----------------------------------------------------------------------------------------|------------------------------|-----------------|---|----------|--------------|--|
| H:\DEVICES\WM_Termekvonal\M2M_Easy2S\Szoftver\EASY2S_CFG_HU_ALAP.cf Load file Save file |                              |                 |   |          |              |  |
| Param group Other Select all Deselect All                                               |                              |                 |   |          |              |  |
| Prg. address                                                                            | Name                         | Value           |   | Selected | File value   |  |
| ARMSMS                                                                                  | SMS küldés távoli zárá       | Engedélyezve    | - |          | Tiltva       |  |
| ARMON                                                                                   | Zárás visszajelzés - S       | RIASZTO.ELESIT  |   |          |              |  |
| ARMOFF                                                                                  | Nyitás visszajelzés - S      | RIASZTO.KIKAPCS |   |          |              |  |
| ARMFAIL                                                                                 | Sikertelen zárás - SMS       | ELESITES.HIBA   |   |          |              |  |
| ARMBLOCK                                                                                | Zárás tiltás ha a zóna       | Engedélyezve    | - |          | Tiltva       |  |
| DTMFTIME                                                                                | DTMF szünet                  | 120             |   |          | 120          |  |
| CIDUNCACK                                                                               | Autom. CID ACK a riasztóna   | Tiltva          | - |          | Tiltva       |  |
| REBOOTDAY                                                                               | Napi 1x újraindulás          | Engedélyezve    | - |          | Engedélyezve |  |
| OBJ_ID                                                                                  | Riasztó ügyfélsz. cseréje az | Tiltva          | - |          | Tiltva       |  |
| DOALLDIAL                                                                               | Össz. hívósz. megcsör        | Engedélyezve    | - |          | Tiltva       |  |
| CALLBARTIME1                                                                            | Események közti híváskésl    | 300             |   |          | 300          |  |
| CALLBARTIME2                                                                            | Hívások közti idő (mp)       | 300             |   |          | 300          |  |
| CALLTOKENS                                                                              | Hívások száma                | 2               |   |          | 2            |  |
| STARTUPCID                                                                              | Indulás státusz beküldése    | Engedélyezve    | • |          | Engedélyezve |  |

Ha módosított valamit, a program félkövér szöveg kiemeléssel jelöli azt. A képernyőn látható kiválasztott paraméterek (*Selected* oszlop) - vagy az összes paraméter - eszközre küldéséhez nyomja meg a képernyő alján a **Write config** gombot.

#### GSM kommunikációs beállítások

Válassza ki a **Param group**-nál a **Kommunikációs beállítások** csoportot. Erre a program betölti az ide vonatkozó paramétereket.

Állítsa át a GPRSEN értékét *Tiltva* állapotra, hogy a készülék GSM átjelzőként működjön.

Állítsa át a **BACKUP** paramétert *Tiltva* állapotra, mivel nincs backup bejelzési lehetőség.

Az **LFGSMFREQ** értéknél érdemes az **LFUNIT**-al együtt értelmezve rövidebb bejelzési időt megadni – pl. 60 és 10 értéket.

| Configuration Access list Firmware update Bypass Impulse                                |                             |                   |          |                   |  |  |  |
|-----------------------------------------------------------------------------------------|-----------------------------|-------------------|----------|-------------------|--|--|--|
| H:\DEVICES\WM_Termekvonal\M2M_Easy2S\Szoftver\EASY2S_CFG_HU_ALAP.cf Load file Save file |                             |                   |          |                   |  |  |  |
| Param group Kommunikációs beállítások 🔽 Select all Deselect All                         |                             |                   |          |                   |  |  |  |
| Prg. address                                                                            | Name                        | Value             | Selected | File value        |  |  |  |
| SERVER1                                                                                 | Szerver #1 IP               |                   |          |                   |  |  |  |
| PORT1                                                                                   | Szerver #1 port             | 9999              |          | 9999              |  |  |  |
| SERVER2                                                                                 | Szerver #2 IP               |                   |          |                   |  |  |  |
| PORT2                                                                                   | Szerver #2 port             | 9999              |          | 9999              |  |  |  |
| IPPROTO                                                                                 | IP Protokol                 | UDP 💌             |          | UDP               |  |  |  |
| SWPROTO                                                                                 | Kommunikációs formátum      | Enigma (E2)       |          | Enigma (E2)       |  |  |  |
| AESTYPE                                                                                 | AES titkosítás              | Tiltva 💌          |          | Tiltva            |  |  |  |
| AESKEY                                                                                  | AES kulcs                   |                   |          |                   |  |  |  |
| GPRSEN                                                                                  | Mobil kommunikáció          | Tiltva 🔽          | V        | Tiltva            |  |  |  |
| SFUNCT                                                                                  | Kommunikácó iránya          | Szerver1,Szerver2 |          | Szerver1,Szerver2 |  |  |  |
| BACKUP                                                                                  | GSM átjelzés, ha nincs adat | Tiltva 💌          |          | Tiltva            |  |  |  |
| SYS1                                                                                    | Vevőegység hívószáma        |                   |          |                   |  |  |  |
| ACCOUNT                                                                                 | Ügyfélazonosító             | BCDE              |          | BCDE              |  |  |  |
| LFFREQ                                                                                  | Életjel küldés (mp)         | 300               |          | 300               |  |  |  |
| LFGSMFREQ                                                                               | GSM életjel küldés (perc)   | 60                |          | 60                |  |  |  |
| LFPRES                                                                                  | Látható GPRS életjel        | Engedélyezve 💌    |          | Engedélyezve      |  |  |  |
| LFUNIT                                                                                  | Életjel beküldési egység    | Másodperc 💌       |          | Másodperc         |  |  |  |

Ha módosított valamit, a program félkövér szöveg kiemeléssel jelöli azt. A képernyőn látható kiválasztott paraméterek (*Selected* oszlop) - vagy az összes paraméter - eszközre küldéséhez nyomja meg a képernyő alján a **Write config** gombot.

#### <u>Üzenetküldési beállítások</u>

A *riasztási üzenetküldés beállításaihoz* nyissa meg a **Param group**-nál az **Értesítési beállítások** csoportot. Erre a program betölti az ide vonatkozó paramétereket. Az alábbi példában egy telefonszámra állítottunk be kizárólag SMS értesítést két bemenetre nézve, riasztásiés visszaállási üzenettel.

| Configuration Access list Firmware update Bypass Impulse                                |                            |                 |          |            |  |  |  |
|-----------------------------------------------------------------------------------------|----------------------------|-----------------|----------|------------|--|--|--|
| H:\DEVICES\WM_Termekvonal\M2M_Easy2S\Szoftver\EASY2S_CFG_HU_ALAP.cf Load file Save file |                            |                 |          |            |  |  |  |
| Param group Értes îtési beáll îtások 🔽 Select all Deselect All                          |                            |                 |          |            |  |  |  |
| Prg. address                                                                            | Name                       | Value           | Selected | File value |  |  |  |
| TEL1                                                                                    | Telefonszám #1             | 36201234567     |          |            |  |  |  |
| TEL2                                                                                    | Telefonszám #2             |                 |          |            |  |  |  |
| TEL3                                                                                    | Telefonszám #3             |                 |          |            |  |  |  |
| TEL4                                                                                    | Telefonszám #4             |                 |          |            |  |  |  |
| I1S                                                                                     | Bemenet #1 SMS telef       | 1-1 🔻           |          | 0 -        |  |  |  |
| 125                                                                                     | Bemenet #2 SMS telef       | 1-1 💌           |          | 0 -        |  |  |  |
| 11V                                                                                     | Bemenet #1 megcsörgetési   | 0- 💌            |          | 0-         |  |  |  |
| 12V                                                                                     | Bemenet #2 megcsörgetési   | 0-              |          | 0-         |  |  |  |
| IVSMS                                                                                   | Sikertelen hívás eseté     | Engedélyezve 🔻  |          | Tiltva     |  |  |  |
| I10N                                                                                    | Bemenet #1 - akt ív - S    | BEJARAT.NYITAS  |          |            |  |  |  |
| 110FF                                                                                   | Bemenet #1 - inakt iv      | BEJARAT.ZARAS   |          |            |  |  |  |
| I2ON                                                                                    | Bemenet #2 - akt iv - S    | MOZGAS.AKTIV    |          |            |  |  |  |
| 12OFF                                                                                   | Bemenet #2 - inakt iv      | MOZGAS.MEGSZUNT |          |            |  |  |  |
| SMSFWD                                                                                  | SMS továbbítás a Tel       | Engedélyezve 🔽  |          | Tiltva     |  |  |  |
| ISABON                                                                                  | Szabotázs esemény - SMS    |                 |          |            |  |  |  |
| ISABOFF                                                                                 | Szabotázs visszaállás - SM |                 |          |            |  |  |  |

**TELx** – legalább egy telefonszámot állítson be az értesítésre (pl. TEL1 – SMS küldésre). A telefonszámot ebben a formátumban szabad csak beadni: +36201234567 (előjel, országhívó, szolgáltató és a szám).

Ha felhívásos kiértesítést (csörgetést) is szeretne kérni, adja meg az **SYS1** értékhez a kívánt telefonszámot. Ha ez meg van adva, SMS értesítést a rendszer csak akkor fog küldeni, ha a csörgetés meghiúsul. Ha a riasztásokról és állapot változásokról csak SMS értesítést szeretne, akkor viszont NE állítsa be a **SYS1** telefonszámát!

Az **IxS** paraméterrel megadható, hogy a bemeneti állapot változás esetén, mely telefonszámokra küldjön SMS értesítést készülék. A kombinációk közül kiválaszthatja a megfelelőt. Pl. az 1. telefonszámhoz (SMS üzenet a **TEL1** számra) adja meg: *I* − *I* (ha többet is szeretne, adja meg a TEL2, TEL3, TEL4-hez az értesítési telefonszámokat).

Az **I**XV hasonlóan működik, de csengetésre értelmezve. Megadható, hogy a mely beállított telefonszámokra hajtson végre csörgetést bemeneti jelváltozás esetén. Pl. az 1. telefonszámhoz (hanghívás a **TEL1** számra) adja meg: *I* − *I* (hasonlóan a többi számra is beállítható).

**IVSMS** – Sikertelen hívás esetén az SMS küldési funkciót be kell kapcsolni (ha nincs csörgetés, akkor is - az SMS küldés miatt).

Az **IXON** paraméter, a bemenethez rendelt állapothoz rendelt SMS szöveg, állapotváltozás (vagy alacsony→magas érték változás) esetén, az **IXOFF** pedig a bemenethez rendelt állapothoz rendelt SMS szöveg, állapotváltozás megszűnése (pl. alacsony→magasra változás) - azaz visszaállás - esetén. Adja meg mind az **IXON** értékekre az adott bemenetre vonatkozó – állapot változási/riasztási - SMS üzenet szöveget, az **IXOFF**-ra pedig az esemény helyreállási üzenetet.

SMSFWD – Csak üzenetek továbbítása SMS-ként az 1. sz. telefonszámra (nem kapja meg a szolgáltatói és parancs SMS-eket). Engedélyezheti ezt a funkciót SMS takarékossági okokból.

Ha módosította a fenti értékek valamelyikét, akkor a program félkövér szöveg kiemeléssel jelöli azt. A képernyőn látható kiválasztott paraméterek (*Selected* oszlop) - vagy az összes paraméter - eszközre küldéséhez nyomja meg a képernyő alján a Write config gombot. Ennek hatására a készülék újraindul és már az új beállításokkal megy tovább.

#### Riasztási mód beállítása

Nyissa meg a *Param group*-nál az **Kimeneti beállítások** csoportot, mire program betölti az ide vonatkozó paramétereket.

A kimenet vezérléshez – ha szeretne távolról SMS-ből, vagy ráhívással kapcsolni - adja meg az OUTMODEnál a kimenet típushoz a **Riasztó-**t.

| Configuration Access list Firmware update Bypass Impulse                               |                                                               |                |          |                        |  |  |  |  |
|----------------------------------------------------------------------------------------|---------------------------------------------------------------|----------------|----------|------------------------|--|--|--|--|
| H:\DEVICES\WM_Temekvonal\M2M_Easy2S\Szoftver\EASY2S_CFG_HU_ALAP.cf Load file Save file |                                                               |                |          |                        |  |  |  |  |
| Param group Kim                                                                        | enetek beállításai                                            |                | ▼        | elect all Deselect All |  |  |  |  |
| Prg. address                                                                           | Name                                                          | Value          | Selected | File value             |  |  |  |  |
| OUTHDEL                                                                                | Kimenet visszaállás (mp)                                      | 2              |          | 0                      |  |  |  |  |
| OUTMODE                                                                                | Kimenet típusa                                                | Riasztó 🔹      |          | Alapértelmezett        |  |  |  |  |
| GATESMS                                                                                | SMS értesítés Kapu üzemm                                      | Tiltva 💌       |          | Tiltva                 |  |  |  |  |
| GATEON                                                                                 | Kapu BE - SMS szöveg                                          |                |          |                        |  |  |  |  |
| GATEOFF                                                                                | Kapu KI - SMS szöveg                                          |                |          |                        |  |  |  |  |
| SIRENOUT                                                                               | SIRENOUT Kimenet aktiválása ria OUT1 🔽 🗌 Nincs - OUT1 kapcsol |                |          |                        |  |  |  |  |
| SIRENBARK                                                                              | Hangjelzés zárás/nyitá                                        | Engedélyezve 🔹 |          | Tiltva                 |  |  |  |  |
| SIRENDEL                                                                               | Kimenet visszaállási idő (mp)                                 | 30 mp 💌        |          | 30 mp                  |  |  |  |  |

A kimeneteknek két üzemmódja van: mono-stabil és bi-stabil. Az üzemmódot az **OUTHDELx** paraméter értéke határozza meg. Megadott ideig tartja bekapcsolva a kimenetet, ezt követően kikapcsolja. Ha ennek az értéke:

- 0 vagy nincs megadva: bistabil üzemmód
- 1-86400 (mp-ben értelmezve): monostabil üzemmód.

<u>Monostabil üzemmódban</u> a kimenet mindaddig nyugalmi állapotban van (a relé kontaktusai nyitva vannak), amíg trigger esemény nem történik. Trigger hatására a kimeneti relé zár, majd a megadott késleltetés után automatikusan visszaáll a nyugalmi helyzetbe.

A késleltetés időtartama alatt történő trigger hatására az időzítés újraindul (lásd: újraindítható monostabil multivibrátor). A paraméter '0' érték megadása esetén a kimenet normál üzemmódban működik, tehát nem kapcsol vissza.

<u>Bistabil üzemmódban</u> nincs késleltetés, a nyitott és zárt állapotból is csak megfelelő trigger hatására vált át a relé.

A trigger esemény mindkét esetben lehet parancs (**OUTON**, **OUTOFF**) vagy megcsörgetés (pl. kapunyitás funkció).

Javasoljuk, hogy adjon meg egy másodperc értéket az **OUTHDELx** paraméterhez.

Ha módosította a fenti értékek valamelyikét, akkor a program félkövér szöveg kiemeléssel jelöli azt. A képernyőn látható kiválasztott paraméterek (*Selected* oszlop) - vagy az összes paraméter - eszközre küldéséhez nyomja meg a képernyő alján a **Write config** gombot. Ennek hatására a készülék újraindul és már az új beállításokkal megy tovább.

#### Beállítások vagyonvédelmi szenzorokra:

A **PIR** (mozgás detektáló) szenzor és az **ajtónyitás érzékelő** is kontaktus módba kell bekötve lennie (a szenzor *NC* és *C* lábait az *Easy 2D*<sup>®</sup> bemeneti - / + pólusokra kell kötni és a +12V, GND-t a készülékről megtáplálni).

Fontos még, hogy az **I1INV** vagy **I2INV** paraméternél a *Normal Closed (NC)* módot kell beállítani az *EasyTerm*-ben!

A bemenetek élesíthetők is, így az **I1ARM** és **I2ARM** paraméterhez a *Riasztható* állapot esetében klasszikusan nyílászárókra szokásos beállítani, ez esetben élesíthető a bemenet. Ilyenkor csak az élesített állapotban kerülnek érzékelésre és bejelzésre a bementi változások.

| Configuration Access list Firmware update Bypass Impulse                                 |                            |                   |          |                   |  |  |
|------------------------------------------------------------------------------------------|----------------------------|-------------------|----------|-------------------|--|--|
| H:\DEVICES\WM_Temekvonal\M2M_Easy2S\Szoftver\CSABI-2input-last-2.cfg Load file Save file |                            |                   |          |                   |  |  |
| Param group Bemenetek beállításai Select all Deselect All                                |                            |                   |          |                   |  |  |
| Prg. address                                                                             | Name                       | Value             | Selected | File value        |  |  |
| IDELAY                                                                                   | Bemenet késleltetés (x20ms | 25                |          | 25                |  |  |
| 11INV                                                                                    | Bemenet #1 alapállapota    | Normal Close (NC) |          | Normal Close (NC) |  |  |
| I2INV                                                                                    | Bemenet #2 alapállapota    | Normal Close (NC) | •        | Normal Close (NC) |  |  |
| I1LHEN                                                                                   | Bemenet #1 változás (A->M) | Engedélyezve 💌    |          | Engedélyezve      |  |  |
| I2LHEN                                                                                   | Bemenet #2 változás (A->M) | Engedélyezve 💌    |          | Engedélyezve      |  |  |
| 11HLEN                                                                                   | Bemenet #1 változás (M->A) | Engedélyezve 💌    |          | Engedélyezve      |  |  |
| 12HLEN                                                                                   | Bemenet #2 változás (M->A) | Engedélyezve 💌    |          | Engedélyezve      |  |  |
| I1ARM                                                                                    | Bemenet #1 típusa          | 24 órás 💌         |          | 24 órás           |  |  |
| I2ARM                                                                                    | Bemenet #2 típusa          | 24 órás 💌         |          | 24 órás           |  |  |
| I1EOL                                                                                    | Bemenet #1 szabotázs érzé  | Engedélyezve 💌    |          | Engedélyezve      |  |  |
| I2EOL                                                                                    | Bemenet #2 szabotázs érzé  | Engedélyezve 💌    |          | Engedélyezve      |  |  |

A *24 órás* mód választása olyan szenzorok vagy alkalmazás esetén célszerű, ha az ügyfél minden bemeneti állapot változásról tudni szeretne – függetlenül attól, hogy a riasztási állapot aktív-e. Így az élesítés nélküli – 24 órás - módban minden bemenetváltozás érzékelésre- és bejelzésre kerül. Ez hasznos továbbá védett zónák esetében (pl. éjszakai üzemmódnál a bejárat védelme).

Szabotázs érzékelésre (szenzorok szabotázsvédelme) az **IxEOL** paraméterrel lehet az adott bemenetre nézve, EOL (*end of line*) ellenállást lehet bekonfigurálni szakadás érzékeléshez (szabotázs detektálás funkció). Ez minden esetben riasztást generál, ha *Engedélyezve* van!

A szenzor szabotázs- vagy tamper bekötése esetén a szenzor *T2*-pontját az *Easy 2D*<sup>®</sup> bemenet "-" pólusára, a szenzor *T1 pólusát* az *NC*-re kötve, a *C*-t pedig az *Easy 2D*<sup>®</sup> bemeneti "+" pólusra kell kötni.

#### FONTOS!

Ezt követően fontos, hogy a **Bypass** funkciót ki kell kapcsolnia a bemenetekre, hogy az eseményekről értesítést tudjon küldeni a rendszer!

Ehhez szükséges, hogy felül, a jobb oldali *Bypass* füre kattintson, majd válassza ki az *"Easy 2 inputs"* - mint Easy 2 bemenetek – opciót, ekkor betölti a bemeneti állapotokat és beállításait a program.

| Configuration Access list Firmware update Bypass Impulse |              |          |              |  |  |  |
|----------------------------------------------------------|--------------|----------|--------------|--|--|--|
| Easy2 inputs Refresh                                     |              |          |              |  |  |  |
| All input: Bypass on Bypass off 2. Input                 |              |          |              |  |  |  |
| State                                                    | Inactive     | State    | Inactive     |  |  |  |
| Туре                                                     | Normal Close | Туре     | Normal Close |  |  |  |
| H -> L                                                   | Enabled      | H -> L   | Enabled      |  |  |  |
| L -> H                                                   | Enabled      | L->H     | Enabled      |  |  |  |
| Arm type                                                 | Disarmable   | Arm type | Disarmable   |  |  |  |
| EOL                                                      | Enabled      | EOL      | Enabled      |  |  |  |
| 11Bypass                                                 | OFF ON       | 12Bypass | OFF ON       |  |  |  |

Mindegyik bemenetnél nyomjon az **IxBypass** értéknél az **OFF** gombra.

(Mivel az **IxBypass** paraméter / érték nem jelenik meg máshol az *EasyTerm* programban, így itt állíthatja be, vagy SMS-ként elküldött parancsból, ahol az IxBYPASS=0 paranccsal tudja ezt állítani az érintett bemenetekre (ahol "x" a bemenet száma)).

## 5.5 Kimenet vezérlés és kapunyitás beállításai

Ebben a módozatban a készülék ugyanúgy az 5.3-as ponthoz igen hasonlóan működik, de a jelzéseit nem jelzi be távfelügyeletre. A mobilhálózatot a távoli vezérlésre, a GSM hálózatot üzenetküldésre, ráhívásra használja. Az alábbi beállításokat érdemes ellenőrizni, szükség szerint módosítani.

Figyelem! A kapunyitás csak az 1. sz. kimeneten működik. Az IO-bővítő 2-4. sz. kimenetén további eszközök, távolról történő kapcsolását tudja beállítani (lásd köv. rész (IO-bővítő beállítások)).

A *kapunyitás beállításához* nyissa meg a **Param group**-nál a **Kimeneti beállítások** csoportot, mire a program betölti az ide vonatkozó paramétereket.

A *kapunyitáshoz, kimenet vezérléshez* – ha szeretne távolról SMS-ből, vagy ráhívással kapcsolni - adja meg az **OUTMODE**-nál, a kimenet típushoz a **Kapu-**t.

A kimeneteknek két üzemmódja van: mono-stabil és bi-stabil. Az üzemmódot az **OUTHDELx** paraméter értéke határozza meg. Megadott ideig tartja bekapcsolva a kimenetet, ezt követően kikapcsolja. Ha ennek az értéke:

- 0 vagy nincs megadva: bistabil üzemmód
- 1-86400 (mp-ben értelmezve): monostabil üzemmód.
- Megadott ideig tartja bekapcsolva a kimenetet, ezt követően kikapcsolja.

| Configuration Access list Firmware update Bypass Impulse                               |                                                             |                         |          |                            |  |  |  |  |
|----------------------------------------------------------------------------------------|-------------------------------------------------------------|-------------------------|----------|----------------------------|--|--|--|--|
| H:\DEVICES\WM_Temekvonal\M2M_Easy2S\Szoftver\EASY2S_CFG_HU_ALAP.cf Load file Save file |                                                             |                         |          |                            |  |  |  |  |
| Param group Kim                                                                        | Param group Kimenetek beállításai 💽 Select all Deselect All |                         |          |                            |  |  |  |  |
| Prg. address                                                                           | Name                                                        | Value                   | Selected | File value                 |  |  |  |  |
| OUTHDEL                                                                                | Kimenet visszaállás (mp)                                    | 30                      |          | 0                          |  |  |  |  |
| OUTMODE                                                                                | Kimenet típusa                                              | Kapu 💌                  |          | Alapértelmezett            |  |  |  |  |
| GATESMS                                                                                | SMS értesítés Kapu ūz                                       | Engedélyezve 🔻          |          | Tiltva                     |  |  |  |  |
| GATEON                                                                                 | Kapu BE - SMS szöveg                                        | KAPU.NYIT               |          |                            |  |  |  |  |
| GATEOFF                                                                                | Kapu KI - SMS szöveg                                        | KAPU.ZAR                |          |                            |  |  |  |  |
| SIRENOUT                                                                               | Kimenet aktiválása riasztáskor                              | Nincs - OUT1 kapcsolá 💌 |          | Nincs - OUT1 kapcsolás zár |  |  |  |  |
| SIRENBARK                                                                              | Hangjelzés zárás/nyitáskor (                                | Tiltva 💌                |          | Tiltva                     |  |  |  |  |
| SIRENDEL                                                                               | Kimenet visszaállási idő (mp)                               | 30 mp 💌                 |          | 30 mp                      |  |  |  |  |

<u>Monostabil üzemmódban</u> a kimenet mindaddig nyugalmi állapotban van (a relé kontaktusai nyitva vannak), amíg trigger esemény nem történik. Trigger hatására a kimeneti relé zár, majd a megadott késleltetés után automatikusan visszaáll a nyugalmi helyzetbe.

A késleltetés időtartama alatt történő trigger hatására az időzítés újraindul (lásd: újraindítható monostabil multivibrátor).

A paraméter '0' érték megadása esetén a kimenet normál üzemmódban működik, tehát nem kapcsol vissza – pl. manuális nyitás és zárás.

<u>Bistabil üzemmódban</u> nincs késleltetés, a nyitott és zárt állapotból is csak megfelelő trigger hatására vált át a relé – azaz programozható, nyitás után mennyi idővel történjen automatikus zárás.

A trigger esemény mindkét esetben lehet parancs (OUTON, OUTOFF) vagy megcsörgetés.

A GATESMS paraméterrel *Engedélyez*heti, hogy a kapunyitási eseményekről az azt vezérlő hívószám SMSben értesüljön. A GATEON a nyitási üzenet, a GATEOFF a zárási üzenet szövege.

A paraméterek elküldéséhez nyomja meg a képernyő alján a Write config gombot. Ennek hatására a készülék újraindul és már az új beállításokkal megy tovább.

#### Kontakt lista kimenet vezérléshez, kapunyitáshoz:

A kimenet vezérlési- és kapunyitási beállításokat a *Konfigurációs fájl ablakban* (4), az **Access List** fülnél láthatja. Itt max. 125 telefonszámot definiálhat, melyekkel a kimenetet - vagy a kimenetre kötött kapunyitó motort – távolról (SMS-ből vagy ráhívással) vezérelheti – nyithatja, zárhatja.

A készülék csak az itt beállított hívószámokról fogad SMS üzeneteket/hívást – és csak a tárolt számok esetén vezérli a készülék kimenetét (csak a felvett számokról lehet nyitni/zárni a kaput vagy a sorompót).

A kapunyitási funkció különösen hasznos hotelek, parkolók, cégek, társasházak esetében. A vezérlés lehet: riasztási állapot váltás (riasztó élesítés/hatástalanítás), kapu nyitása/zárása (motor vezérlés).

Először töltse le a készüléken eltárolt hívószám listát a képernyő alján lévő **Read contacts** gombbal. Ez kiolvassa és listázza a készüléken letárolt számokat. Várja meg a folyamat végét. (mobilhálózaton a folyamat tovább tart, várja meg a betöltést!)

| Configuration Access list Firmware update Bypass Impulse                                                                        |                       |                           |  |  |  |  |  |  |
|----------------------------------------------------------------------------------------------------|-----------------------|---------------------------|--|--|--|--|--|--|
| Instructions                                                                                                    |                       |                           |  |  |  |  |  |  |
| Output has two mode: gate and am/disam. Gate and am/disam functionality allow only authorized person. Please add phone numbers. |                       |                           |  |  |  |  |  |  |
| Quick                                                                                                    | add / remove contatct | Load file Save file       |  |  |  |  |  |  |
|                                                                                                    | Add Remov             | e Select all Deselect all |  |  |  |  |  |  |
| ldx.                                                                                                    | Phone nr.             | Select                    |  |  |  |  |  |  |
| 1                                                                                                    | 1 +36201234567        |                           |  |  |  |  |  |  |
| 2                                                                                                    | 2 +36701234567        |                           |  |  |  |  |  |  |
|                                                                                                    |                       |                           |  |  |  |  |  |  |

Ha új telefonszámot akar a készülékre küldeni, az **Add** gombnál látható mezőhöz írja be a kívánt telefonszámot érvényes formátumban (pl. +36201234567) - majd az **Add** gomb megnyomásával rögzítse – az utolsó szabad helyre – a készüléken az új számot.

Több telefonszám felvitele esetén a következő telefonszám beadásával és az **Add** gomb megnyomásával folytassa (majd ezek újra ismétlésével).

A már felvitt telefonszámokat a *Phone nr.* a mező alatti oszlopba, az adott hívószámra kattintva tudja módosítani, átírni. Ekkor a program **félkövérrel** jelzi a módosítást, jelezve hogy **a megváltozott paraméter érték még nincs az eszközre küldve!** 

A beállított számok eszközre küldéséhez jelölje ki a számok melletti **Select** oszlopban a négyzetet, majd nyomja meg a Write contacts gombot. Így egy lépésben akár több számot is a készülékre küldhet.

A **Save file** gombbal a számítógépre menti a hívószámok listáját (.ACL kiterjesztésű fájlba), a **Load file** pedig betölti a programba a korábban lementett hívószám listát.

#### Figyelem!

Az Only selected opció csak a kiválasztott számok esetére érvényes műveletet jelenti. Ha ez nincs bejelölve, mindig a teljes listára érvényes a kiválasztott művelet!

Ha már voltak definiálva telefonszámok a listába, átírhatja azokat, majd mentheti (**Save**) őket – a **Write**-al pedig felküldheti az eszközre.

A számok listából való törlése lehetséges, az adott szám melletti *Select* kiválasztásával és a **Delete contacts** gomb megnyomásával. Ilyenkor a program törli az összes kijelölt pozíciót. Ellenőrizze előtte a *Select* oszlopban a kijelölést, mielőtt a törlésre nyomna!

Ha csak egy telefonszámot szeretne törölni, de nem szeretné azt kikeresni a listából, a hívószám beírásával és a **Remove** gombbal törölheti a számot listáról (és közvetlen az eszközről).

A kapunyitás funkcióval kapcsolatban - melyet az itt látható számokra tud alkalmazni – a kimenet aktuális állását, a képernyő bal oldalán láthatja. Ugyanitt, kézzel vezérelheti a kapunyitást az *Easy2* eszközről.

| Status  | connected | OUT: | ON  | OFF    |             |  |
|---------|-----------|------|-----|--------|-------------|--|
| Termina | l window  |      | ✓ A | utolog | Scroll Lock |  |

Ha a kapunyitás paraméter engedélyezve van (**Configuration: Output settings, OUTMODE: Kapu**), a képernyő bal szélén az **OUT** feliratnál az **ON** gombbal zárhatja-, az **OFF** gombbal pedig nyithatja a kaput (kimenetre kapcsolt kapunyitó motornak átadja a vezérlési parancsot).

Amennyiben a riasztó funkció volt aktiválva (**Configuration: Output settings, OUTMODE: Riasztó)** az aktuális riasztási állapotot az **ARM** melletti **ON/OFF** státuszok mutatják.

| Status connected | ARM: ON OFF             |
|------------------|-------------------------|
| Terminal window  | 🗹 Autolog 🗖 Scroll Lock |

Egyúttal az ARM melletti ON gombbal tudja kézzel élesíteni-, és az OFF gombbal hatástalanítani a riasztást.

## Figyelem! Az IO-bővítő 2-4. sz. kimenete nem használható kapunyitásra. Ezeket a kimeneteket az eszközök távolról történő kapcsolására használhatja (OUT2, OUT3, OUT4).

A paraméterek eszközre küldéséhez nyomja meg a képernyő alján a Write config gombot. Ennek hatására a készülék újraindul és már az új beállításokkal megy tovább.

Szükség esetén mentse el a konfigurációt a számítógépére a felső **Save file** gombbal. Kérjük, tekintse át a következő - 5.6 - fejezetet is.

## 5.6 További biztonságtechnikai beállítások

Az **Other** paraméter csoportban további általános-, a biztonságtechnikai- és vagyonvédelmi gyakorlatban használatos funkciókat állíthat be.

| Configuration Access list Firmware update Bypass Impulse                               |                                |                |          |              |  |  |  |
|----------------------------------------------------------------------------------------|--------------------------------|----------------|----------|--------------|--|--|--|
| H:\DEVICES\WM_Temekvonal\M2M_Easy2S\Szoftver\EASY2S_CFG_HU_ALAP.cf Load file Save file |                                |                |          |              |  |  |  |
| Param group Other Select all Deselect All                                              |                                |                |          |              |  |  |  |
| Prg. address                                                                           | Name                           | Value          | Selected | File value   |  |  |  |
| ARMSMS                                                                                 | SMS küldés távoli zárás/nyi    | Tiltva 💌       |          | Tiltva       |  |  |  |
| ARMON                                                                                  | Zárás visszajelzés - SMS sz    |                | •        |              |  |  |  |
| ARMOFF                                                                                 | Nyitás visszajelzés - SMS sz   |                | •        |              |  |  |  |
| ARMFAIL                                                                                | Sikertelen zárás - SMS szöv    |                | •        |              |  |  |  |
| ARMBLOCK                                                                               | Zárás tiltás ha a zóna nyitott | Tiltva 💌       |          | Tiltva       |  |  |  |
| DTMFTIME                                                                               | DTMF szünet                    | 120            | •        | 120          |  |  |  |
| CIDUNCACK                                                                              | Autom. CID ACK a rias          | Engedélyezve 🔹 | •        | Tiltva       |  |  |  |
| REBOOTDAY                                                                              | Napi 1x újraindulás            | Engedélyezve   | •        | Engedélyezve |  |  |  |
| OBJ_ID                                                                                 | Riasztó ügyfélsz. cseréje az   | Tiltva 💌       |          | Tiltva       |  |  |  |
| DOALLDIAL                                                                              | Össz. hívósz. megcsörgetése    | Tiltva 💌       |          | Tiltva       |  |  |  |
| CALLBARTIME1                                                                           | Események közti híváskésl      | 300            |          | 300          |  |  |  |
| CALLBARTIME2                                                                           | Hívások közti idő (mp)         | 300            |          | 300          |  |  |  |
| CALLTOKENS                                                                             | Hívások száma                  | 2              |          | 2            |  |  |  |
| STARTUPCID                                                                             | Indulás státusz beküldése      | Engedélyezve 💌 |          | Engedélyezve |  |  |  |

A CIDUNCACK paraméterrel *Engedélyez*heti, az *Easy2* általi az automatikus, azonnali nyugtaküldést a riasztóközpontnak – attól függetlenül, hogy. sikerült-e elküldeni a központba a jelzést.

Ennek a funkciónak az az oka, hogy bizonyos riasztóközpontok számára szükséges a kézfogásos kommunikáció, viszont nem minden távfelügyeleti központ tud válasz nyugtát küldeni. Ezért ez a beállítás csak saját felelősségre használható!

Az **Other** paraméter csoportban, a **STARTUPCID** paraméterrel az eszköz bekapcsolását/újraindulását követően azonnali státusz beküldést kérheti. Ha a paraméter engedélyezett, akkor újraindulás, vagy bekapcsolás esetén a készülék automatikusan beküldi, hogy szoftveres vagy hardveres újraindítás volt-e. (CID kód: E901 – Újraindulás, CID kód: E900 – Bekapcsolás)

A **REBOOTDAY** paraméter segítségével, az iparban és biztonságtechnikában megkövetelt napi egyszeri újraindítás *Engedélyez*hető.

Kommunikációs AES-titkosítás állítható be az AESTYPE (típus) és AESKEY (titkosítási kulcs) mezőknél.

A paraméterek eszközre küldéséhez nyomja meg a képernyő alján a Write config gombot. Ennek hatására a készülék újraindul és már az új beállításokkal megy tovább.

| Configurat | Configuration Access list Firmware update Bypass Impulse                                |                        |                             |          |               |      |  |  |
|------------|-----------------------------------------------------------------------------------------|------------------------|-----------------------------|----------|---------------|------|--|--|
| H:\DEV     | H:\DEVICES\WM_Termekvonal\M2M_Easy2S\Szoftver\EASY2S_CFG_HU_ALAP.cf Load file Save file |                        |                             |          |               |      |  |  |
| Param g    | Param group Kommunikációs beáll ítások 💽 Select all Deselect All                        |                        |                             |          |               |      |  |  |
| Prg. ad    | ldress 🛆                                                                                | Name                   | Value                       | Selected | File value    |      |  |  |
| SERVE      | R1                                                                                      | Szerver #1 IP          |                             | •        |               |      |  |  |
| PORT1      |                                                                                         | Szerver #1 port        | 9999                        | •        | 9999          |      |  |  |
| SERVE      | R2                                                                                      | Szerver #2 IP          |                             | •        |               |      |  |  |
| PORT2      |                                                                                         | Szerver #2 port        | 9999                        | •        | 9999          |      |  |  |
| IPPRO      | го                                                                                      | IP Protokol            | UDP 💌                       | •        | UDP           |      |  |  |
| SWPR       | ото                                                                                     | Kommunikációs formátum | Enigma (E2)                 | •        | Enigma (E2)   |      |  |  |
| AESTY      | PE                                                                                      | AES titkosítás         | Tiltva 💌                    | •        | Tiltva        |      |  |  |
| AESKE      | Y                                                                                       | AES kulcs              | Tiltva<br>AES128            |          |               |      |  |  |
| GPRSE      | N                                                                                       | Mobil kommunikáció     | AES192                      | •        | Tiltva        |      |  |  |
| SFUNC      | т                                                                                       | Kommunikácó iránya     | AES256<br>Szerver1,Szerver2 | ~        | Szerver1,Szen | /er2 |  |  |

## 5.7 Firmware frissítés (soros port, TCP port)

Ha újabb szoftvert szeretne az *Easy 2D*<sup>®</sup> eszközre tölteni, és frissíteni az új változatra, akkor a *Konfiguráció betöltés ablakból* (4) válassza ki a **Firmware update** fület.

Feltöltés előtt vizsgálja meg, hogy az *Azonosító* ablakban (2) a SW VER (szoftver verzió) régebbi legyen, mint a feltölteni kívánt fájl verziója.

A firmware feltöltése soros porton (ha a **Serial Port**on csatlakozott), vagy TCP IP-n (ha a **TCP-IP (GPRS)**al csatlakozott) lehetséges. Ezt a program automatikusan kezeli.

A TCP/IP-n történő programfrissítés menetéről CID kódokat küld a rendszer (mint: *Frissítés elindult, frissítés befejeződött, frissítési hiba*).

Soros portról való feltöltés esetén, a **Browse** gombbal tallózza ki a kívánt firmware-t (a fájlnév mindig tartalmazza a szoftverváltozat azonosítóját – pl. EASY2\_V21R09E08RC08.bin – azaz 2.1 változatú termékhez, R09 = 9. verzió, E05 = E változat, 5. kiadás).

A kiválasztás után az *Easy 2D*<sup>®</sup> firmware cseréhez nyomja meg az **Upload** gombot.

Ekkor a készülék a soros porton (vagy ha TCP-n csatlakozott akkor a lassabb TCP kapcsolaton) fogadja az firmware állományt és megkezdi a program lefrissítését a készülékre.

| Configuration Access list Firmware update Bypass Impulse                                                                                                    |  |  |  |  |  |
|----------------------------------------------------------------------------------------------------|--|--|--|--|--|
| Serial or TCP-IP update                                                                                                    |  |  |  |  |  |
| Select serial port or TCP-IP connection, Open the connection. Browse firmware update file. Wait for connected status. Start update with Upload command button. Wait for transfer completed. Wait while the device rebooting. |  |  |  |  |  |
| Step 1: select file           H:\DEVICES\WM_Termekvonal\M2M_Easy2S\Szoftver\EASY2S_V21R08C1.bin         Browse                                                                                                    |  |  |  |  |  |
| Step 2: start upload                                                                                                    |  |  |  |  |  |
|                                                                                                    |  |  |  |  |  |

A telepítés előrehaladása, a **start upload** alatti folyamatindikátornál és a státusz üzeneteknél is követhető. A betöltés megkezdésekor megjelenik a *Wait for bootloader…* üzenet, majd hamarosan a *Sending file, please wait…* felirat is.

## Figyelem! A telepítés betöltés hozzávetőleg 2-3 percet vesz igénybe.

# Semmiképp NE ÁLLÍTSA MEG az eszköz működését, NE SZÜNTESSE MEG TÁPELLÁTÁSÁT a telepítési folyamat alatt, mert ez az eszköz meghibásodásához vezethet!

| Configuration                | Access list                     | Firmware update                          | Bypass                   |               |                    |                   |                    |                 |                        |           |            |          |             |
|------------------------------|---------------------------------|------------------------------------------|--------------------------|---------------|--------------------|-------------------|--------------------|-----------------|------------------------|-----------|------------|----------|-------------|
| Serial or TC                 | P-IP update                     |                                          |                          |               |                    |                   |                    |                 |                        |           |            |          |             |
| Select serial<br>update with | port or TCP-<br>Upload com      | IP connection, Op<br>nand button. Wait f | en the co<br>for transfe | nnec<br>r cor | tion. E<br>ipleted | Browse<br>d. Wait | fimwa<br>t while t | re upd<br>he de | late file.<br>vice ret | . Wait fo | or conn    | ected s  | tatus. Star |
| Step 1: se                   | lect file<br>CES\WM_Te          | mekvonal\M2M_E                           | asy\M2M                  | 1_Ea          | sy_2_9             | Securit           | y_Com              | munic           | ator\Sz                | oftver\l  | EASYT      | В        | rowse       |
| Step 2: sta                  | art upload —                    |                                          |                          |               |                    |                   |                    |                 |                        |           |            |          |             |
|                              |                                 |                                          |                          |               |                    |                   |                    |                 |                        |           |            |          | pload       |
|                              |                                 |                                          |                          |               |                    |                   |                    |                 |                        |           |            |          |             |
| FTP update                   | ,                               |                                          |                          |               |                    |                   |                    |                 |                        |           |            |          |             |
| Set FTP par<br>Easy2 start o | ameters in co<br>click Start bu | onfiguration tab and<br>tton.            | l write the              | m int         | o the d            | device            | . After c          | configu         | uration t              | he dev    | ice will i | restart. | When        |
|                              |                                 |                                          |                          |               |                    |                   |                    |                 |                        |           |            |          | Start       |
|                              |                                 |                                          |                          |               |                    |                   |                    |                 |                        |           |            |          |             |

Az EasyTerm ablaka a teljes betöltés alatt nem reagál más bevitelre, ezért ne váltson el az ablakról! A frissítés során a készülék csak korlátozott funkcionalitással bír: nem fogadja a riasztó jelzéseit, nem jelzi át a bemenetére érkező eseményeket, nem küld életjelet, nem dolgozza fel a beérkező SMS-eket sem!

| D:\DEVICES\WN       | M_Termekvonal\M2M_Easy\M2M_Easy_2_Security_Communicator\Szoftver\E | Browse |
|---------------------|--------------------------------------------------------------------|--------|
| Step 2: start uploa | d                                                                  |        |
|                     |                                                                    | Cancel |
| Sending file, pleas | se wait                                                            |        |

A telepítés alatt a "Sending file.. please wait… üzenet látható. Várja meg, amíg a feltöltés és telepítés véget ér!

| Step 1: select file                                                           |        |
|-------------------------------------------------------------------------------|--------|
| D:\DEVICES\WM_Temekvonal\M2M_Easy\M2M_Easy_2_Security_Communicator\Szoftver\E | Browse |
|                                                                               |        |
| - Step 2: start unload                                                        |        |
|                                                                               |        |
|                                                                               | Upload |
| Electronafer a constal (0/E02 later anal)                                     |        |
| rie transier successitul (34332 bytes sent).                                  | I      |
|                                                                               |        |

## A telepítés végén a *"File transfer successful…"* üzenet jelenik meg, majd az *Easy2* újraindul, a készülék a soros kapcsolatról leválasztásra kerül, és a port már nincs nyitva!

A csatlakozáshoz nyissa meg az 1. ablakban a *Serial Port* fül alatt az **Open** gombot, várja meg, amíg csatlakozik az eszközhöz és **ellenőrizze le a szoftver verziót** (**SW VER** értéknél). A készülék már az új firmware-vel folytatja működését, és a szokásos kommunikációs üzenetek jelennek meg. Ezzel a firmware frissítés folyamata véget ért.

Ha ftp szerverről telepítene... A képernyő jobb részén a Firmware update ablakban, alul az FTP update résznél az

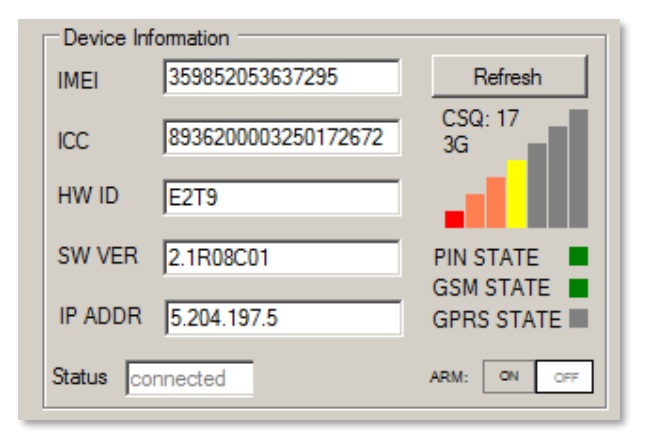

ftp szerverről küldött (központi) firmware telepítéseket el lehet fogadni és indítani.

| FTP update<br>Set FTP parameters in configuration tab and write them into the device. After configuration the device will re-<br>When Easy2 start click Start button. | start. |
|----------------------------------------------------------------------------------------------------|--------|
| 2                                                                                                    | tart   |

Ennek működéséhez, az ftp paraméterek megadása szükséges még. Ha elindította a telepítést a **Start** gombbal, és az ftp szerver is elérhető, a telepítés első lépése - a letöltés - megkezdődik, amit az *"Elkezdődött a letöltés…"* üzenet jelez. Később a *"Telepítés folyamatban…"* és a *"Telepítés befejeződött."* jelenik meg, a végén újraindul, és a készülék bontja a soros kapcsolatot.

## 5.8 Firmware frissítés FTP szerverről

A lementett konfiguráció az ide vonatkozó menüpontok alapján, egy lépésben több eszközre is lefrissíthető. Az ftp szerver használat feltétele, hogy az eszköz mobilhálózaton lássa az ftp szerver IP címét. Nyissa meg a *Param group*-nál a **Távoli szoftver frissítést-**t.

| Configuration Access list Firmware update Bypass Impulse                                |                                                               |                     |          |            |  |  |  |  |
|-----------------------------------------------------------------------------------------|---------------------------------------------------------------|---------------------|----------|------------|--|--|--|--|
| H:\DEVICES\WM_Termekvonal\M2M_Easy2S\Szoftver\EASY2S_CFG_HU_ALAP.cf Load file Save file |                                                               |                     |          |            |  |  |  |  |
| Param group                                                                             | Param group Távoli szoftver frissítés Select all Deselect All |                     |          |            |  |  |  |  |
| Prg. address                                                                            | Name                                                          | Value               | Selected | File value |  |  |  |  |
| FTPSERVER                                                                               | FTP szerver IP                                                | 30.30.30.30         |          |            |  |  |  |  |
| FTPPORT                                                                                 | FTP szerver port                                              | 21                  |          |            |  |  |  |  |
| FTPFILE                                                                                 | Firmware file név (.BIN)                                      | EASY2SV21R08C01.bin |          |            |  |  |  |  |
| FTPUN                                                                                   | FTP felhasználónév                                            | user                |          |            |  |  |  |  |
| FTPPWD                                                                                  | FTP jelszó                                                    | pwd                 |          |            |  |  |  |  |
| FTPSMS                                                                                  | SMS visszajelzés a fris                                       | Engedélyezve 💌      |          | Tiltva     |  |  |  |  |
| FTPSUCC                                                                                 | Sikeres frissítés - SMS                                       | FW.UPDATE.OK        |          |            |  |  |  |  |
| FTPFAIL                                                                                 | Sikertelen frissítés - S                                      | FW.UPDATE.ERROR     |          |            |  |  |  |  |

Az **FTPSERVER** paraméterhez az ftp szerver IP-címét tudja megadni. Az **FTPPORT** a szerver port száma (alapértelmezés szerint az egyetemes port száma a 21-es).

Az FTPFILE paraméterhez, a .BIN kiterjesztésű firmware fájl teljes elérési útját kell megadnia.

Az **FTPUN** a szerver az eszköz ftp eléréshez szükséges felhasználó név, az **FTPPWD** a hozzá tartozó fiók jelszó.

Az ftp szerveres firmware frissítés előrehaladásáról SMS üzenetek kérhetők, melyet az **FTPSMS** paraméternél *Engedélyez*het. Beállítható a sikeres telepítés esetére szóló SMS státusz szövege is (**FTPSUCC**), valamint a hiba esetén küldendő SMS szövege is (**FTPFAIL** paraméter).

## 6. További információk a készülék működéséről

## 6.1 Elsődleges- és másodlagos kommunikációs csatorna

Az *Easy 2D*<sup>®</sup> két csatornán képes eseményeket bejelezni távfelügyeletre: Mobilhálózaton és GSM hanghívással.

A két csatorna egymástól függetlenül engedélyezhető, vagy tiltható. Ha mindkét csatorna engedélyezve van, akkor a mobilhálózati átjelzés élvez elsőbbséget, a hanghívás csak akkor aktiválódik, ha a mobilhálózati bejelzés sikertelen. Ha mindkét csatorna tiltva van, akkor a bejelzés és életjelküldés inaktív.

## 6.2 Másodlagos csatorna használata

Egyszerre két szervert lehet bekonfigurálni a készülékben, egy időben azonban mindig csak egy szerverre küldi a jelzést, a másikat backup csatornaként használja.

Az elsődleges és másodlagos szerver sorrendje GPRS átjelzési módban az **SFUNCT** paraméterrel állítható. Az eszköz akkor tér át az elsődleges szerverről a másodlagosra, ha az elsődlegesnél valamiért meghiúsult az adatküldés. Valamint, ha az elsődleges szerveren tett két próbálkozás sikertelen, automatikusan átáll a másodlagos szerverre.

Ha a másodlagos szerverre sikeresen megérkezett az adat, akkor a következő 5 mp-ben küldendő csomagokat még erre a szerverre küldi a készülék. Minden küldés újraindítja ezt az időkorlátot, az időkorlát lejárta után azonban visszatér az elsődleges szerverre.

A küldés akkor számít sikeresnek, ha válasz érkezik az adott szervertől a küldést követő 6 mp-n belül.

## Bejelzési lehetőségek több IP cím megadása esetén:

Két IP címre történő bejelzés (pl. 1. távfelügyelet, van ACK; 2. server, nincs ACK). Esetek:

- Csak az első szerverre küldi (GPRSEN engedélyezve, SERVER1 kitöltve, PORT1 kitöltve)
- Tartalék szerverre, ha az elsődleges nem elérhető (GPRSEN *engedélyezve*, SERVER1 kitöltve, PORT1 kitöltve, SERVER2 kitöltve, PORT2 kitöltve, SFUNCT értéke *Szerver1, Szerver2*)

## 6.3 GSM hanghívás bejelzése

A riasztóval történő kommunikációval kapcsolatban, a kagyló beemelése után a riasztó csak akkor kap tárcsahangot, ha éppen nincs folyamatban hívás.

Ebben az üzemmódban az eszköz nem vesz részt aktívan a kommunikációban, szerepe kimerül a riasztó által tárcsázott szám hívásában illetve a kagyló lerakásakor a kapcsolat bontásában.

A hívások korlátozva vannak, miszerint 5 percenként max. 1-szer csörgeti ugyanazt a számot.

A hanghívás értesítés sikertelensége esetén, a rendszer SMS szöveget küld: "Easy2 call failed".

Az utolsó sikeresen tárcsázott számot az eszköz a SYSL paraméterben tárolja.

Ha nincs megadva **SYS1**, akkor riasztó által utoljára sikeresen hívott, **SYSL** paraméterben tárolt számot tárcsázza az *Easy2*.

Ha sem a **SYS1**, sem a **SYSL** paraméter nincs megadva, akkor az eszköz nem tud bejelezni! SMS értesítésre továbbra is használható.

## 6.4 Események/jelzések fogadása

Az eszköz két forrásból tud eseményeket fogadni: riasztótól (TIP-RING portra vagy bemenetre kötve), és a bemenetekről.

A két forrás közt lényeges különbség, hogy a riasztóról érkező események azonnali kiszolgálást igényelnek, a bemenetről érkező események pedig idősorosan, sorba kerülnek, itt várják meg a kiszolgálást.

A működési módtól függően mindkét eseménytípus bejelzése történhet mobilhálózaton, vagy GSM hanghívás segítségével.

Ezenfelül a bemeneti események generálhatnak SMS illetve hangívás értesítést.

## 6.5 Életjelek

Sűrűbb életjelnél az eszköz több adatot forgalmaz, ami bizonyos helyzetekben felesleges. Szükségtelenül gyakorisági adatforgalmazással könnyen túllépheti a beállított SIM adatcsomag keretet. Ajánlott az alapértéket, vagy ennél nagyobb értéket beállítani. (alapértéke: *300sec*)

A rejtett életjel jelentése: a készülék csak az életjel kimaradásokról küld információt a diszpécser szoftver számára. Ha látható az életjel, akkor az eszköz által küldött életjelek megjelennek a diszpécser szoftverben. Állapotjelentés az **IOGPRS** paraméter *Engedélyezés*ével állítható be.

## 6.6 Hanghívás értesítés (csörgetés)

Bemeneti *trigger* hatására az adott bemenethez rendelt telefonszámok aktiválódnak. Az aktív telefonszámok megcsörgetése a kisebb indexűtől halad a nagyobb indexű felé, függetlenül attól, hogy melyik bemenet aktiválta az adott telefonszámot.

Ráhívás (csörgetéses) értesítés az **IXV** paraméterrel állítható be, az **IVSMS**-el pedig a sikertelen SMS értesítés esetén életbe lépő felhívásos értesítés.

Ha a megcsörgetés sikeres, akkor a bemenethez tartozó további telefonszámokat nem csörgeti.

A megcsörgetés akkor számít sikeresnek, ha a hívott fél 20 mp-n belül fogadja vagy elutasítja a hívást. Ha ez nem történik meg, akkor az eszköz folytatja megcsörgetést a következő telefonszámmal (ha van).

A hívás fogadása esetén az eszköz késleltetés nélkül megszakítja a vonalat.

Az eszköz szoftvere nem tesz különbséget a foglalt jelzés és a hívás elutasítása között. A hangposta bejelentkezését is fogadott hívásként értelmezi, ezért az értesítés ilyen esetben nem történik meg.

Ugyanígy sikertelen lesz az értesítés, ha az értesítendő telefonszám az értesítés pillanatában foglalt, és a hívásvárakoztatás nem engedélyezett.

## 7. Konfigurálás SMS parancsokkal

Ebben a fejezetben, az SMS üzenetekben kiadható parancsok leírását gyűjtöttük össze.

Az eszköz paraméterezésére vonatkozóan a küldendő SMS tartalmánál figyelembe kell venni:

- Maximálisam 158 karakter használható egy SMS üzeneten belül
- Egy SMS-ben több paraméter is elküldhető.
- A parancs üzenetek az angol ABC nagybetűiből (ékezet nélkül, speciális karakter nélkül) vagy számokból állhatnak.
- Használhatóak a következő írásjelek: ! " # \$ % & ' ( ) \* + , . / : ; < = > ? @
- Parancsok felsorolása/elválasztása vesszővel és szóköz nélkül történik
- A paraméter utáni értékadás résznél, az egyenlőség jel után ("=") üres is lehet
- Paraméter értékadásra (= jel után) nem használható egyetlen vezérlő parancs sem, valamint az alábbi válaszüzenetek sem: "OK", "NO", "ERROR"

Lekérdező parancsok:

- Egy SMS-ben több lekérdező parancs is küldhető, de más értékadó parancsokkal együtt nem használható!
- A lekérdezési parancsokra válasz SMS-ben érkezik meg a kiadott parancsra visszaadott válasz (paraméterek értékével).
- A paraméter utáni kérdőjel ("?"), az adott paraméter lekérdezését jelenti.

A parancsok végrehajtása, az SMS-ben elfoglalt helyük szerinti sorrendben történik.

A parancs-SMS sikeres feldolgozásáról a parancs SMS küldője választ/értesítést kap (mely tartalmazza: az elküldött parancsok számát, a feldolgozás sikerességét/vagy hibaüzentet). Az elküldött parancsokra nyugtázási/válasz üzenet érkezik (pl: "OK", vagy a lekérdezett paraméter értékek).

## <u>Általános tanácsok:</u>

- Minden paraméterezési SMS üzenetben (!) a jelszó parancsot kell használni (PW) az üzenet első pozíciójában mint: PW=ABCD,.....,RESET
- A **RESET** parancsot az utolsó paraméterező SMS üzenetben, annak utolsó pozíciójában kell használni!
- Az új konfigurációs paraméterek csak az újraindítás után kerülnek beállításra (a **RESET** parancs hatására indul újra a készülék).
- Az utolsó paraméter SMS üzenet elküldése után pár perccel válasz SMS-st fog kapni, az eszköztől, hogy hány paraméter kerül beállításra, és hogy a beállítás sikeres volt-e.

## 7.1 Autentikációs parancs

| Parancs | Paraméter leírása                                                      |
|---------|------------------------------------------------------------------------|
| PW      | Csatlakozási / autentikációs jelszó                                    |
| PWNEW   | Jelszóváltoztatás, új jelszó megadása csatlakozáshoz / autentikációhoz |

Minden egyes (!) SMS üzenetben meg kell adni - első helyen - a jelszó parancsot és a jelszót. Pl. "PW=…"

Alapértelmezett jelszó: **ABCD**, mely megváltoztatható (**PWNEW** parancs), max. 16 karakter.

## 7.2 Lekérdezési parancsok

Egy SMS üzenetben több lekérdező parancs is küldhető, de más – értékadó - parancsokkal együtt nem használható!

A lekérdezési parancsokra válasz SMS-ben érkezik meg a kiadott parancsra visszaadott válasz (paraméterek értékével).

Minden egyes (!) SMS üzenetben meg kell adni - első helyen - a jelszó parancsot és a jelszót. Pl. "PW=…"

| Parancs | Válasz tartalma                                                                      |
|---------|--------------------------------------------------------------------------------------|
| INFDEV  | Válasz SMS-ben elküldi az Easy2 eszköz státusz jellemzőit: ügyfél azonosító kód,     |
| vagy    | térerősség érték, szoftver verzió, hardveres azonosító, eszköz IMEI szám, SIM kártya |
| DEVSTAT | ICC azonosító, akkumulátor feszültség szint, IP cím. Tartalmazza: ACCOUNT, SQ,       |
|         | SWVER, HWID, IMEI, SIMICC, VBATT, IP                                                 |
| INFIO   | Bemenetek és kimenet aktuális állapotának státuszát küldi el.                        |
|         | Tartalmazza: ACCOUNT, SQ, bemenet/kimenet állapota                                   |
| INFTEL  | Beállított voice/SMS beállításokat, telefonszámokat és kiértesítés (SMS) sorrendet,  |
|         | csörgetési sorrendet jelzi vissza.                                                   |
|         | Tartalmazza: ACCOUNT, SQ, TEL1, TEL2, TEL3, TEL4, I1S, I2S, I1V, I2V                 |
| INFSMS  | Bemenetekre vonatkozó SMS beállításokat adja vissza.                                 |
|         | Tartalmazza: ACCOUNT, SQ, I10N, I10FF, I20N, I20FF                                   |
| INFIP   | Szerverkapcsolati beállításokat adja vissza.                                         |
|         | Tartalmazza: ACCOUNT, SQ, IMEI, IP, SERVER1, PORT1, SWPROTO                          |

## 7.3 Paraméterezési parancsok

Az alábbiakban csak azokat a paramétereket soroltuk fel, amelyeket az *EasyTerm* program nem kezel. Az itt felsorolt parancsokon kívül, természetesen használhatja az *EasyTerm* programban, a konfigurálásnál felsorolt paraméter neveket és értékeket.

A paraméterező SMS-ekben, mindig használjon jelszavas autentikációt (lsd. 7.1 pont) az első pozícióban! Az **utolsó SMS üzenet végén <b>RESET** paranccsal zárja a konfigurálást!

Ezzel utasítja a készüléket, hogy a sikeres beállítást követően az új paraméterekkel induljon újra!

### Eszköz újraindítás, gyári beállítások visszaállítása, jelszó

| Parancs   | Paraméter leírása                                                                          |
|-----------|--------------------------------------------------------------------------------------------|
| RESET     | Az eszköz újraindítása (jellemzően a paraméterezés befejezése után, kézi restart kérésére) |
| ERASECONF | Eszközön tárolt konfig. paraméter beállítások törlése (mind)                               |

#### Firmware frissítés szerverről SMS-ből

| Parancs | Paraméter leírása                                                                 |
|---------|-----------------------------------------------------------------------------------|
| FWLOAD  | Ftp firmware frissítés indítása a beállított a már ismertetett ftp paraméterekkel |

Fontos, hogy ezenfelül meg kell adni az Ftp csatlakozáshoz szükséges paramétereket is - mint port, IP, felhasználó név, jelszó, stb.

#### <u>Bypass – zóna kiiktatás – specifikus parancsok</u>

A **BYPASS** paramétereket SMS-ben lehet kiadni – illetve az *EasyTerm*-ben, a **Bypass** fülön is lehet vezérelni. Segítségével zónák riasztását lehet kiiktatni.

Az **ARMBLOCK** használata esetén, ha az adott zónánkra a **BYPASS** *engedélyezve* van, akkor is élesíteni lehet az eszközt (*önálló riasztó mód* esetében) – annak ellenére, hogy a zóna nyitott. Aktivált **BYPASS** esetén a zóna események nem kerülnek bejelzésre.

| Parancs              | Paraméter leírása                                 |
|----------------------|---------------------------------------------------|
| I <b>x</b> BYPASSON  | <b>x</b> sz. bemenetre zóna riasztás kikapcsolása |
| I <b>x</b> BYPASSOFF | x sz. bemenetre zóna riasztás aktiválása          |
| BYPASSON             | Minden bemenetre a zóna riasztás kikapcsolása     |
| BYPASSOFF            | Minden bemenetre a zóna riasztás aktiválása       |

#### Kapunyitás, kimenet távvezérlés specifikus parancsok

| Parancs | Parancs leírása                                                                    |
|---------|------------------------------------------------------------------------------------|
| GATE    | A parancs hatására a megadott telefonszám bekerül a telefonszámok                  |
| vagy    | listájába, a megadott argumentumoktól függő pozícióba.                             |
| CONT    | Értékei: <n> kontakt listában a lista sorszámnak megfelelő szám (1-125). '0'</n>   |
| vagy    | beírása esetén törlésre kerül az adott sorszámú hívószám.                          |
| CTRL    | <telefonszám> - hatására a megadott telefonszám bekerül a lista első</telefonszám> |
|         | szabad helyére. Ha már létezik vagy a memória betelt, akkor a parancsnak           |
|         | nincs hatása.                                                                      |

## <u>Önálló riasztó specifikus parancsok - Riasztó élesítés/hatástalanítás</u>

| Parancs | Parancs leírása                                                                           |
|---------|-------------------------------------------------------------------------------------------|
| ARM     | Élesíti a riasztási állapotot (azaz az <i>Easy2</i> -n riasztóként aktiválja a riasztást) |
| DISARM  | Hatástalanítja az <i>Easy2</i> önálló riasztási állapotát                                 |
| GATERM  | Hatására a megadott sorszámú hívószám törlődik a listából.                                |
|         | Értéke: <telefonszám> a kontakt listában, a telefonszám sorszámnak</telefonszám>          |
|         | megfelelő szám (1-125)                                                                    |
| OUTON   | Kapunyitás                                                                                |
|         | Ha bistabil módra van állítva: Relé kontaktusa zár                                        |
|         | Ha monostabil módra van állítva: Elindítja az időzítést                                   |
| OUTOF   | Kapu zárása                                                                               |
| vagy    | Ha bistabil módra van állítva: Relé kontaktusa nyit                                       |
| OUTOFF  | Ha monostabil módra van állítva: Leállítja az időzítést                                   |

## 7.4 Példák az SMS üzenetekkel történő paraméterezésre

Az SMS formátumnak megfelelően, max. 158 karaktert használhatunk egy üzenetben.

Ha nem férnek el a beállítandó paraméterek egyetlen SMS üzenetben, akkor kezdjen újat, a szokásos **PW**= jelszó-beadással minden üzenet első helyén, majd folytassa a további paraméterekkel. (Minden SMS parancsnak "PW="-vel kezdődnie.)

Az utolsó SMS parancs üzenet végén, a **RESET** parancs kell, hogy álljon!

Az egyes üzenetek egymás után küldhetők, a készülék időrendi sorrendben fel fogja dolgozni őket.

Vegye figyelembe azt is, hogy minden **RESET** parancs után a készülék újraindul, és több ráküldött parancs esetén a teljes felkonfigurálás perceket is igénybe vehet. Várja meg, amíg a beállítás folyamata véget ér és a készülék kész a bejövő jelzések fogadására.

A paraméterezés az 5. és 6. fejezetekben leírt paraméter nevekkel és értékadással történik.

Az alábbiakban **az egyes működései módoknak megfelelően a paraméterező SMS üzenetekre** láthatunk egy-egy **példát**.

1. **GSM átjelzőként (alapértelmezetten a készülék erre van konfigurálva)**: riasztóközpont a TIP-RING bemenetre kötve, a fogadott CID kódokat továbbküldi a GSM hálózaton és bejelzi a távfelügyeleti központba.

PW=ABCD,GPRSEN=0,SYS1=1,ACCOUNT=1130,LFGSMFREQ=60,DTMFTIME=60,RESET

2. Enigma IP vevő / SIM Cloud<sup>®</sup> bejelzés: riasztóközpont a TIP-RING-re kötve, a fogadott CID kódokat továbbküldi a mobilhálózaton Enigma protokollal, a vevőre vagy a SIMS szoftverbe.

PW=ABCD,GPRSEN=1,SFUNCT=1,BACKUP=1,SYS1=1,ACCOUNT=1130,LFFREQ=300,LFPRES=1,APN= NET,SERVER1=89.133.189.139,PORT1=9999,IPPROTO=UDP,IOGPRS=1,RESET

3. **Mobilhálózati átjelzés távfelügyeletre**: riasztóközpont a TIP-RING-re kötve, szabotázs kapcsoló a bemenetre kötve, a fogadott jelzéseket Contact ID formátumra átalakítva átküldi a mobilhálózaton a távfelügyeleti központ IP címére.

```
PW=ABCD, GPRSEN=1, SFUNCT=1, BACKUP=1, LFFREQ=300, LFPRES=1, APN=NET, SERVER1=89.133.1
89.139, PORT1=9999, SERVER2=10.197.251.10, PORT2=8010, IPPROT0=TCP, SWPROT0=2
```

PW=ABCD, IOGPRS=1, I1EVENT=110, I1PART=01, I1ZONE=001, IDELAY=25, I1LHEN=1, I1INV=0, I1
ARM=0, TEL1=+36201234567, I1S=1, I1V=1, IVSMS=1, I1ON=HIBA, I1OFF=J0, SMSFWD=1

PW=ABCD, ISABEVENT=331, ISABON=SZABOTAZS.BE, OUTMODE=0, SIRENOUT=1, SIRENDEL=30, RESE T

## 4. Önálló riasztóként működve, csak SMS értesítés: a bemeneteken érzékelők kötve, a jelzéseket GSM-en küldi (SMS üzenetben)

```
PW=ABCD,GPRSEN=0,LFGSMFREQ=300,LFUNIT=1,LFPRES=1,IOGPRS=1,IDELAY=25,I1LHEN=1,I1
INV=0,IN2INV=0,I1ARM=0,I2ARM=0,TEL1=+36201234567,I1S=1,I2S=1,IVSMS=1,SMSFWD=1
```

```
PW=ABCD, ARMSMS=1,SYS1=0,BACKUP=0,OUTMODE=2,DOALLDIAL=0,I1BYPASS=0,
I2BYPASS=0,I10N=BEJARAT.NYITAS,I10FF=BEJARAT.ZARAS,I2ON=MOZGAS.BE,I2OFF=MOZGAS.KI
```

PW=ABCD, ARMSMS=1, ARMON=ELESITVE, ARMOFF=HATASTALANITVA, ARMFAIL= ELESITES.HIBA, ARMBLOCK=1, RESET

5. **Kimenet vezérlésre, kapunyitásra**: A relé kimenet(ek) távolról vezérelhetők (az 1.sz. kimeneten kapunyitás, további 3db kimeneten eszközök kapcsolása lehetséges). A mobilhálózatot ebben a módba távvezérlésre használja, a GSM hálózatot SMS üzenetekre és ráhívásra.

```
PW=ABCD,GPRSEN=1,IDELAY=25,I1ARM=1,TEL1=+36201234567,OUTMODE=1,GATESMS=1,GATEON
=KAPU.BE,GATEOFF=KAPU.KI,RESET
```

## 7.5 Példák kimenet vezérlésre, SMS üzenetekkel

Az SMS formátumnak megfelelően, max. 158 karaktert használhatunk egy vezérlő üzenetben.

Ha nem férnek el a beállítandó paraméterek egyetlen SMS üzenetben, akkor kezdjen újat, a szokásos PW= jelszó-beadással minden üzenet első helyén, majd folytassa a további paraméterekkel.

Az egyes üzenetek egymás után küldhetőek, a készülék időrendi sorrendben fel fogja dolgozni őket.

A paraméterezés az 5. és 6. fejezetekben leírt paraméter nevekkel és értékadással történik.
Az alábbiakban **a kimenet vezérlés egyes módjainak megfelelő SMS parancs üzenetekre** láthatunk **példákat**.

#### 1. Kimenet vezérlés - Riasztási élesítése

<u>Ehhez megelőzően beállítva kell lennie</u>: **Access List**-nél annak a telefonszámnak hozzáadva kell lennie, amiről az *Easy 2D*<sup>®</sup> fogadhat kimenet vezérlési SMS parancsot.

OUTMODE értéke *Riasztó* kell legyen, a GATEON és GATEOFF paraméterekhez tetszőleges SMS szöveget kell beállítani, a GATESMS értéke *Engedélyezve* és a SIRENOUT értéke *Nincs*.

Majd SMS-ből a telefonjáról küldje el a következő vezérlő SMS-t, az Easy-ben lévő SIM kártya telefonszámára: PW=ABCD, ARM

Ezzel a készülékre küldi a Riasztó élesítési (kimenet vezérlési) parancsot, amire az **"SMS success**!" válaszüzenetet kapja SMS-ben, majd pedig a **GATEON** értéknél korábban megadott szöveget – Pl. **"RIASZTO.ELES"**.

Amennyiben nem adott meg az **Access List**nél vezérlő számot, akkor az "SMS aborted! Permission required!" SMS üzenetet kapja vissza.

#### 2. Kimenet vezérlés - Riasztási hatástalanítása

<u>Ehhez megelőzően beállítva kell lennie</u>: **Access List**-nél annak a telefonszámnak hozzáadva kell lennie, amiről az *Easy 2D*<sup>®</sup> fogadhat kimenet vezérlési SMS parancsot.

OUTMODE értéke *Riasztó* kell legyen, a GATEON és GATEOFF paraméterekhez tetszőleges SMS szöveget kell beállítani, a GATESMS értéke *Engedélyezve* és a SIRENOUT értéke *Nincs*.

Majd SMS-ből a telefonjáról küldje el a következő vezérlő SMS-t, az Easy-ben lévő SIM kártya telefonszámára: PW=ABCD, DISARM

Ezzel a készülékre küldi a Riasztó hatástalanítási (kimenet vezérlési) parancsot, amire az "**SMS success**!" válaszüzenetet kapja SMS-ben, majd pedig a **GATEON** értéknél korábban megadott szöveget – Pl. "**RIASZTO.KIKAPCS**".

#### 3. Kimenet vezérlés – Kapu nyitása

<u>Ehhez megelőzően beállítva kell lennie</u>: **Access List**-nél annak a telefonszámnak hozzáadva kell lennie, amiről az *Easy 2D*<sup>®</sup> fogadhat kimenet vezérlési SMS parancsot.

OUTMODE értéke *Kapu* kell legyen, a GATEON és GATEOFF paraméterekhez tetszőleges *SMS szöveget* kell beállítani, a GATESMS értéke *Engedélyezve* és a SIRENOUT értéke *OUT1*.

Ha szeretné definiálni a kimenet visszaállás értékét (kimenet kapcsolás után mennyi másodperccel később kapcsolja vissza a kimenetet), akkor azt az **OUTHDEL** értéket adja meg a kívánt másodperc értékre – a kapcsolás után ennyi idővel vissza fog zárni a kapu!

Majd SMS-ből a telefonjáról küldje el a következő vezérlő SMS-t, az Easy-ben lévő SIM kártya telefonszámára: PW=ABCD, OUTON Ezzel a készülékre küldi a Kapunyitáshoz szükséges (kimenet vezérlési) parancsot, amire az "**SMS success**!" válaszüzenetet kapja SMS-ben.

Amennyiben nem adott meg az Access Listnél vezérlő számot, akkor az "*SMS aborted! Permission required!"* SMS üzenetet kapja vissza.

#### 4. Kimenet vezérlés – Kapu zárása

<u>Ehhez megelőzően beállítva kell lennie</u>: **Access List**-nél annak a telefonszámnak hozzáadva kell lennie, amiről az *Easy 2D*<sup>®</sup> fogadhat kimenet vezérlési SMS parancsot.

OUTMODE értéke *Kapu* kell legyen, a GATEON és GATEOFF paraméterekhez tetszőleges *SMS szöveget* kell beállítani, a GATESMS értéke *Engedélyezve* és a SIRENOUT értéke *OUT1*.

Majd SMS-ből a telefonjáról küldje el a következő vezérlő SMS-t, az Easy-ben lévő SIM kártya telefonszámára: PW=ABCD, OUTOFF

Ezzel a készülékre küldi a Kapu záráshoz szükséges (kimenet vezérlési) parancsot, amire az "**SMS success**!" válaszüzenetet kapja SMS-ben.

Amennyiben nem adott meg az Access Listnél vezérlő számot, akkor az "SMS aborted! Permission required!" SMS üzenetet kapja vissza.

#### 5. Kimenet vezérlés – Külső készülékek kapcsolása/vezérlése

Külső készülékek SMS-ből való kapcsolásának módja megegyezik a fenti 3. és 4. pontban leírtakkal, annyi különbséggel, hogy a **SIRENOUT** értéke *OUT2*, *OUT3*, vagy *OUT4* lehet a kívánt kimenet számának megfelelően.

## 7.6 Példák kimenet vezérlésre, ráhívással (GSM)

#### 1. Kimenet vezérlés – Kapu nyitása

<u>Ehhez megelőzően beállítva kell lennie</u>: **Access List**-nél annak a telefonszámnak hozzáadva kell lennie, amiről az *Easy 2D*<sup>®</sup> fogadhat kimenet vezérlési ráhívást (GSM).

OUTMODE értéke *Kapu* kell legyen, a GATEON és GATEOFF paraméterekhez tetszőleges *SMS szöveget* kell beállítani, a GATESMS értéke *Engedélyezve* és a SIRENOUT értéke *OUT1*.

Ha szeretné definiálni a kimenet visszaállás értékét (kimenet kapcsolás után mennyi másodperccel később kapcsolja vissza a kimenetet), akkor azt az **OUTHDEL** értéket adja meg a kívánt másodperc értékre – a kapcsolás után ennyi idővel vissza fog zárni a kapu!

Majd a telefonjáról csörgesse meg (hívja fel) az Easy-ben lévő SIM kártya telefonszámát:

Ezzel a készülékre küldi a kapu nyitásához szükséges (kimenet vezérlési) parancsot, amire az "SMS

success!" válaszüzenetet kapja SMS-ben, majd pedig a GATEON értéknél korábban

megadott szöveget – Pl. "KAPU.NYIT

Amennyiben nem adott meg az **Access Lis**tnél vezérlő számot, akkor az "*SMS aborted! Permission required!"* SMS üzenetet kapja vissza.

#### 2. Kimenet vezérlés – Kapu nyitása

<u>Ehhez megelőzően beállítva kell lennie</u>: **Access List**-nél annak a telefonszámnak hozzáadva kell lennie, amiről az *Easy 2D*<sup>®</sup> fogadhat kimenet vezérlési ráhívást (GSM).

OUTMODE értéke *Kapu* kell legyen, a GATEON és GATEOFF paraméterekhez tetszőleges *SMS szöveget* kell beállítani, a GATESMS értéke *Engedélyezve* és a SIRENOUT értéke *OUT1*.

Ha szeretné definiálni a kimenet visszaállás értékét (kimenet kapcsolás után mennyi másodperccel később kapcsolja vissza a kimenetet), akkor azt az **OUTHDEL** értéket adja meg a kívánt másodperc értékre – a kapcsolás után ennyi idővel vissza fog zárni a kapu!

Majd a telefonjáról csörgesse meg (hívja fel) az Easy-ben lévő SIM kártya telefonszámát:

Ezzel a készülékre küldi a kapu zárásához szükséges (kimenet vezérlési) parancsot, amire az **"SMS success**!" válaszüzenetet kapja SMS-ben, majd pedig a **GATEON** értéknél korábban megadott szöveget – Pl. **"KAPU.ZAR"**.

Amennyiben nem adott meg az Access Listnél vezérlő számot, akkor az "*SMS aborted! Permission required!"* SMS üzenetet kapja vissza.

### 3. Kimenet vezérlés – Külső készülékek kapcsolása/vezérlése

Külső készülékek SMS-ből való kapcsolásának módja megegyezik a fenti pontban leírtakkal, annyi különbséggel, hogy a **SIRENOUT** értéke *OUT2*, *OUT3*, vagy *OUT4* lehet a kívánt kimenet számának megfelelően.

# 8. Contact ID kód táblázat

Ebbe a fejezetbe gyűjtöttük össze, a készülék speciális Contact ID kódjait.

| Esemény                               | CID kód |
|---------------------------------------|---------|
| Esemény riasztás visszaállás          | 1407    |
| Esemény riasztás                      | 3407    |
| Esemény riasztási hiba                | 3454    |
| Belépési kísérlet rossz jelszóval (2) | 1461    |
| Bejelentkezés (3)                     | 1627    |
| Kijelentkezés (4)                     | 1628    |
| Eszköz indítás (1) – hardveresen      | 1900    |
| Eszköz újraindítás (1) - szoftveresen | 1901    |
| Szabotázs érzékelése bemeneten        | 1141    |
| Szabotázs visszaállás                 | 3141    |
| Ftp firmware frissítés elkezdődött    | 1991    |
| Ftp firmware frissítés sikeres        | 1992    |
| Ftp firmware frissítés folyamatban    | 1993    |

### (1) Eszköz indítása: Bekapcsolás/újraindítás esetén

| Paraméter  | Leírás                                                                                                    |
|------------|----------------------------------------------------------------------------------------------------|
| STARTUPCID | Ha a paraméter engedélyezett, akkor újraindulás, vagy bekapcsolás esetén az Easy2<br>automatikusan beküldi, hogy szoftveres vagy hardveres újraindítás volt-e. |
|            | CID kód: E901 – Ujraindulás<br>CID kód: E900 – Bekapcsolás                                                                                                    |

### (2) Belépési kísérlet rossz jelszóval

| Paraméter | Leírás                                                                               |
|-----------|--------------------------------------------------------------------------------------|
| -         | Beküldésnél a zóna helyén található az interfész információ, mely jelzi, hogy milyen |
|           | kommunikációs interfészen próbált bejelentkezni a felhasználó.                       |
|           |                                                                                      |
|           | CID kód: E461                                                                        |
|           | Partíció: 99                                                                         |
|           | Zóna:                                                                                |
|           | • SMS – 0x10                                                                         |
|           | • TCP – 0x20                                                                         |
|           | • Serial – 0x30                                                                      |

## (3) Programozói módba lépés (távfelügyeletek részére)

| Paraméter | Leírás                                                                                                    |
|-----------|----------------------------------------------------------------------------------------------------|
| -         | Easyterm-ben helyes jelszavas belépés után generálódik az esemény. Ekkor az                                                                            |
|           | <i>Easyterm</i> a LOGIN parancsot küldi be az eszköznek, a CID kód generálásra kerül. A zóna értékben látható az interfész, amelyen a belépés történt. |

| CID k  | ód: E627      |
|--------|---------------|
| Partíc | ió: 99        |
| Zóna:  |               |
| •      | TCP – 0x20    |
| •      | Serial – 0x30 |

### (4) Programozói módból kilépés (távfelügyeletek részére)

| Paraméter | Leírás                                                                          |  |
|-----------|---------------------------------------------------------------------------------|--|
| -         | Easyterm-ben EXIT vagy EXITCFG parancs előtt a LOGOFF parancs kerül kiküldésre. |  |
|           | LOGOFF üzenet után a CID üzenet automatikusan generálódik. A zóna értékben      |  |
|           | látható az interfész, amelyen a programozói módból kilépés megtörtént.          |  |
|           | CID kód: E628                                                                   |  |
|           | Partíció: 99                                                                    |  |
|           | Zóna:                                                                           |  |
|           | • TCP – 0x20                                                                    |  |
|           | Serial – 0x30                                                                   |  |

## (5) Sikeres / sikertelen konfiguráció után küldjön CID üzenetet

Leírás

Easyterm konfigurálás előtt beküldi a készülékről a CONFIG=X parancsot. A paraméterek konfigurálását követően egy speciális CID üzenetet generál és átjelzi – annak megfelelő CID kódot, hogy sikerült, vagy nem sikerült a konfigurálás.

Ez egy biztonsági funkció, aminek az a célja, hogy a távfelügyelet értesüljön arról, hogy a készüléket átkonfigurálták, vagy megpróbálták átkonfigurálni.

A vizsgálat aktív mind helyi soros porton-, mind TCP kapcsolaton történő, mind SMS üzenetben elküldött konfigurációs parancs esetén.

Sikeres konfig. CID kód (fix): 3222 Sikertelen konfig. CID kód (fix): 3333 Partíció: 99 Zóna: **Interfész** 

### Interfész:

- SMS 0x10
- TCP 0x20
- Serial 0x30

## (6) Rossz jelszóval csatlakozás az Easy 2D-hez (CID üzenet)

#### Leírás

A készülékhez csatlakozáshoz és konfiguráláshoz szükséges jelszómegadást a készülék figyeli (ez igaz a helyi soros porton (EasyTerm) esetén, TCP kapcsolat esetében és SMS az parancsban elküldött konfigurációs parancs vagy üzenet esetén is).

Amennyiben rossz jelszót adtak be, a készülék egy speciális CID üzenetet generál és átjelzi az ennek megfelelő fix CID kódot.

Ez egy biztonsági funkció, aminek az a célja, hogy a távfelügyelet értesüljön arról, hogy a készülékhez nem megfelelő jelszóval próbáltak csatlakozni.

Rossz jelszó beadása CID kód (fix): 1461 Partíció: 99 Zóna: **Interfész** 

#### Interfész:

- SMS 0x10
- TCP 0x20
- Serial 0x30

# 9. Hibakezelés

## 9.1 Hibára utaló LED villogás

#### FIGYELEM!

Nem megfelelő bemeneti és kimeneti csatlakozás estén a LED-ek nem jelzik a bekötési hibát. Kizárólag akkor világít folyamatosan az IN1, IN2, OUT és ALR feliratú LED, ha sikerese a bekötés.

#### 1. A STA (sárga) és GSM (piros) LED-ek együttesen villognak – SIM-kártya hiba

Kérjük, ellenőrizze, hogy megfelelően helyezte-e be a SIM kártyát, illetve konzultáljon mobil szolgáltatójával, az adatcsomaggal aktivált SIM-kártyával kapcsolatban.

#### 2. A MDM RDY (piros) LED folyamatosan, lassan villog – a SIM-kártya nincs megfelelően behelyezve

Kérjük, hogy ellenőrizze a SIM kártya behelyezését, vagy helyezze be újra a foglalatba.

#### 3. A STA LED nem hagyja abba a folyamatos villogást - APN hiba, vagy nem megfelelően beadott APN név, esetleg rosszul megadott IP cím; a GSM hálózatra való csatlakozás nem jött létre

Kérjük, informálódjon a pontos APN nevet, és IP címet illetően, és állítsa be ismételten a konfigurációban, majd várja meg, amég újraindul a készülék.

#### 4. Hibás működés

Ellenőrizze a készüléken futó firmware verziót (**SWVER** értéke az *EasyTerm* programban). Amennyiben nem V2.1 R09E05RC08, vagy újabb, akkor haladéktalanul cserélje le az új szoftverre.

## 9.2 Státusz és térerősség hibák jelzése

Az *EasyTerm* programban, a *Státusz ablakban* (2) a "*disconnected*" jelzi, ha az eszköz a soros portról lecsatlakoztatásra került, nem elérhető. Ekkor a számítógép nem látja az *Easy2* soros portját. Csatlakoztassa újra a kábelt és az eszközt, esetleg indítsa újra azt.

A sikeres kapcsolódást mindig a "connected" státusz jelzi.

Amennyiben az eszköz újraindult, vagy megszüntette a táp elvételt, zárja be az *EasyTerm* programot.

Ha ismételten áram alá helyezi az eszköz, vagy újraindult/újraindította, és az Easy2 működése már elkezdődött, akkor zárja a kapcsolatot a *Kapcsolódás ablakban* (1), a **Close** gombbal, távolítsa el a soros csatlakozót a számítógép oldaláról, majd csatlakoztassa vissza, és nyomjon ismét az **Open** gombra. Végezze el ugyanezt, ha a *Terminál ablakban* (3), több alkalommal is a *Login Failed* üzenet jelenik meg.

Az alábbiakban néhány olyan esetet foglaltunk össze, amelyek a nem megfelelő működést mutatják be a státusz ablakok segítségével. Az egyes esetekben a hiba beazonosításában segítségére lesznek a szövegek melletti képek.

Térerősség alacsony: helyezze át az antennát másik pozícióba, és fél perc múlva ellenőrizze újra a **Refresh** gombbal, hogy van-e változás

Nincs térerősség/nincs antenna: Ha a PIN STATE zöld, de a

Inaktív SIM kártya, vagy SIM hiba: Erre utal, ha a GSM

STATE hibát jelez (piros), és/vagy a PIN STATE értéke nem zöld. Ellenőrizze, hogy megfelelően helyezte-e be a SIM kártyát, vagy

érdeklődjön mobilszolgáltatójánál, hogy aktív-e a behelyezett SIM

**GSM STATE** értéke sárga vagy szürke marad.

később nyomjon a Refresh gombra.

kártya.

| Device Inf                              | omation             |              |
|-----------------------------------------|---------------------|--------------|
| IMEI                                    | 359852053637295     | Refresh      |
| ICC                                     | 8936200003250172672 | CSQ: 7<br>3G |
| HW ID                                   | E2T9                |              |
| SW VER                                  | 2.1R08C01           | PIN STATE    |
|                                         |                     | GSM STATE    |
| IP ADDR                                 | 176.77.197.6        | GPRS STATE   |
| Status connected ARM: ON OFF            |                     |              |
| Terminal window 🔽 Autolog 🗖 Scroll Lock |                     |              |

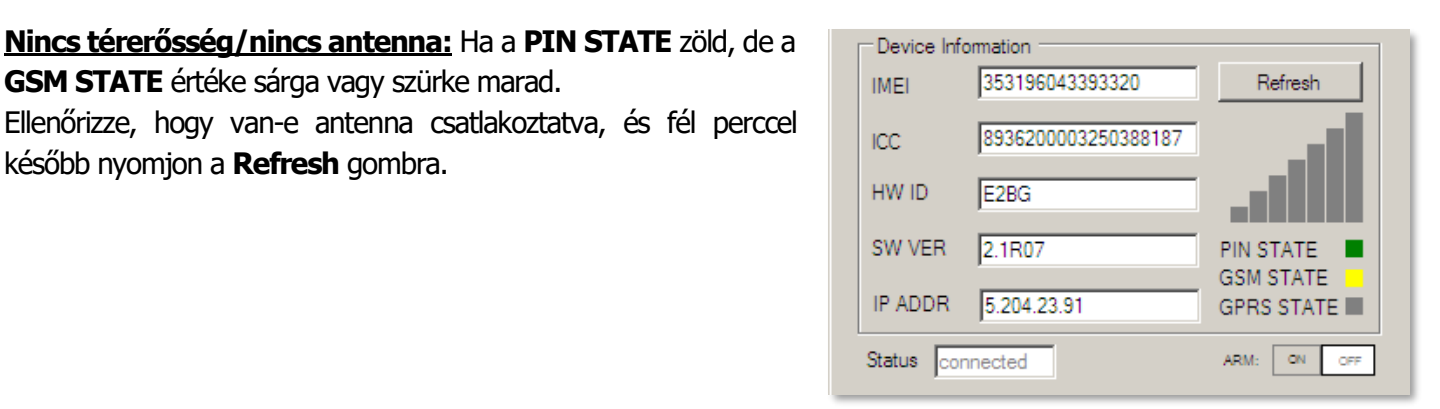

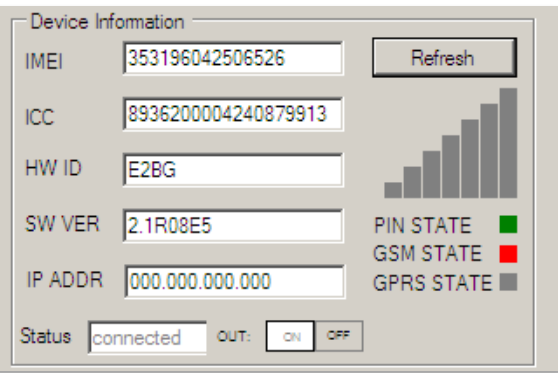

| Mobilszolgáltatási hiba: Ha a GSM STATE értéke nem elérhető            |
|------------------------------------------------------------------------|
| (szürke vagy sárga), pár perc múlva nyomjon a <b>Restart device</b>    |
| gombra az újraindításhoz, és ellenőrizze, hogy helyreállt-e a hálózati |
| kapcsolat.                                                             |

| Device Inf                   | ormation            |            |
|------------------------------|---------------------|------------|
| IMEI                         | 353196042506526     | Refresh    |
| ICC                          | 8936200003140100131 | CSQ: 29    |
| HW ID                        | E2BG                |            |
| SW VER                       | 2.1R08E5            |            |
| IP ADDR                      | 5.204.135.25        | GPRS STATE |
| Status connected OUT: ON OFF |                     |            |

Nincs SIM, vagy hibás SIM: Ha nincs lekérdezhető *SIM ICC* szám és a GSM STATE szürke, a PIN STATE értéke is szürke. Kikapcsolás után ellenőrizze, hogy helyesen helyezte-e be a SIM kártyát, indítsa el az eszközt, csatlakozzon újra és ellenőrizze a beállításokat.

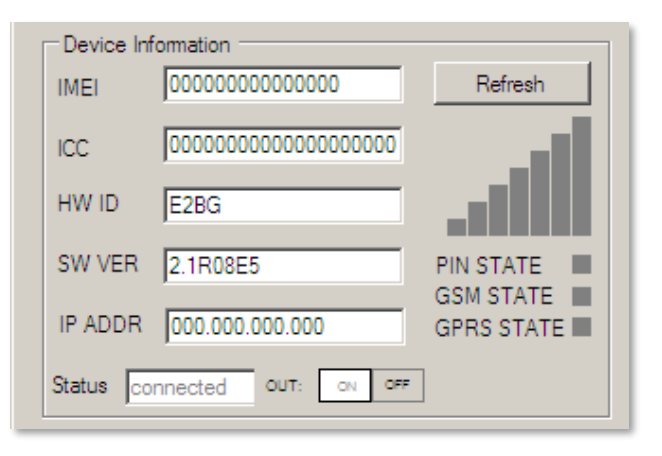

# 10. Support elérhetőség

Ha kérdése merülne fel a használattal kapcsolatosan, forduljon hozzánk az alábbi elérhetőségen:

Email: <a href="mailto:support@m2mserver.com">support@m2mserver.com</a>

Telefon: +36 (20) 333-1111

## 10.1 Terméktámogatás

A termékhez megjelent dokumentációk és szoftverek az alábbi linkről elérhetőek: <u>https://m2mserver.com/termekek/m2m-easy-2d-security-communicator/</u>

Online terméktámogatás itt kérhető: <u>https://m2mserver.com/tamogatas/</u>

## 10.2 Garancia feltételek

- Az eszközt a Felhasználói útmutató leírása szerint kell üzembe helyezni!
- Az eszközt a gyártó engedélye nélkül tilos javítani, módosítani!
- Az érintésvédelem csak rendeltetésszerű használat esetén hatásos!
- A programfrissítési folyamat alatt bekövetkező hiba, a készülék meghibásodásához vezethet. Ebben az esetben forduljon Supportunkhoz.
- Az eszköz beazonosításához használja a termékre ragasztott matricát, mely a support részére fontos információkat hordoz. A matrica elvesztése a garancia elvesztését jelenti!
- Ha nem sikerült megoldani a fennálló problémát, forduljon Supportunkhoz. Hibabejelentéséhez, kérjük adja meg az *EasyTerm*-ből kiolvasható eszköz azonosítót (IMEI), a SIM kártya ICC számát, a készülék firmware verziót (SWVER), valamint az *EasyTerm* szoftver verzióját (ablak bal felső részéről).

# 11. Jogi nyilatkozat

©2022. WM Rendszerház Kft.

A dokumentációban közölt tartalmak (minden információ, kép, teszt, leírás, ismertető, logó) szerzői jogvédelem alatt állnak. Másolása, felhasználása, sokszorosítása, nyilvánosságra hozatala csak a WM Rendszerház Kft. hozzájárulásával és a forrás feltüntetésével lehetséges.

A használati útmutatóban található képek csak illusztrációk.

A WM Rendszerház Kft. nem vállal felelősséget a használati útmutatóban szereplő információkban előforduló hibákért.

A közölt adatok értesítés nélkül megváltozhatnak.

A használati útmutatóban az információk tájékoztató jellegűek. Bővebb információkért lépjen kapcsolatba kollegáinkkal.

#### Figyelmeztetés

Bármely, a programfrissítési folyamat alatt bekövetkező hiba a készülék meghibásodásához vezethet. Ebben az esetben forduljon viszonteladónkhoz.